# Lightware

User's Manual

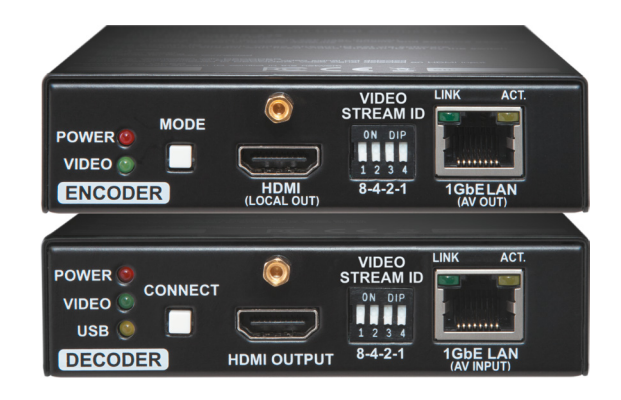

### VINX-120-HDMI-ENC VINX-110-HDMI-DEC

A/V Over IP Multimedia Extender

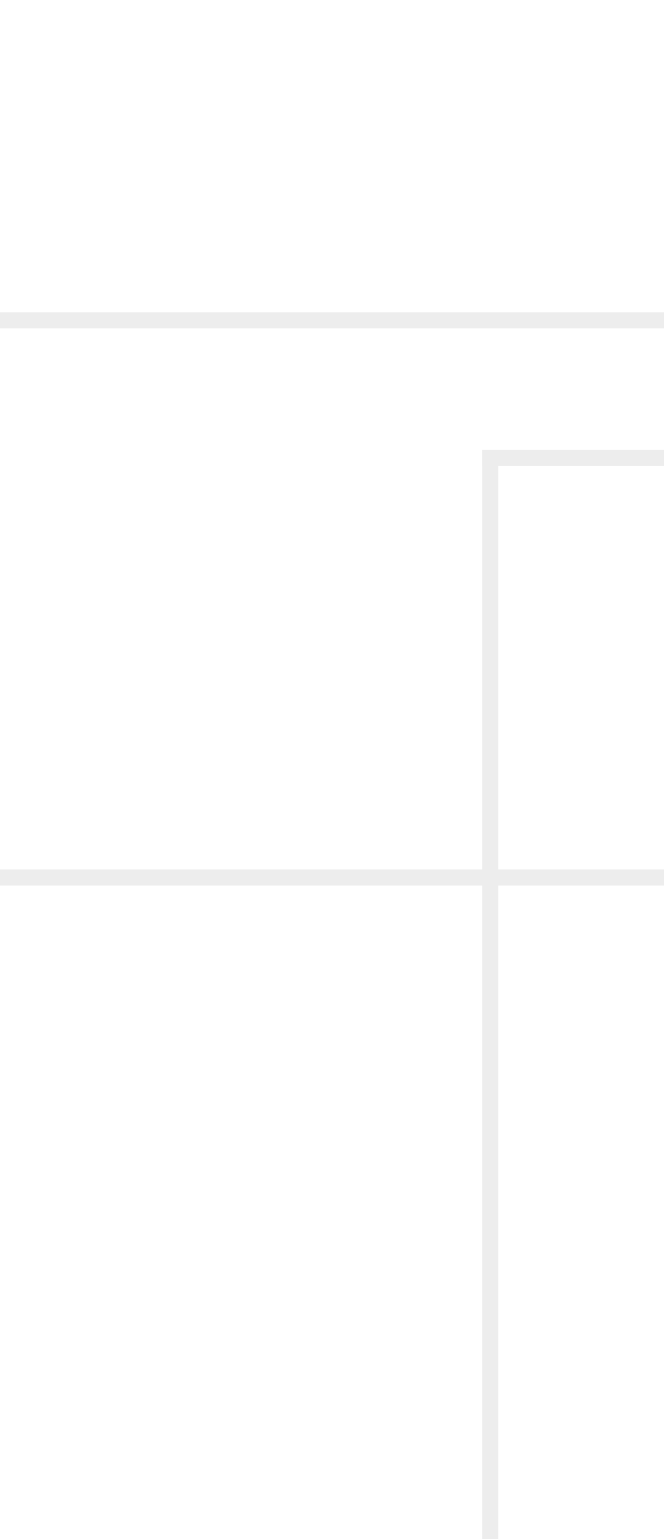

### **Important Safety Instructions**

#### Class II apparatus construction.

The equipment should be operated only from the power source indicated on the product.

To disconnect the equipment safely from power, remove the power cord from the rear of the equipment, or from the power source. The MAINS plug is used as the disconnect device, the disconnect device shall remain readily operable.

There are no user-serviceable parts inside of the unit. Removal of the cover will expose dangerous voltages. To avoid personal injury, do not remove the cover. Do not operate the unit without the cover installed.

The appliance must be safely connected to multimedia systems. Follow instructions described in this manual.

#### Ventilation

For the correct ventilation and to avoid overheating ensure enough free space around the appliance. Do not cover the appliance, let the ventilation holes free and never block or bypass the ventilators (if any).

#### WARNING

To prevent injury, the apparatus is recommended to securely attach to the floor/wall or mount in accordance with the installation instructions. The apparatus shall not be exposed to dripping or splashing and that no objects filled with liquids, such as vases, shall be placed on the apparatus. No naked flame sources, such as lighted candles, should be placed on the apparatus.

### Waste Electrical & Electronic Equipment WEEE

This marking shown on the product or its literature, indicates that it should not be disposed with other household wastes at the end of its working life. To prevent possible harm to the environment or human health from uncontrolled waste disposal, please separate this from other types of wastes and recycle it responsibly to promote the sustainable reuse of material resources. Household users should contact either the

retailer where they purchased this product, or their local government office, for details of where and how they can take this item for environmentally safe recycling. Business users should contact their supplier and check the terms and conditions of the purchase contract. This product should not be mixed with other commercial wastes for disposal.

| ramant |  |
|--------|--|

| Common | Safety | Syı |
|--------|--------|-----|
|--------|--------|-----|

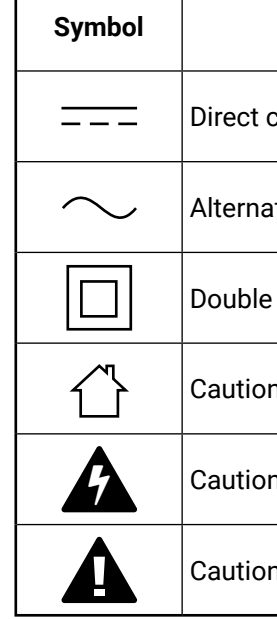

## mbols

| Description                     |
|---------------------------------|
| current                         |
| ting current                    |
| insulation                      |
| n: for indoor use only          |
| n: possibility of eletric shock |
| l                               |

## Symbol Legend

The following symbols and markings are used in the document:

WARNING! Safety-related information which is highly recommended to read and keep in every case!

**ATTENTION!** Useful information to perform a successful procedure; it is recommended to read.

INFO: A notice which may contain additional information. Procedure can be successful without reading it.

DEFINITION: The short description of a feature or a function.

TIPS AND TRICKS: Ideas which you may have not known yet but can be useful.

## **Navigation Buttons**

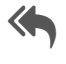

Go back to the previous page. If you clicked on a link previously, you can go back to the source page by pressing the button.

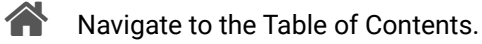

Step back one page.

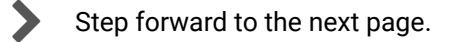

## **Document Information**

All presented functions refer to the indicated products. The descriptions have been made during testing these functions in accordance with the indicated Hardware/Firmware/Software environment:

| Item                        | Version |
|-----------------------------|---------|
| Core version                | 1.3.0   |
| Web version                 | 1.3.0   |
| Firmware package version    | 1.3.0   |
| Lightware Device Controller | 1.26.1  |

Document revision: 1.5

Release date: 11-01-2019

Editor: Laszlo Zsedenyi

3

## Table of Contents

| 1. INTRODUCTION                                                                                                    | 6                                                                                                    |
|----------------------------------------------------------------------------------------------------|----------------------------------------------------------------------------------------------------|
| 1.1. DESCRIPTION                                                                                                    | 6                                                                                                    |
| 1.2. Box Contents                                                                                                    | 6                                                                                                    |
| 1.3. Optional Accessories                                                                                                    | 6                                                                                                    |
| 1.4. FEATURES OF THE DEVICE                                                                                                    | 7                                                                                                    |
| 1.5. TYPICAL APPLICATION                                                                                                    | 7                                                                                                    |
| 2. INSTALLATION                                                                                                    | 8                                                                                                    |
| 2.1. MOUNTING OPTIONS                                                                                                    | 8                                                                                                    |
| 2.1.1. VESA100 Mounting Adapter for Extenders                                                                                                    | 8                                                                                                    |
| 2.1.2. Rack Shelf Mounting                                                                                                    | 8                                                                                                    |
| 2.1.3. UD-kit Mounting                                                                                                    | 8                                                                                                    |
| 2.2. MOUNTING INTO THE POWERED RACKMOUNT CAGE                                                                                                    | 9                                                                                                    |
| 2.2.1. Features                                                                                                    | 9                                                                                                    |
| 2.2.2. Assembling Steps                                                                                                    | 9                                                                                                    |
| 2.3. CONNECTING STEPS.                                                                                                    | .10                                                                                                    |
| 2.3.1. Preparing the Network                                                                                                    | . 10                                                                                                    |
| 2.3.2. LAN Connection (Multicast Mode)                                                                                                    | 10                                                                                                    |
|                                                                                                    | . 10                                                                                                    |
| 3. PRODUCT OVERVIEW                                                                                                    | . 11                                                                                                    |
| 3.1. VINX ENCODER FRONT AND REAR VIEW                                                                                                    | .11                                                                                                    |
| 2.2 VINV DECODED EDONE AND DEAD VIEW                                                                                                    | 11                                                                                                    |
| 3.2. VINA DECODER FRONT AND REAR VIEW                                                                                                    |                                                                                                    |
| 3.3. ELECTRICAL CONNECTIONS                                                                                                    | .12                                                                                                    |
| 3.3. ELECTRICAL CONNECTIONS                                                                                                    | .12                                                                                                    |
| 3.2. VINA DECODER FRONT AND REAR VIEW<br>3.3. ELECTRICAL CONNECTIONS<br>3.4. FRONT PANEL LEDS<br>3.5. DIP SWITCH<br>2.6. VINX DEVICE CONCEPT                                                                                                    | 12<br>12<br>12                                                                                                    |
| 3.2. VINA DECODER FRONT AND REAR VIEW<br>3.3. ELECTRICAL CONNECTIONS                                                                                                    | 12<br>12<br>12<br>12<br>12                                                                                           |
| 3.3. ELECTRICAL CONNECTIONS.<br>3.4. FRONT PANEL LEDS.<br>3.5. DIP SWITCH.<br>3.6. VINX DEVICE CONCEPT.<br>3.7. VIDEO INTERFACE.<br>3.7.1. One-to-one Video Transmission (Unicast Mode)                                                                                                    | 12<br>12<br>12<br>12<br>12<br>13                                                                                     |
| 3.2. VINA DECODER FRONT AND REAR VIEW<br>3.3. ELECTRICAL CONNECTIONS.<br>3.4. FRONT PANEL LEDS.<br>3.5. DIP SWITCH.<br>3.6. VINX DEVICE CONCEPT.<br>3.7. VIDEO INTERFACE<br>3.7.1. One-to-one Video Transmission (Unicast Mode).<br>3.7.2. One-to-All Video Transmission (Multicast Mode).                                                                                                    | 12<br>12<br>12<br>12<br>13<br>13<br>13                                                                               |
| <ul> <li>3.2. VINA DECODER FRONT AND REAR VIEW</li> <li>3.3. ELECTRICAL CONNECTIONS.</li> <li>3.4. FRONT PANEL LEDS</li> <li>3.5. DIP SWITCH.</li> <li>3.6. VINX DEVICE CONCEPT</li> <li>3.7. VIDEO INTERFACE</li> <li>3.7.1. One-to-one Video Transmission (Unicast Mode)</li> <li>3.7.2. One-to-All Video Transmission (Multicast Mode)</li> <li>3.7.3. Layout Examples</li> </ul>                                                                                                    | 12<br>12<br>12<br>12<br>13<br>13<br>13<br>13                                                                         |
| <ul> <li>3.2. VINA DECODER FRONT AND REAR VIEW</li> <li>3.3. ELECTRICAL CONNECTIONS.</li> <li>3.4. FRONT PANEL LEDS</li> <li>3.5. DIP SWITCH.</li> <li>3.6. VINX DEVICE CONCEPT</li> <li>3.7. VIDEO INTERFACE</li> <li>3.7.1. One-to-one Video Transmission (Unicast Mode)</li> <li>3.7.2. One-to-All Video Transmission (Multicast Mode)</li> <li>3.7.3. Layout Examples</li> <li>3.8. USB INTERFACE.</li> </ul>                                                                                                    | 12<br>12<br>12<br>12<br>13<br>13<br>13<br>13                                                                         |
| <ul> <li>3.2. VINA DECODER FRONT AND REAR VIEW</li> <li>3.3. ELECTRICAL CONNECTIONS.</li> <li>3.4. FRONT PANEL LEDS</li> <li>3.5. DIP SWITCH.</li> <li>3.6. VINX DEVICE CONCEPT</li> <li>3.7. VIDEO INTERFACE</li> <li>3.7.1. One-to-one Video Transmission (Unicast Mode)</li> <li>3.7.2. One-to-All Video Transmission (Multicast Mode)</li> <li>3.7.3. Layout Examples</li> <li>3.8. USB INTERFACE.</li> <li>3.9. RS-232 INTERFACE.</li> </ul>                                                                                                    | 12<br>12<br>12<br>12<br>13<br>13<br>13<br>13                                                                         |
| <ul> <li>3.2. VINA DECODER FRONT AND REAR VIEW</li> <li>3.3. ELECTRICAL CONNECTIONS.</li> <li>3.4. FRONT PANEL LEDS</li> <li>3.5. DIP SWITCH.</li> <li>3.6. VINX DEVICE CONCEPT</li> <li>3.7. VIDEO INTERFACE</li> <li>3.7.1. One-to-one Video Transmission (Unicast Mode)</li> <li>3.7.2. One-to-All Video Transmission (Multicast Mode)</li> <li>3.7.3. Layout Examples</li> <li>3.8. USB INTERFACE.</li> <li>3.9. RS-232 INTERFACE.</li> <li>4. SOFTWARE CONTROL OPTIONS</li> </ul>                                                                                                    | 12<br>12<br>12<br>12<br>13<br>13<br>13<br>13                                                                         |
| <ul> <li>3.2. VINA DECODER FRONT AND REAR VIEW</li> <li>3.3. ELECTRICAL CONNECTIONS.</li> <li>3.4. FRONT PANEL LEDS</li> <li>3.5. DIP SWITCH.</li> <li>3.6. VINX DEVICE CONCEPT</li> <li>3.6. VINX DEVICE CONCEPT</li> <li>3.7. VIDEO INTERFACE</li> <li>3.7.1. One-to-one Video Transmission (Unicast Mode)</li> <li>3.7.2. One-to-All Video Transmission (Multicast Mode)</li> <li>3.7.3. Layout Examples</li> <li>3.8. USB INTERFACE.</li> <li>3.9. RS-232 INTERFACE.</li> <li>4. SOFTWARE CONTROL OPTIONS</li> <li>4.1. CONNECTION METHODS</li> </ul>                                                                                                    | 12<br>12<br>12<br>12<br>13<br>13<br>13<br>13                                                                         |
| <ul> <li>3.2. VINA DECODER FRONT AND REAR VIEW</li> <li>3.3. ELECTRICAL CONNECTIONS.</li> <li>3.4. FRONT PANEL LEDS</li> <li>3.5. DIP SWITCH.</li> <li>3.6. VINX DEVICE CONCEPT</li> <li>3.7. VIDEO INTERFACE</li> <li>3.7.1. One-to-one Video Transmission (Unicast Mode)</li> <li>3.7.2. One-to-All Video Transmission (Multicast Mode)</li> <li>3.7.3. Layout Examples</li> <li>3.8. USB INTERFACE.</li> <li>3.9. RS-232 INTERFACE.</li> <li>4. SOFTWARE CONTROL OPTIONS</li> <li>4.1. CONNECTION METHODS.</li> <li>4.2. CONNECTING VIA THE BUILT-IN WEB PAGE</li> </ul>                                                                                                    | 12<br>12<br>12<br>12<br>13<br>13<br>13<br>13                                                                         |
| <ul> <li>3.2. VINA DECODER FRONT AND REAR VIEW</li> <li>3.3. ELECTRICAL CONNECTIONS.</li> <li>3.4. FRONT PANEL LEDS</li> <li>3.5. DIP SWITCH.</li> <li>3.6. VINX DEVICE CONCEPT</li> <li>3.7. VIDEO INTERFACE</li> <li>3.7.1. One-to-one Video Transmission (Unicast Mode)</li> <li>3.7.2. One-to-All Video Transmission (Multicast Mode)</li> <li>3.7.3. Layout Examples</li> <li>3.8. USB INTERFACE.</li> <li>3.9. RS-232 INTERFACE.</li> <li>4. SOFTWARE CONTROL OPTIONS</li> <li>4.1. CONNECTION METHODS.</li> <li>4.2. CONNECTING VIA THE BUILT-IN WEB PAGE</li> <li>4.3. CONNECTING USING LIGHTWARE DEVICE CONTROLLER</li> </ul>                                                                                                    | 12<br>12<br>12<br>12<br>13<br>13<br>13<br>13                                                                         |
| <ul> <li>3.2. VINA DECODER FRONT AND REAR VIEW</li> <li>3.3. ELECTRICAL CONNECTIONS.</li> <li>3.4. FRONT PANEL LEDS</li> <li>3.5. DIP SWITCH.</li> <li>3.6. VINX DEVICE CONCEPT</li> <li>3.7. VIDEO INTERFACE</li> <li>3.7.1. One-to-one Video Transmission (Unicast Mode)</li> <li>3.7.2. One-to-All Video Transmission (Multicast Mode)</li> <li>3.7.3. Layout Examples</li> <li>3.8. USB INTERFACE.</li> <li>3.9. RS-232 INTERFACE.</li> <li>4. SOFTWARE CONTROL OPTIONS</li> <li>4.1. CONNECTION METHODS.</li> <li>4.2. CONNECTING VIA THE BUILT-IN WEB PAGE</li> <li>4.3. CONNECTING USING LIGHTWARE DEVICE CONTROLLER</li> <li>4.3.1. Installation</li> </ul>                                                                                | 12<br>12<br>12<br>12<br>13<br>13<br>13<br>13                                                                         |
| <ul> <li>3.2. VINA DECODER FRONT AND REAR VIEW</li> <li>3.3. ELECTRICAL CONNECTIONS.</li> <li>3.4. FRONT PANEL LEDS</li> <li>3.5. DIP SWITCH.</li> <li>3.6. VINX DEVICE CONCEPT</li> <li>3.6. VINX DEVICE CONCEPT</li> <li>3.7. VIDEO INTERFACE</li> <li>3.7.1. One-to-one Video Transmission (Unicast Mode)</li> <li>3.7.2. One-to-All Video Transmission (Multicast Mode)</li> <li>3.7.3. Layout Examples</li> <li>3.8. USB INTERFACE.</li> <li>3.9. RS-232 INTERFACE.</li> <li>4. SOFTWARE CONTROL OPTIONS</li> <li>4.1. CONNECTION METHODS.</li> <li>4.2. CONNECTING VIA THE BUILT-IN WEB PAGE</li> <li>4.3.1. Installation</li> <li>4.3.2. Upgrading the LDC.</li> </ul>                                                                      | 12<br>12<br>12<br>12<br>13<br>13<br>13<br>13                                                                         |
| <ul> <li>3.2. VINA DECODER FRONT AND REAR VIEW</li> <li>3.3. ELECTRICAL CONNECTIONS.</li> <li>3.4. FRONT PANEL LEDS</li> <li>3.5. DIP SWITCH.</li> <li>3.6. VINX DEVICE CONCEPT</li> <li>3.7. VIDEO INTERFACE</li> <li>3.7.1. One-to-one Video Transmission (Unicast Mode)</li> <li>3.7.2. One-to-All Video Transmission (Multicast Mode)</li> <li>3.7.3. Layout Examples</li> <li>3.8. USB INTERFACE.</li> <li>3.9. RS-232 INTERFACE.</li> <li>4. SOFTWARE CONTROL OPTIONS</li> <li>4.1. CONNECTION METHODS.</li> <li>4.2. CONNECTING VIA THE BUILT-IN WEB PAGE</li> <li>4.3. CONNECTING USING LIGHTWARE DEVICE CONTROLLER</li> <li>4.3.1. Installation</li> <li>4.3.2. Upgrading the LDC.</li> <li>4.3.3. Establishing the Connection</li> </ul> | 12<br>12<br>12<br>12<br>13<br>13<br>13<br>13                                                                         |
| <ul> <li>3.2. VINA DECODER FRONT AND REAR VIEW</li> <li>3.3. ELECTRICAL CONNECTIONS.</li> <li>3.4. FRONT PANEL LEDS</li> <li>3.5. DIP SWITCH.</li> <li>3.6. VINX DEVICE CONCEPT</li> <li>3.7. VIDEO INTERFACE</li> <li>3.7.1. One-to-one Video Transmission (Unicast Mode)</li> <li>3.7.2. One-to-All Video Transmission (Multicast Mode)</li> <li>3.7.3. Layout Examples</li> <li>3.8. USB INTERFACE.</li> <li>3.9. RS-232 INTERFACE.</li> <li>4. SOFTWARE CONTROL OPTIONS</li> <li>4.1. CONNECTION METHODS.</li> <li>4.2. CONNECTING VIA THE BUILT-IN WEB PAGE</li> <li>4.3. CONNECTING USING LIGHTWARE DEVICE CONTROLLER</li> <li>4.3.1. Installation</li> <li>4.3.2. Upgrading the LDC.</li> <li>4.3.3. Establishing the Connection</li> </ul> | 12<br>12<br>12<br>12<br>13<br>13<br>13<br>13<br>13<br>13<br>14<br>15<br>16<br>16<br>16<br>16<br>17<br>17             |
| <ul> <li>3.3. ELECTRICAL CONNECTIONS.</li> <li>3.4. FRONT PANEL LEDS.</li> <li>3.5. DIP SWITCH</li></ul>                                                                                                    | 12<br>12<br>12<br>13<br>13<br>13<br>13<br>13<br>13<br>13<br>14<br>15<br>16<br>16<br>16<br>16<br>17<br>18<br>17<br>17 |
| <ul> <li>3.3. ELECTRICAL CONNECTIONS.</li> <li>3.4. FRONT PANEL LEDS.</li> <li>3.5. DIP SWITCH</li></ul>                                                                                                    | 12<br>12<br>12<br>13<br>13<br>13<br>13<br>13<br>13<br>13<br>14<br>15<br>16<br>16<br>16<br>16<br>17<br>18<br>18<br>17 |

| 4.4.4. Network Settings                                   | 20  |
|-----------------------------------------------------------|-----|
| 4.5. CROSSPOINT MENU                                      | .21 |
| 4.5.1. Frame Detector                                     | 22  |
| 4.6. EDID MENU                                            | .22 |
| 4.6.1. The EDID Memory Structure                          | 22  |
| 4.6.2. EDID Operations                                    | 23  |
| 4.7. Advanced Settings                                    | .24 |
| 4.7.1. Common Settings (Encoder and Decoder)              | 24  |
| 4.7.2. Decoder-related Settings                           | 25  |
| 4.7.3. LW3 Terminal                                       | 26  |
| 4.8. VIDEO WALL SETUP                                     | .27 |
| 4.8.1. Creating a Video Wall                              | 27  |
| 4.8.2. Identify the Decoders                              | 28  |
| 4.8.3. Gap and Bezel Settings                             | 28  |
| 4.8.4. Modifying a Video Wall                             | 28  |
| 4.8.5. Deleting a Video Wall                              | 28  |
| 5. PROGRAMMERS' REFERENCE                                 | .29 |
| 5 1 Overview                                              | 20  |
|                                                           | 29  |
| 5.2.1 The IW3 Tree Structure                              | 20  |
| 5.2.2 The LW3 Command Structure                           | 20  |
| 5.2.3. Legend for the Control Commands                    | 29  |
| 5.2.4 General Rules                                       | 29  |
| 5.2.5 Command Types                                       | 30  |
| 5.2.6 Prefix Summary                                      | 30  |
| 5.2.7. Error Messages                                     | 30  |
| 5.2.8. Escaping                                           | 30  |
| 5.2.9. Subscription                                       | 30  |
| 5.2.10. Signature                                         | 31  |
| 5.2.11. Notifications about the Changes of the Properties | 31  |
| 5.3. System Commands                                      | .31 |
| 5.3.1. Querying the Product Name                          | 31  |
| 5.3.2. Setting the Device Label                           | 31  |
| 5.3.3. Querying the Serial Number                         | 31  |
| 5.3.4. Querying the Firmware Version                      | 32  |
| 5.3.5. Querying the Core Version                          | 32  |
| 5.3.6. Resetting the Device                               | 32  |
| 5.3.7. Restoring the Factory Default Settings             | 32  |
| 5.4. NETWORK CONFIGURATION                                | .32 |
| 5.4.1. Querying the IP Address                            | 32  |
| 5.4.2. Querying the DHCP State                            | 32  |
| 5.4.3. Setting the DHCP State                             | 33  |
| 5.4.4. Setting a Static IP Address                        | 33  |
|                                                           |     |

| 5.4.5. Querying the Subnet Mask                             | 33 |
|-------------------------------------------------------------|----|
| 5.4.6. Setting a Static Subnet Mask                         | 33 |
| 5.4.7. Querying the Gateway Address                         | 33 |
| 5.4.8. Setting a Static Gateway Address                     | 33 |
| 5.5. Encoder-related Commands                               | 34 |
| 5.5.1. Querying the Input Video Signal Presence             | 34 |
| 5.5.2. Querying the Resolution of the Input Video Signal    | 34 |
| 5.5.3. Querying the Video Quality Mode                      | 34 |
| 5.5.4. Setting the Video Quality Mode                       | 34 |
| 5.5.5. Querying the HDCP State                              | 35 |
| 5.5.6. Setting the HDCP State                               | 35 |
| 5.6. DECODER-RELATED COMMANDS                               | 35 |
| 5.6.1. Querying the Resolution of the Output Video Signal   | 35 |
| 5.6.2. Querying the Scaling Mode of the Output Video Signal | 35 |
| 5.6.3. Setting the Scaling Mode of the Output Video Signal  | 35 |
| 5.6.4. Setting the Resolution of the Output Video Signal    |    |
| 5.6.5. Querying the Signal Type of the Output Video Signal  |    |
| 5.6.6. Setting the Signal Type of the Output Video Signal   |    |
| 5.6.7. Querying the State of the USB Connection             |    |
| 5.6.8. Establishing the USB Connection                      |    |
| 5.7. SERIAL PORT SETTINGS                                   | 37 |
| 5.7.1. Setting the Port Availability                        | 37 |
| 5.7.2. Setting the Baud Rate of the Port                    | 37 |
| 5.7.3. Setting the RS-232 Port Mode                         |    |
| 5.7.4. Setting the Data Bits                                |    |
| 5.7.5. Setting the Stop Bits                                |    |
| 5.7.6. Setting the Parity                                   |    |
| 5.8. ARRANGING THE EXTENDERS TO GROUPS                      | 38 |
| 5.8.1. Querying the Working Mode (Unicast/Multicast)        |    |
| 5.8.2. Setting the Working Mode (Unicast/Multicast)         |    |
| 5.8.3. Querying the Video Stream ID Setting Method          | 39 |
| 5.8.4. Querying the DIP Switch Value                        |    |
| 5.8.5. Querying the video Stream ID                         |    |
| 5.8.6. DIP SWITCH Enable                                    | 39 |
| 5.8.7. Setting the video Stream ID                          |    |
| 5.9. VIDEO WALL SETTINGS                                    | 40 |
| 5.9.1. Setting the Name of the Video Wall                   | 40 |
| 5.9.2. Assigning a Decoder to a video wall                  | 40 |
| 5. IU. SETTING UP A VIDEO WALL (EXAMPLE)                    | 41 |
| 5.11.1. UKUSSPUINT SWITCHING EXAMPLES                       |    |
| 5.11.2. Switching an input to All Output                    |    |
| 5.11.2. Switching an input to All Outputs                   |    |
| 5.11.5. SWICHING THE SOURCE OF A VIDEO Wall                 |    |
| 5. I 1.4. Multiple Switching                                |    |

| 5.12. EDID MANAGEMENT (ENCODER)                                                                                                    | 43                                                                                                    |
|----------------------------------------------------------------------------------------------------|----------------------------------------------------------------------------------------------------|
| 5.12.1. Querying the Emulated EDID                                                                                                    | 43                                                                                                    |
| 5.12.2. Setting the Emulated EDID on the Input Port                                                                                                    | 43                                                                                                    |
| 5.12.3. Copying an EDID                                                                                                    | 43                                                                                                    |
| 5.12.4. Querving the Preferred Resolution of an EDID                                                                                                    | 43                                                                                                    |
| 5.12.5. Deleting an EDID from the User Memory                                                                                                    |                                                                                                    |
| 5.13. LW3 COMMANDS - QUICK SUMMARY                                                                                                    | 45                                                                                                    |
| 6 FIRMWARE UPGRADE                                                                                                    | 47                                                                                                    |
|                                                                                                    | 47                                                                                                    |
| 6.2 INDORTANT NOTICES - REFORE STARTING THE UPORADE                                                                                                    | 4/                                                                                                    |
| 6.2. IMPORTANT NUTICES - DEFORE STARTING THE UPGRADE                                                                                                    |                                                                                                    |
| 6.4 ODTION 1 - UDODADING VIA THE DUILT-IN WED DAGE                                                                                                    |                                                                                                    |
| 6.4.1 Eirmware Ungrading Stope                                                                                                    | 4 <i>1</i><br>10                                                                                         |
| 6.5. Option 2. Upper pixe py I DU2                                                                                                    |                                                                                                    |
| 6.5.1 Installation                                                                                                    | 49                                                                                                    |
| 6.5.1. IIISIdildiloii                                                                                                    |                                                                                                    |
| 6.5.2. Defore Starting the opyrade                                                                                                    |                                                                                                    |
| 6.5.3. Firmware Opgrading Steps                                                                                                    | 50                                                                                                    |
| 7 TROUBLESHOOTING                                                                                                    | 51                                                                                                    |
|                                                                                                    |                                                                                                    |
| 8. TECHNOLOGIES                                                                                                    |                                                                                                    |
| 8. TECHNOLOGIES                                                                                                    | 52                                                                                                    |
| 8. TECHNOLOGIES                                                                                                    | <b>52</b><br><b>52</b><br>.52                                                                            |
| 8. TECHNOLOGIES                                                                                                    | <b>52</b><br><b>52</b><br>52<br>52                                                                       |
| 8. TECHNOLOGIES                                                                                                    | <b>52</b><br>52<br>52<br>52<br>52                                                                        |
| 8. TECHNOLOGIES                                                                                                    | <b>52</b><br><b>52</b><br>52<br>52<br>53<br>53                                                           |
| <ul> <li>8. TECHNOLOGIES.</li> <li>8.1. EDID MANAGEMENT.</li> <li>8.1.1. Understanding the EDID.</li> <li>8.1.2. Advanced EDID Management.</li> <li>8.2. VIDEO OVER IP.</li> <li>8.3. HDCP MANAGEMENT.</li> <li>8.3.1. Protected and Unprotected Content.</li> </ul>                                                                                                    | <b>52</b><br>52<br>52<br>52<br>53<br>53<br>53                                                            |
| <ul> <li>8. TECHNOLOGIES.</li> <li>8.1. EDID MANAGEMENT.</li> <li>8.1.1. Understanding the EDID.</li> <li>8.1.2. Advanced EDID Management.</li> <li>8.2. VIDEO OVER IP.</li> <li>8.3. HDCP MANAGEMENT.</li> <li>8.3.1. Protected and Unprotected Content</li></ul>                                                                                                    | <b>52</b><br>52<br>52<br>53<br>53<br>53<br>53                                                            |
| <ul> <li>8. TECHNOLOGIES</li></ul>                                                                                                    | <b>52</b><br>52<br>52<br>53<br>53<br>53<br>53                                                            |
| <ul> <li>8. TECHNOLOGIES.</li> <li>8.1. EDID MANAGEMENT.</li> <li>8.1.1. Understanding the EDID.</li> <li>8.1.2. Advanced EDID Management.</li> <li>8.2. VIDEO OVER IP.</li> <li>8.3. HDCP MANAGEMENT.</li> <li>8.3.1. Protected and Unprotected Content</li></ul>                                                                                                    |                                                                                                    |
| <ul> <li>8. TECHNOLOGIES</li></ul>                                                                                                    | 52<br>52<br>52<br>53<br>53<br>53<br>53<br>53<br>53                                                       |
| <ul> <li>8. TECHNOLOGIES.</li> <li>8.1. EDID MANAGEMENT.</li> <li>8.1.1. Understanding the EDID.</li> <li>8.1.2. Advanced EDID Management.</li> <li>8.2. Video Over IP.</li> <li>8.3. HDCP MANAGEMENT.</li> <li>8.3.1. Protected and Unprotected Content.</li> <li>8.3.2. Disable Unnecessary Encryption.</li> <li>9. APPENDIX.</li> <li>9.1. SPECIFICATIONS .</li> <li>9.2. MECHANICAL DRAWINGS.</li> </ul>                                                                                                    |                                                                                                    |
| <ul> <li>8. TECHNOLOGIES.</li> <li>8.1. EDID MANAGEMENT.</li> <li>8.1.1. Understanding the EDID.</li> <li>8.1.2. Advanced EDID Management.</li> <li>8.2. VIDEO OVER IP.</li> <li>8.3. HDCP MANAGEMENT.</li> <li>8.3.1. Protected and Unprotected Content.</li> <li>8.3.2. Disable Unnecessary Encryption.</li> <li>9. APPENDIX.</li> <li>9.1. SPECIFICATIONS</li> <li>9.2. MECHANICAL DRAWINGS.</li> <li>9.3. OUTPUT RESOLUTIONS (SCALER)</li> </ul>                                                                                                    |                                                                                                    |
| <ul> <li>8. TECHNOLOGIES.</li> <li>8.1. EDID MANAGEMENT.</li> <li>8.1.1. Understanding the EDID.</li> <li>8.1.2. Advanced EDID Management.</li> <li>8.2. Video Over IP.</li> <li>8.3. HDCP MANAGEMENT.</li> <li>8.3.1. Protected and Unprotected Content.</li> <li>8.3.2. Disable Unnecessary Encryption.</li> <li>9. APPENDIX.</li> <li>9.1. Specifications</li> <li>9.2. Mechanical Drawings</li> <li>9.3. Output Resolutions (Scaler)</li> <li>9.4. Factory Default Settings.</li> </ul>                                                                      |                                                                                                    |
| <ul> <li>8. TECHNOLOGIES.</li> <li>8.1. EDID MANAGEMENT.</li> <li>8.1.1. Understanding the EDID.</li> <li>8.1.2. Advanced EDID Management.</li> <li>8.2. Video Over IP.</li> <li>8.3. HDCP MANAGEMENT.</li> <li>8.3.1. Protected and Unprotected Content.</li> <li>8.3.2. Disable Unnecessary Encryption.</li> <li>9. APPENDIX.</li> <li>9.1. Specifications .</li> <li>9.2. MECHANICAL DRAWINGS.</li> <li>9.3. OUTPUT RESOLUTIONS (SCALER)</li> <li>9.4. FACTORY DEFAULT SETTINGS.</li> <li>9.5. FACTORY EDID LIST.</li> </ul>                                  | 52<br>52<br>52<br>53<br>53<br>53<br>53<br>53<br>53<br>54<br>54<br>55<br>56<br>56<br>56<br>57             |
| <ul> <li>8. TECHNOLOGIES.</li> <li>8.1. EDID MANAGEMENT.</li> <li>8.1.1. Understanding the EDID.</li> <li>8.1.2. Advanced EDID Management.</li> <li>8.2. VIDEO OVER IP.</li> <li>8.3. HDCP MANAGEMENT.</li> <li>8.3.1. Protected and Unprotected Content.</li> <li>8.3.2. Disable Unnecessary Encryption.</li> <li>9. APPENDIX.</li> <li>9.1. SPECIFICATIONS .</li> <li>9.2. MECHANICAL DRAWINGS.</li> <li>9.3. OUTPUT RESOLUTIONS (SCALER)</li> <li>9.4. FACTORY DEFAULT SETTINGS.</li> <li>9.5. FACTORY EDID LIST.</li> <li>9.6. DIP SWITCH STATES.</li> </ul> | 52<br>52<br>52<br>53<br>53<br>53<br>53<br>53<br>53<br>54<br>54<br>54<br>55<br>55<br>56<br>56<br>57<br>57 |
| <ul> <li>8. TECHNOLOGIES.</li> <li>8.1. EDID MANAGEMENT.</li> <li>8.1.1. Understanding the EDID.</li> <li>8.1.2. Advanced EDID Management.</li> <li>8.2. VIDEO OVER IP.</li> <li>8.3. HDCP MANAGEMENT.</li> <li>8.3.1. Protected and Unprotected Content</li></ul>                                                                                                    |                                                                                                    |

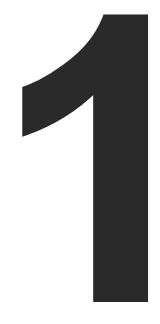

## Introduction

Thank you for choosing Lightware's VINX Video Network Extender devices. In the first chapter we would like to introduce the device by highlighting the most important features in the below listed sections:

- DESCRIPTION
- BOX CONTENTS
- **OPTIONAL ACCESSORIES**
- FEATURES OF THE DEVICE
- TYPICAL APPLICATION

### 1.1. Description

VINX-120-HDMI-ENC and VINX-110-HDMI-DEC are LAN-based Encoder/Decoder multimedia extenders to extend HDMI video from a local source to a remote sink. The Encoder and Decoder devices connect either via a direct CATx cable connection or through a Gigabit Ethernet Switch in between. The maximum delivery distance can reach up to 100 m with minimal latency and employing a quality, proprietary wavelet transform based image compression.

The maximum supported resolution is 3840 x 2160 @ 30Hz with 7.1 audio. The devices support both static and dynamic (DHCP) IP address settings. Pre-programmed factory EDID presets and user EDIDs are stored in the Encoder.

Devices feature embedded web for control.

DIP switches serve quick manual setting for device pairing over the network, a quick and easy installation method. Gap and bezel compensation can be adjusted for video walls. Scaling is available on the receiver side and videos can be freely cropped.

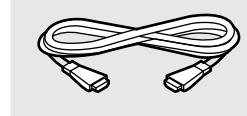

HDMI cable (male to male)

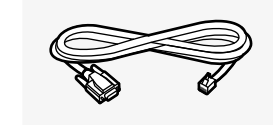

Serial cable (DE-9 male to RJ12)<sup>2</sup>

<sup>1</sup> Supplied with the Encoder <sup>2</sup> Supplied with the Decoder

### **1.3. Optional Accessories**

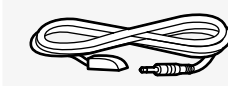

Infrared transmitter unit

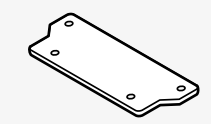

VESA-100 compatible mounting adaptor

#### Model Denomination

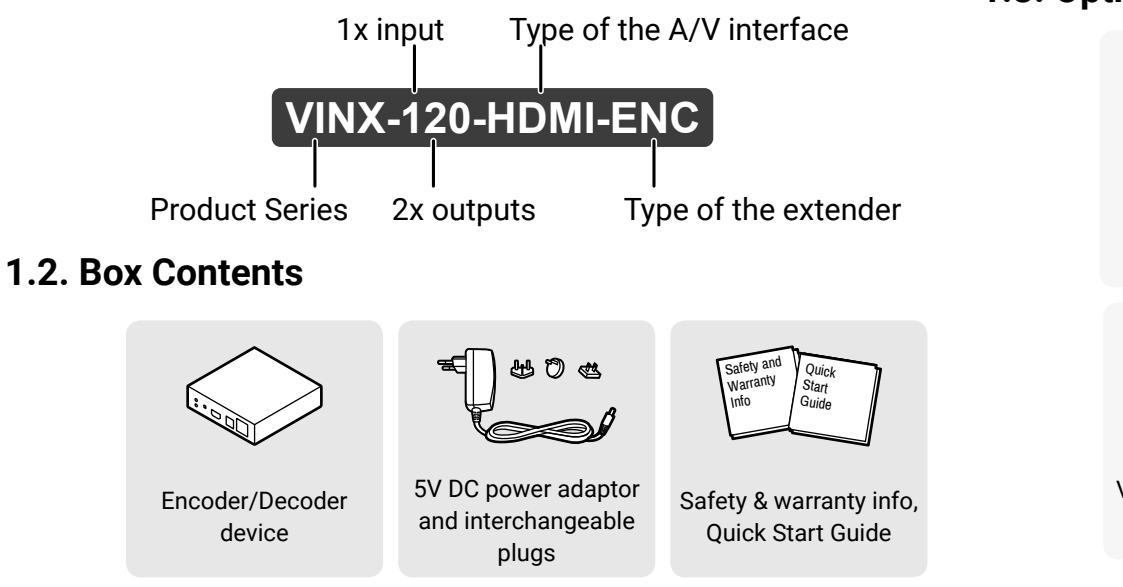

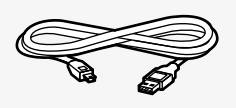

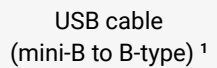

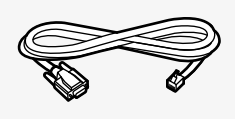

Serial cable (DE-9 female to RJ12) 1

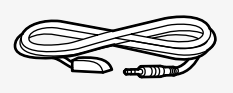

Infrared receiver unit

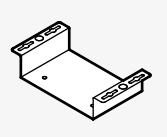

Under desk mounting kit

### 1.4. Features of the Device

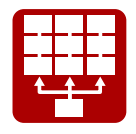

#### Video Wall Application

The VINX devices can be arranged to a Video wall up to 8x8 Display devices. The displayed video can be the same on each display, one image enlarged to all the sinks, or the mixture of these.

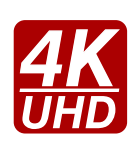

#### Supporting 4K Resolution

Up to HDMI 2.0 4K 2160p@60Hz 4:2:0 video input or 3840 x 2160 @ 30Hz resolution over a 1 Gigabit network with very low latency.

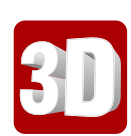

#### **3D Signal Support**

The extenders support the transmission of 3D content in 'Side-by-side' and 'Top-to-bottom' modes.

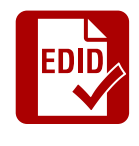

#### Advanced EDID Management

The user can emulate any EDID on the inputs independently, read out and store any attached monitor's EDID in the User memory locations, upload and download EDID files.

### 1.5. Typical Application

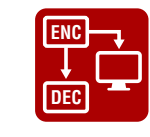

#### Local HDMI Output

A display device can be connected to the Encoder for local signal checking. The port carries the same video as the transmitted signal.

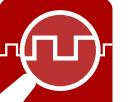

### Frame Detector and Signal Analysis

The exact video and audio signal format can be determined such as timing, frequencies, scan mode, HDCP encryption, color range, color space and audio sample rate.

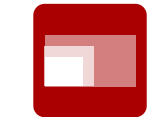

#### Scaling the Output Image

Scaling is available at the Decoder side and videos can be freely cropped.

#### Image Adjustment

The extended video can be rotated or flipped at the Decoder side.

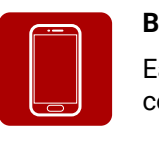

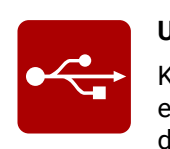

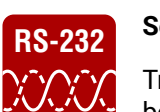

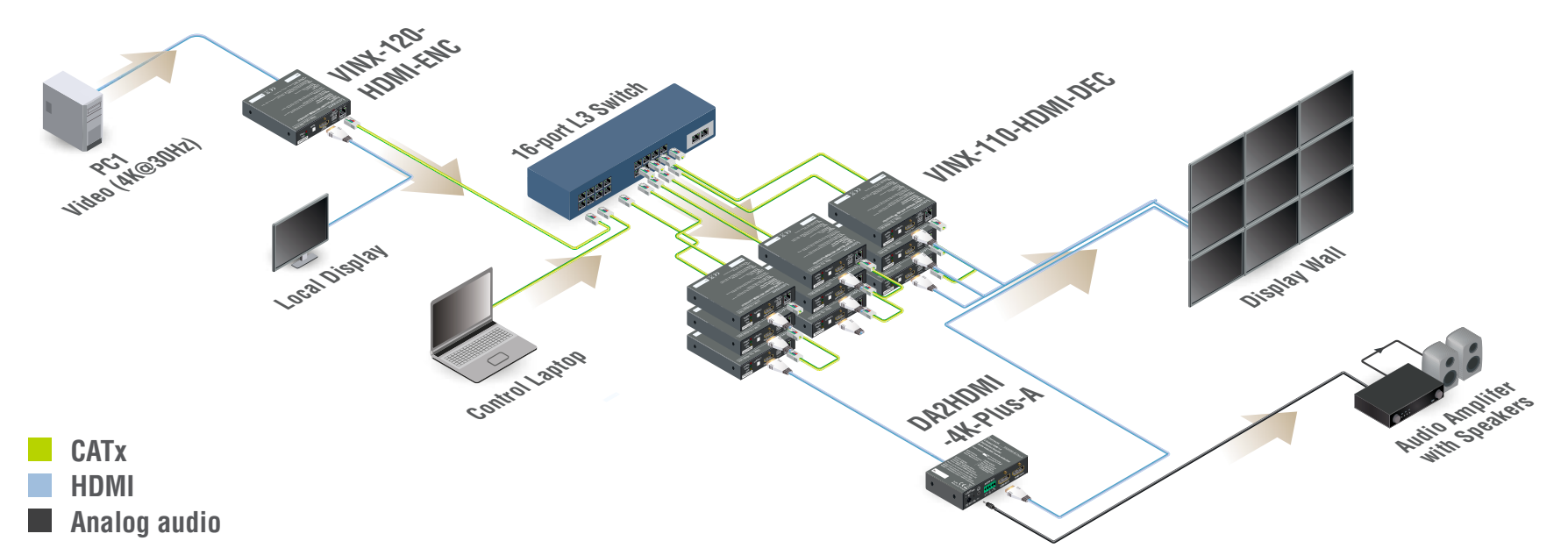

#### Built-in Website

Easy access from a web browser to control and configure the devices - even with a mobile device.

#### **USB** Extension

KVM extension for USB HID (Human Interface Devices, e.g. keyboard, mouse, presenter) and Mass Storage devices (Flash drive, Hard drive).

#### **Serial Data Transmission**

Transparent serial data transmission is available between the endpoints: Encoder and Decoder devices.

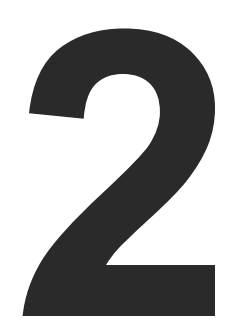

## Installation

The chapter is about the installation of the device and connecting to other appliances, presenting also the mounting options and further assembly steps.

- MOUNTING OPTIONS
- MOUNTING BY THE POWERED RACKMOUNT CAGE
- CONNECTING STEPS

### 2.1. Mounting Options

INFO: In order to get the necessary mounting accessory please contact sales@lightware.com.

#### 2.1.1. VESA100 Mounting Adapter for Extenders

#### Mounting under the Desk

Two pieces of the adapter is needed for this kind of mounting. Fasten the adapters to the bottom of the extender and the desk as shown in the figure:

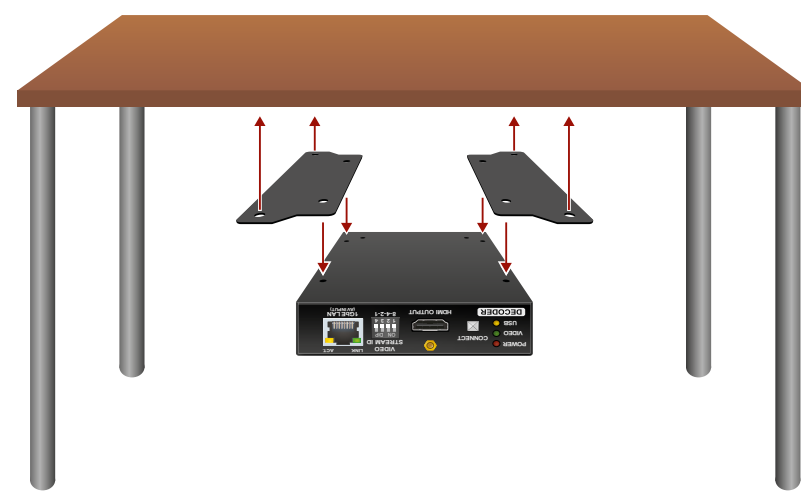

#### Mounting to a Display Device

Two mounting holes can be found on the bottom of the extender at each side, the VESA-compatible accessory plate can be fixed as indicated. The other two holes of the plate can be fixed to a VESAcompatible device (e.g. rear panel of an HDTV).

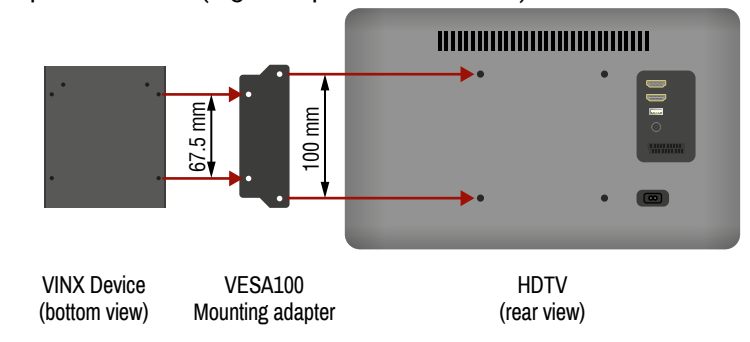

#### 2.1.2. Rack Shelf Mounting

The 1U high rack shelf provides mounting holes for fastening four VINX devices and put them into a standard rack cabinet (width of the Rack shelf is 448 mm – without the ears). Fix the device to the Rack shelf as shown in the figure:

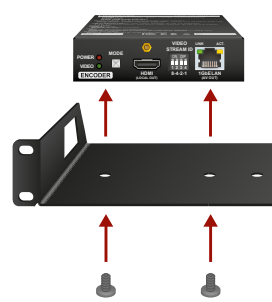

2.1.3. UD-kit Mounting Mounting with UD-kit (Under Desk)

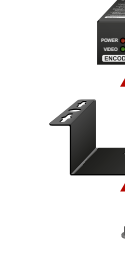

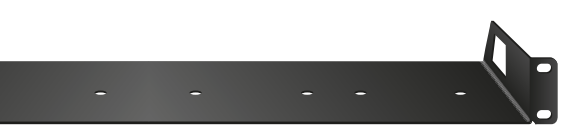

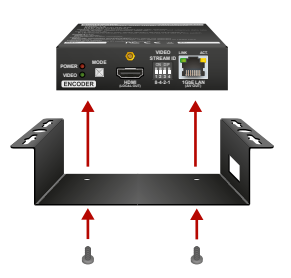

#### Mounting with UD-kit double (Under Desk Double)

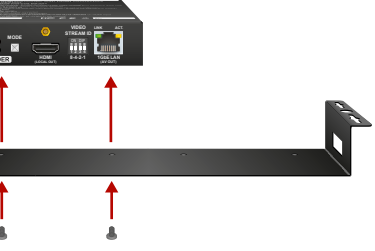

### 2.2. Mounting into the Powered Rackmount Cage

The PRC-16-205 rackmount cage can be used to install up to 16 VINX devices in the same cabinet.

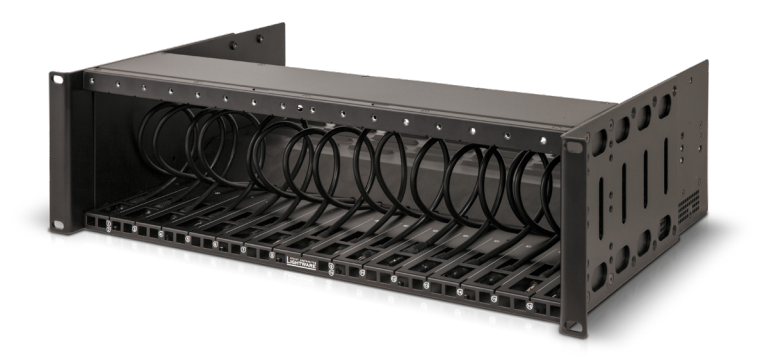

#### 2.2.1. Features

- 16 slots for VINX devices in any combination for Encoders and Decoders.
- Built-in power supply unit for the devices.
- Easy to install as the cage is rack mountable: 3U-high and 1U-wide.
- The built-in blowers ensure the proper ventilation and airflow. .
- The structure of the cage allows different arrangements not only for VINX devices.

For further information please see the Quick Start Guide of the Rackmount Cage.

#### 2.2.2. Assembling Steps

Step 1. Assembling the extender bracket.

> Fasten the mounting bracket (highlighted with grey) onto the bottom of the extender with the provided M3x5mm PH flat head black screws (2 pcs./bracket) with a PH1 screwdriver.

**Required screw:** 

M3x5, PH, flat head, black

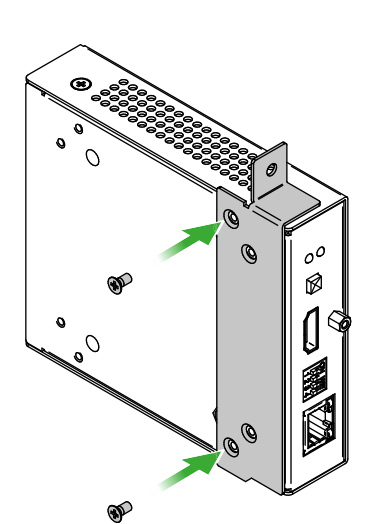

Step 2. 5V DC power cable connection.

Pull out the 5V DC power cable (highlighted with grey) belongs to the desired slot from the enclosure and connect it to the power connector of the extender.

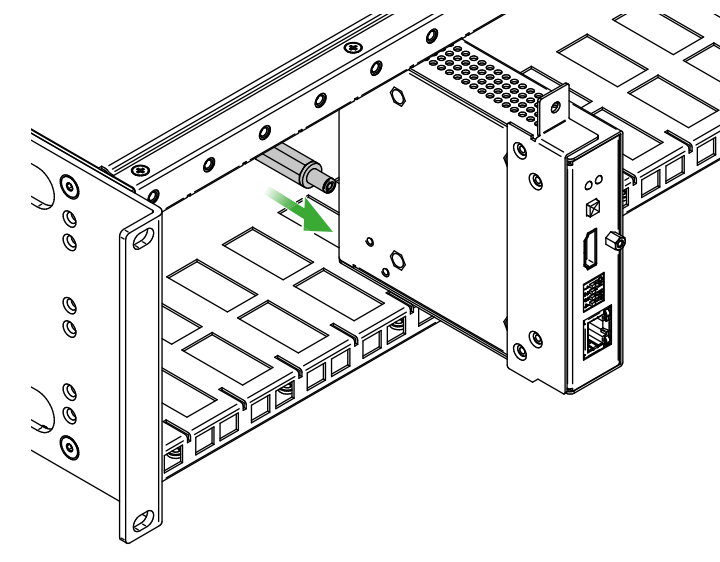

Step 3. Fastening the extender in the mounting slot.

Place the extender (highlighted with grey) to the desired mounting slot and fasten the extender bracket with 1 pc M4x8mm PH, D head unpainted screw with a PH1 screwdriver. Pay attention to the guide rails of the cage when placing the extender.

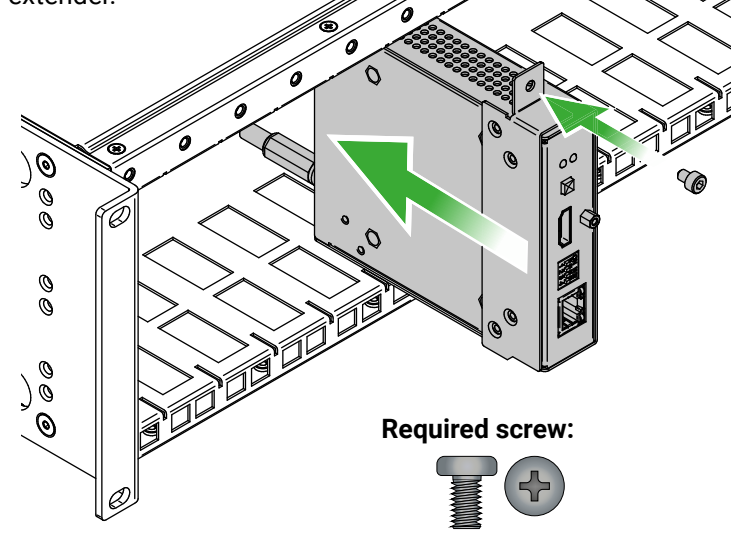

position.

INFO: Below example is recommended if you have a deep rack and you need cabling on the front and the rear side as well.

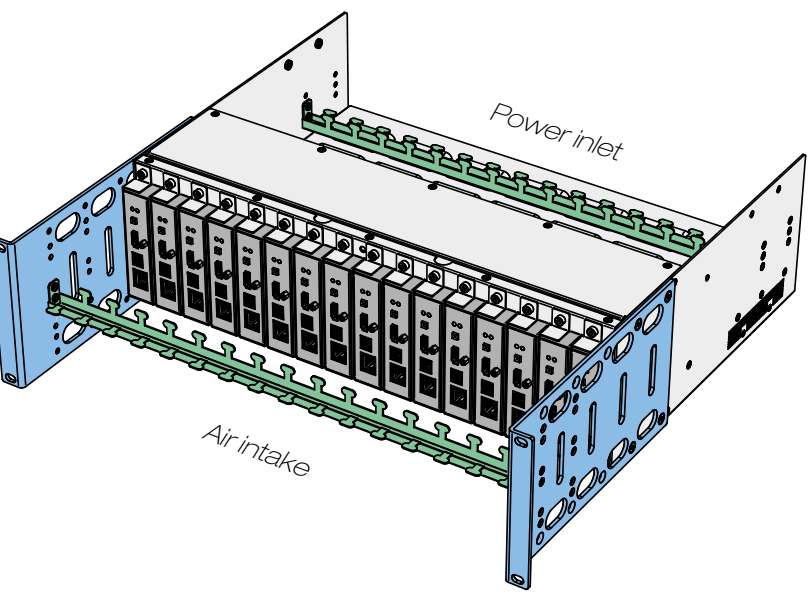

#### **Other Compatible Devices**

too:

- HDMI-OPT-TX100
- HDMI-OPT-TX100R
- HDMI-OPT-TX200R
- HDMI-OPT-RX100
- HDMI-OPT-RX100R
- HDMI-OPT-RX200R
- HDMI-3D-OPT-RX150RA

M4x8, PH, D head, unpainted

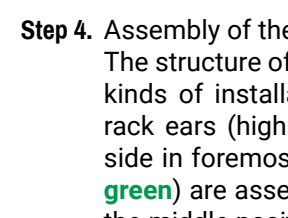

Step 4. Assembly of the Rack Ears and the Cable Guides.

The structure of the rack ears and the cable guides allow three kinds of installations in the Powered Rackmount Cage. The rack ears (highlighted with blue) are assembled to the front side in foremost position. Two cable guides (highlighted with green) are assembled to the device, one is to the front side in the middle position, the second one is to the rear side in lower

The rackmount cage is compatible with other Lightware extenders,

### 2.3. Connecting Steps

ATTENTION! Please make sure that the VINX devices within a system run the same firmware version. If the firmwares are different the seamless working is not guaranteed.

#### 2.3.1. Preparing the Network

For the correct installation build a Local Area Network with a Layer 3 (L3) type switch (highly recommended). However, Unicast mode requires only Layer 2 (L2) switch. In both cases the switch must support the Multicast routing.

ATTENTION! VINX Encoder and Decoder send certain system commands over multicast packages. If the multicast routing is disabled on the network, the signal transmission may fail.

#### Layer 2 vs. Layer 3 Switch

The VINX Encoders and Decoders use multicast routing. The managed switch in the network shall offer the following capabilities:

- IGMPv2
- IGMP snooping
- IGMP fast leave .
- IGMP Ouerier
- Multicast filtering
- 9k MTU Jumbo/Giant frames

These features are supported by the Layer 3 type switches. Please see more technical information about the network requirements in the Application Note (LW-AN-001) section.

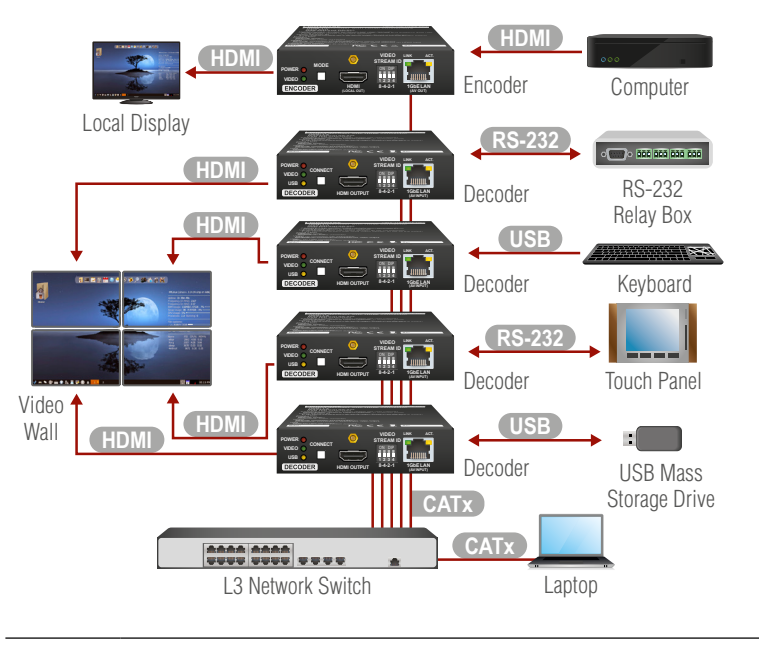

2.3.2. LAN Connection (Multicast Mode)

- Connect a CATx cable between the VINX devices and the CATx L3 Switch.
- Connect an HDMI source device (e.g. a computer) to the HDMI HDMI input port of the Encoder. Optionally connect a Local Display to the Output port of the Encoder. Connect HDMI display devices to the HDMI output port of the Decoder devices.
- Optionally for RS-232 serial transmission: connect the **RS-232** desired devices (e.g. a Touch Control, Relay Box) to the RS-232 ports by the supplied serial cables.
- Optionally for USB extension: connect USB devices to USB the USB ports of the Decoders. Connect the desired host device (e.g. Computer) to the Encoder via the USB mini-B type port. Please pay attention to the indicated port types (USB 1.1 and USB 2.0 support)
- Connect the power cord of the supplied adaptor to the DC Power input first, then to the AC power socket.
- Connect a computer to the L3 Switch; thus, you can CATx connect to any VINX extender and arrange the necessary settings easily.

#### 2.3.3. Further Steps

- Step 2. Group the devices by the DIP switch or via the built-in website (see the Video Status and Settings (Encoder) section).
- Step 3. Select the desired Decoder for USB transmission (see the USB Settings (Multicast Mode) section).

on again.

Step 1. Connect a computer to the network to arrange the necessary settings easily (see the Connecting via the Built-in Web Page or the Connecting Using Lightware Device Controller section).

ATTENTION! Usually, an Ethernet switch needs more time to be ready after powered on, than the VINX extenders. If the VINX devices and the Ethernet switch are powered on at the same time, the VINX devices may not get IP address and they cannot be accessed over Ethernet. The solution is to power off the VINX devices and power

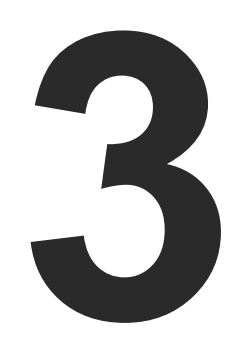

## **Product Overview**

The following sections are about the physical structure of the device, input/ output ports and connectors

- VINX ENCODER FRONT AND REAR VIEW
- VINX DECODER FRONT AND REAR VIEW
- ELECTRICAL CONNECTIONS
- FRONT PANEL LEDS
- DIP Switch
- VINX DEVICE CONCEPT
- VIDEO INTERFACE
- USB INTERFACE
- ► RS-232 INTERFACE

### 3.1. VINX Encoder Front and Rear View

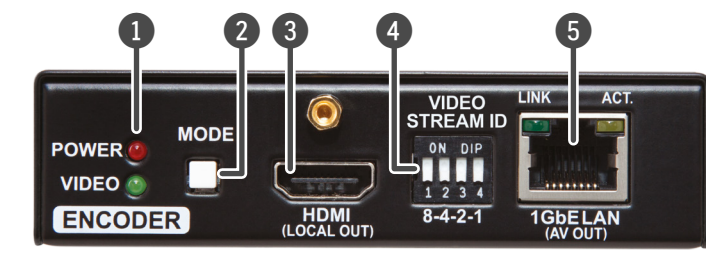

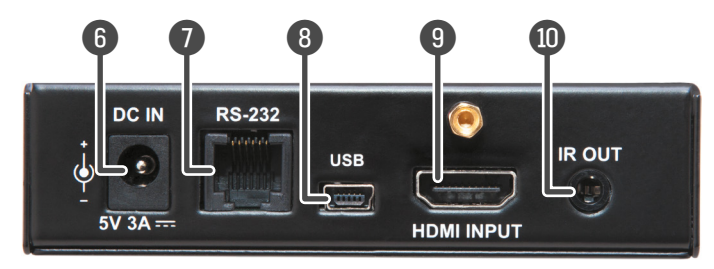

|    | Status LEDs         | See the Front Panel LEDs section.                                                                                                    | 1 | Status LEDs         |
|----|---------------------|----------------------------------------------------------------------------------------------------|---|---------------------|
| 2  | Mode<br>Button      | <b>Short press</b> (less, than 3 sec): switching<br>between Video and Graphics modes.<br><b>Long press</b> (more, than 3 sec): reset to<br>factory default settings. | 2 | Connect<br>Button   |
| 3  | HDMI<br>Output Port | Forwarding the same Audio / Video content as the AV Output Port.                                                                                                    | 3 | HDMI<br>Output Port |
| 4  | DIP Switch          | Linking Encoder and Decoder devices; for more information see the DIP Switch section.                                                                                | 4 | DIP Switch          |
| 5  | AV Output<br>Port   | RJ45 connector for outgoing A/V signal to the<br>Decoder device or Network switch.                                                                                   | 5 | AV Input<br>Port    |
| 6  | DC 5V Input         | 5V DC input for local power supply.                                                                                                    | 6 | DC 5V Input         |
| 7  | RS-232 Port         | RJ12 connector for transparent serial<br>communication (point-to-point or point-to-<br>multi point).                                                                 | 0 | RS-232 Port         |
| 8  | USB Port            | Mini B-type connector for USB pass-through (IP KVM) application.                                                                                                    | 8 | USB Ports           |
| 9  | HDMI Input<br>Port  | Video port for DVI or HDMI signal.                                                                                                    |   |                     |
| 10 | IR Output<br>Port   | IR signal output connector (for 3.5 mm Jack,<br>3-pole, TRS plug).                                                                                                   | 9 | IR Input Port       |
| W  | ARNING! Alway       | ys use the supplied 5V power adaptor. Warranty                                                                                                    |   |                     |

void if damage occurs due to use of a different power source.

### 3.2. VINX Decoder Front and Rear View

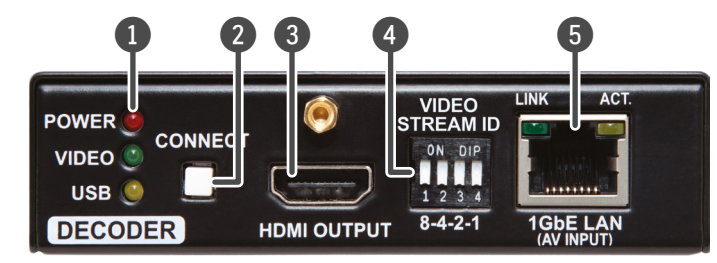

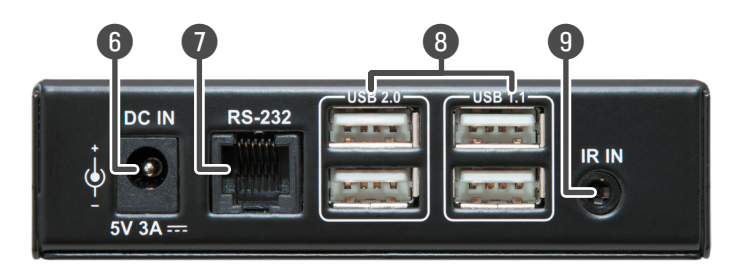

#### s See the Front Panel LEDs section.

- Short press (less, than 3 sec): acquire USB connection (only in Multicast mode) Long press (more, than 3 sec): reset to factory default settings.
- HDMI output to a sink device.
- Linking Encoder and Decoder devices; for more information see the DIP Switch section. RJ45 connector for incoming A/V signal from the Encoder device or Network switch. ut 5V DC input for local power supply.
- ort RJ12 connector for transparent serial communication (point-to-point or point-tomulti point).
  - USB 1.1 and 2.0 compatible A-type ports for transmitting USB HID devices in Unicast mode. USB 1.1 port can be used for changing the video stream by a keyboard, see the Keyboard Shortcuts section.
- ort IR signal input connector (for 3.5 mm Jack, 3-pole, TRS plug).

## 3.3. Electrical Connections

#### 1 GbE LAN

The devices provide standard RJ45 connectors for outgoing/incoming Video/Control signals. Always use high guality Ethernet cable for connecting Encoders and Decoders.

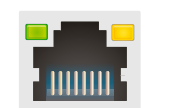

#### The Wiring of the Twisted Pair Cables

The recommended termination is based on TIA/FIA T 568 A or TIA/FIA T 568 B standards:

| Pin | TIA/EIA T568 A | Wire Color   | TIA/EIA T568 B | Wire Color   |
|-----|----------------|--------------|----------------|--------------|
| 1   |                | white/green  |                | white/orange |
| 2   |                | green        |                | orange       |
| 3   |                | white/orange |                | white/green  |
| 4   |                | blue         |                | blue         |
| 5   |                | white/blue   |                | white/blue   |
| 6   | Ø              | orange       |                | green        |
| 7   |                | white/brown  |                | white/brown  |
| 8   |                | brown        |                | brown        |

#### **HDMI Input and Output Ports**

The devices are assembled with standard 19-pole HDMI connectors for inputs and outputs. Special HDMI cables can be fastened to the housing by the nut.

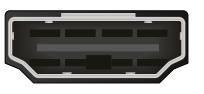

#### RS-232 Port

The devices contain a standard RJ12 connector which is used for RS-232 serial connection. The port can be used to connect serial devices by using the supplied serial cables. Please see the RS-232 Interface section for more details.

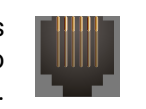

#### **USB** Ports

The USB ports allow USB extension. The Encoder is assembled with USB mini-B type port (connecting a computer), and the Decoder device contains two USB 1.1 and two USB 2.0 compatible A-type port. For more information about the USB extension see the USB Interface section.

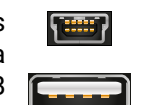

### 3.4. Front Panel LEDs **POWER LED**

- OFF: the device is not powered.
- BLINKING: booting is in progress.
- **ON**: the device is powered on.
- **VIDEO LED** 
  - **OFF**: there is no network connection.
  - BLINKING: the device is connected to a network but there is no video stream in progress.
  - **ON**: the device is connected to a network and video stream is in progress.

#### USB LED (only in Decoders)

- OFF: there is no USB transmission between the Encoder and the Decoder.
- ON: the USB transmission is active between the Encoder and the Decoder.

#### POWER and VIDEO LEDs (only in Encoders)

 BLINKING together: there is a Video Stream ID clash in the network. e.g. another Encoder is set to the same Video Stream ID.

## 3.5. DIP Switch

The DIP switch can be used to set the Video Stream ID manually (HW setting). The interpretation of the DIP switch values can be found in the DIP Switch States section: please see the examples below:

| Video Stream ID                                    |            | tream ID                | /SYS/MB/GPIO.   |
|----------------------------------------------------|------------|-------------------------|-----------------|
| DIP Switch State                                   | Set by     | Value                   | DipSwitch value |
| VIDEO<br>STREAM ID<br>ON DIP<br>1 2 3 4<br>8-4-2-1 | SW setting | see the<br>built-in web | 0x0             |
| VIDEO<br>STREAM ID<br>ON DIP<br>1 2 3 4<br>8-4-2-1 | HW setting | 1                       | 0x1             |
| VIDEO<br>STREAM ID<br>ON DIP<br>1 2 3 4<br>8-4-2-1 | HW setting | 8                       | 0x8             |

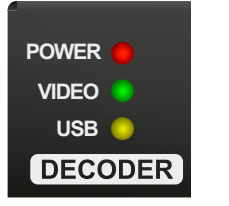

### 3.6. VINX Device Concept

The key feature of the VINX series is the A/V signal transmission from an Encoder to many Decoder devices. The number of the Encoder and Decoder devices is 'limited' to 100 within a system. The video wall can be expanded at a later time, e.g. building a wall with 12 Decoders and add further 12 Decoders later. Another feature is the transmission of RS-232, USB, and Infrared signals.

#### Unicast Mode (Point-to-Point Connection)

A Decoder is connected to an Encoder device.

#### Multicast Mode (Point-to-Multi point Connection)

Many Decoder devices are connected to the same Encoder.

The USB transmission is available only at one Encoder-Decoder connection at the same time. The desired device can be activated by the front panel button or via the built-in website.

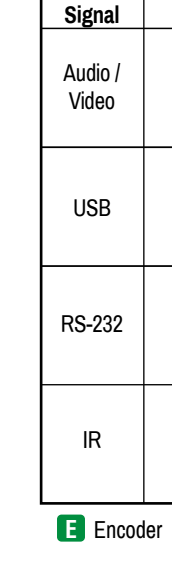

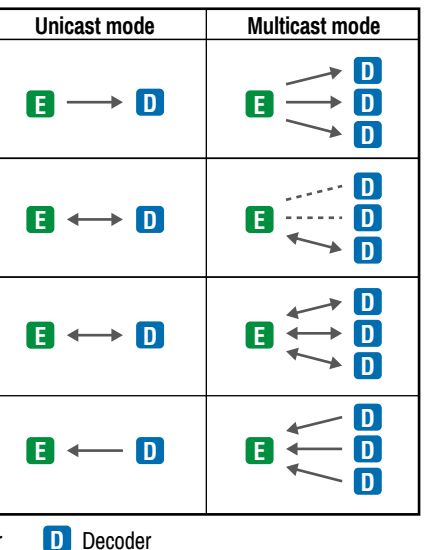

### 3.7. Video Interface

The following sections describe the modes of the video transmissions. When the necessary network settings are arranged, the followings have to be set:

#### Video Stream ID Setting

DEFINITION: The Video Stream ID is a four-digit number sequence that identifies a certain stream generated by an Encoder and received by a Decoder.

The Video Stream ID creates the connection between an Encoder and a Decoder. Set the Video stream ID to the same value in the desired VINX devices:

- Use the **DIP switch** and set a value other than '0000', or
- Set the **DIP switch** to '0000' and define the ID via the **built-in web** page, see the Video Status and Settings (Encoder) section, or
- Set the **DIP switch** to '0000' and define the ID by sending the necessary LW3 command to the device, see the Setting up a Video Wall (Example) section.

INFO: The DIP switch state can be ignored by an LW3 command, see the DIP Switch Enable section.

#### **Unicast/Multicast Mode Setting**

DEFINITION: The Unicast mode means an Encoder and a Decoder are connected directly.

DEFINITION: The Multicast mode means Encoder(s) and Decoders are connected via a switch in a Local Area Network (LAN).

Set the desired working mode of the extenders by:

- Selecting the mode via the built-in web page, see the Advanced Settings section, or
- Sending the necessary LW3 command to the device, see the Setting the Working Mode (Unicast/Multicast) section.

#### 3.7.1. One-to-one Video Transmission (Unicast Mode)

The Encoder and the Decoder devices are arranged in a LAN by connecting them to an L2 or L3 switch. Setting the extenders to Unicast mode it is possible to extend the video signal by an Encoder to a dedicated Decoder.

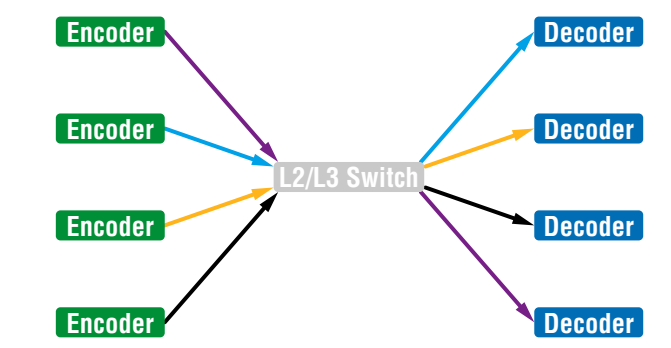

Displayed images of the Sinks connected to the Decoders

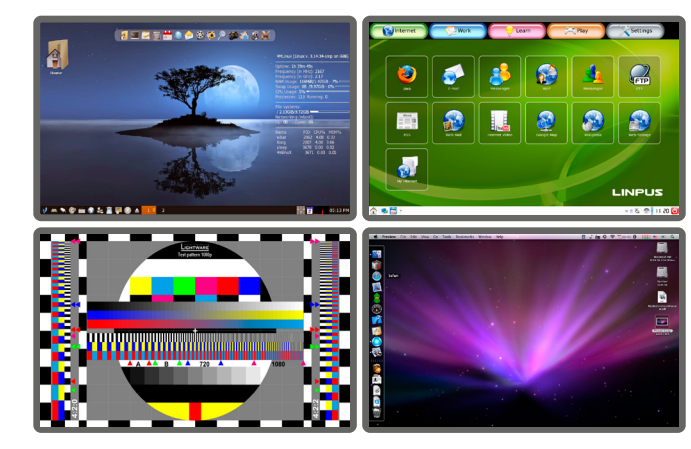

INFO: The Encoder and the Decoder can be connected directly and set to Unicast mode. In this case there is no need an L2/L3 switch but there is no way to communicate with other VINX devices.

#### 3.7.2. One-to-All Video Transmission (Multicast Mode)

The Encoder and Decoder devices are arranged in a LAN by connecting them to an L3 switch. Setting the extenders to Multicast mode a certain video can be extended from an Encoder to multiple Decoders.

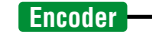

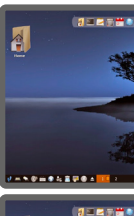

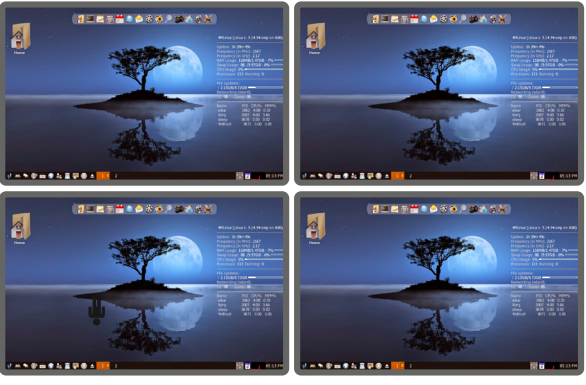

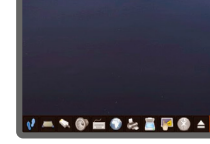

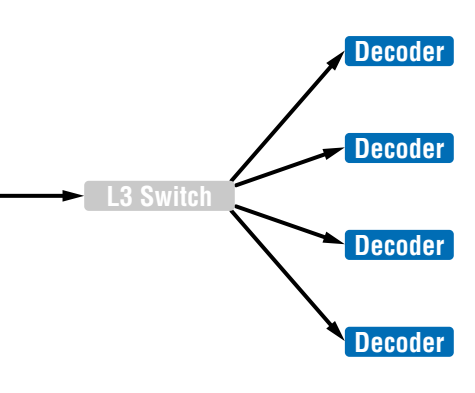

Video Wall Montage

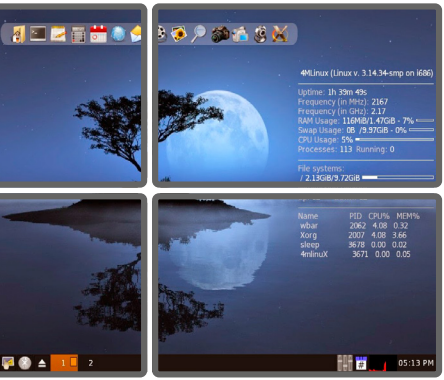

**Tiled Video Wall** 

#### 3.7.3. Layout Examples

Multicast Mode with Video Wall

The Layout

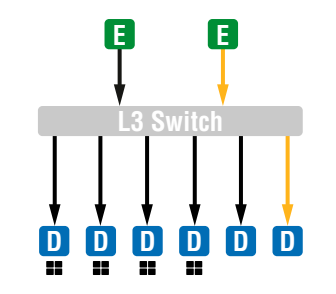

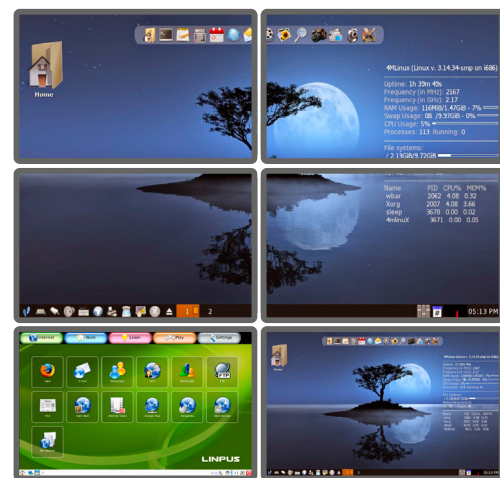

#### Features

- 2x2-sized video wall is defined and further two single displays . are installed (bottom row).
- Any of the video signals can be displayed on the wall and on a single display device.
- The other video signal can be seen on the other display device.
- The video signal on the wall can be changed by using software tools (built-in web or LW3 protocol commands).

#### Legend

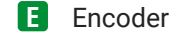

- The Decoder is assigned to a Video wall
- D Decoder

Two Video Walls and Local Monitors with One Encoder

#### The Layout

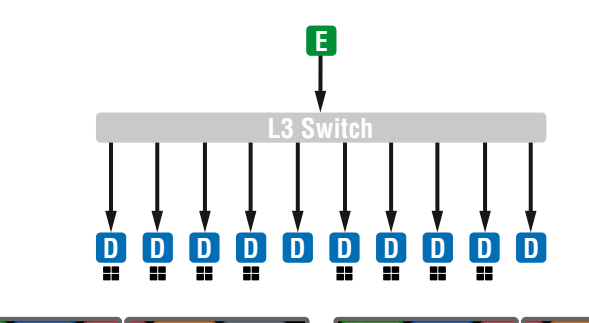

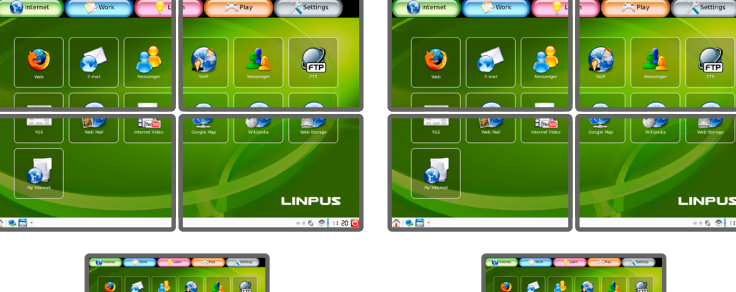

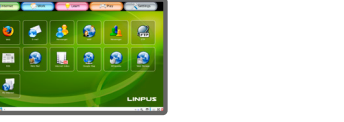

# 📾 🧟 🔳 🙆 🗿 🤹

#### Features

- Two 2x2-sized video walls are defined and further 2 single displays are installed (e.g. the video walls and the local displays are located in different rooms).
- One video signal is displayed on the two video walls and on two • local monitors.

#### Small View and Large View Combined in Multicast Mode

#### The Layout

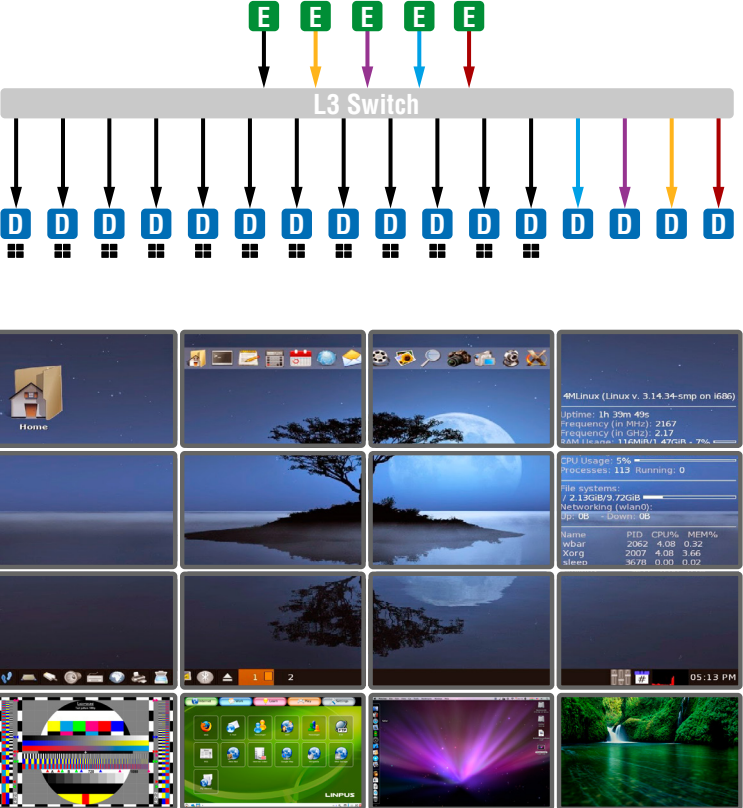

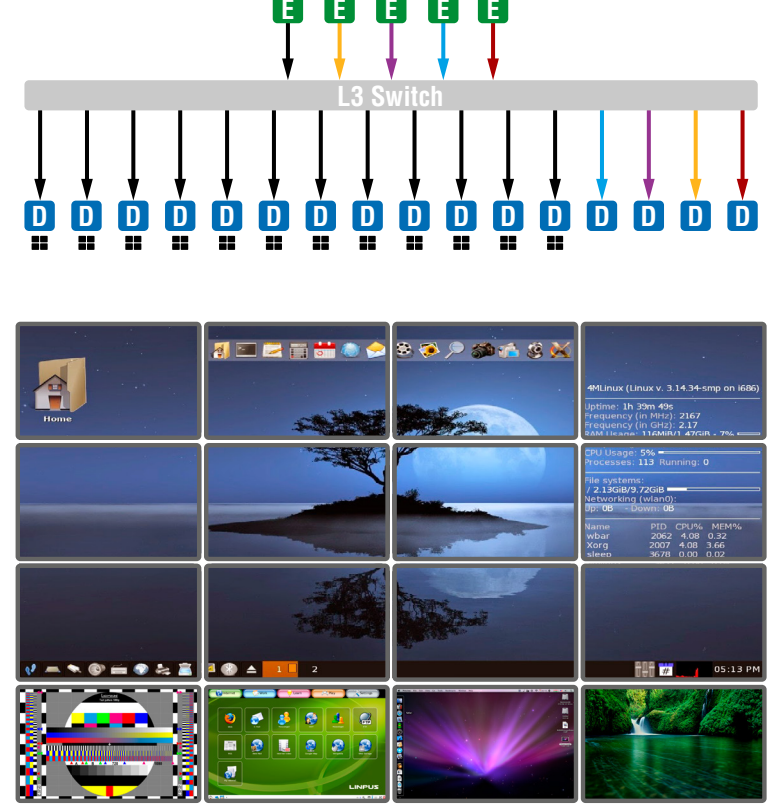

#### Features

- are installed (bottom row).
- single display device.
- devices (bottom row).

• 3x4-sized video wall is defined and further four single displays

• Any of the video signals can be displayed on the wall and on a

• The other video signals can be seen on the single display

• The video signal on the wall can be changed by using software tools (built-in web or LW3 protocol commands).

### 3.8. USB Interface

USB 1.1 and USB 2.0 data transmission operates between an Encoder and a certain Decoder device. Connect the host device (e.g. a computer) to the Encoder and the USB devices to the Decoder. Supported USB devices:

- USB HID devices: keyboard, mouse, presenter.
- Mass storage devices: USB flash drive, external hard drive.

The transmission works in Unicast and Multicast mode as well, but in latter case, the desired Decoder has to be selected by any of the following ways:

- Pressing the **Mode** button on the front panel for less, than three seconds (the connected display device will show Starting USB, the other Sinks will show Stopping USB on the screen),
- Pressing the Acquire USB connection button in the Advanced tab on the built-in web page (see the USB Settings (Multicast Mode) section), or
- Sending an LW3 command to the desired Decoder.

The USB devices connected to the other Decoders will be still powered but the data transmission is suspended.

**ATTENTION!** USB 1.1 ports can be used for the stream changing, see the Keyboard Shortcuts section.

**ATTENTION!** The active Decoder works like an extended USB hub connected to a computer. Please pay attention to the storage device to remove safely before unplugging it or interrupting during a disc operation.

INFO: The USB transmission is automatically enabled between the Encoder and the Decoder in Unicast mode.

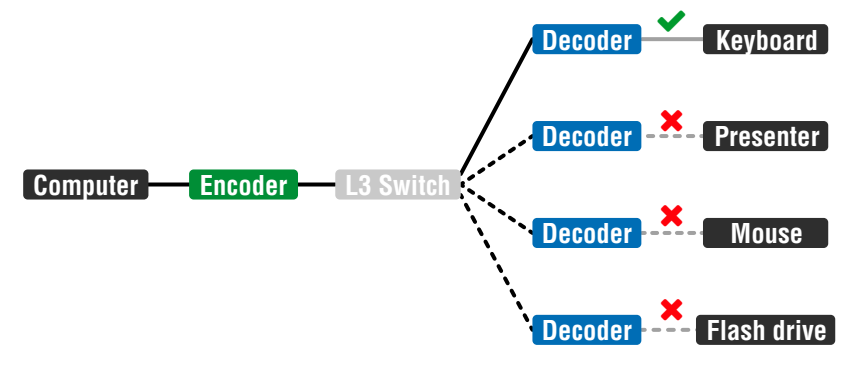

USB Transmission between an Encoder and a Decoder

## 3.9. RS-232 Interface

Serial data transmission works between an Encoder and all the connected Decoders which have the same Video Stream ID. This transmission is independent of the current working mode (Unicast/ Multicast). To connect serial devices please use the cables supplied with the extenders.

ATTENTION! The serial data is transmitted only if video is transmitted between the affected devices.

#### Pass-through Mode

DEFINITION: The Pass-through mode means fully transparent bidirectional data transmission from an RS-232 port of a VINX Extender to an RS-232 port of a VINX Decoder - and Vice versa.

All data received from the serial ports of the Decoders is transmitted to the serial port of the Encoder and vice versa: the data received from the serial port of the Encoder is transmitted to the serial ports of all connected Decoders.

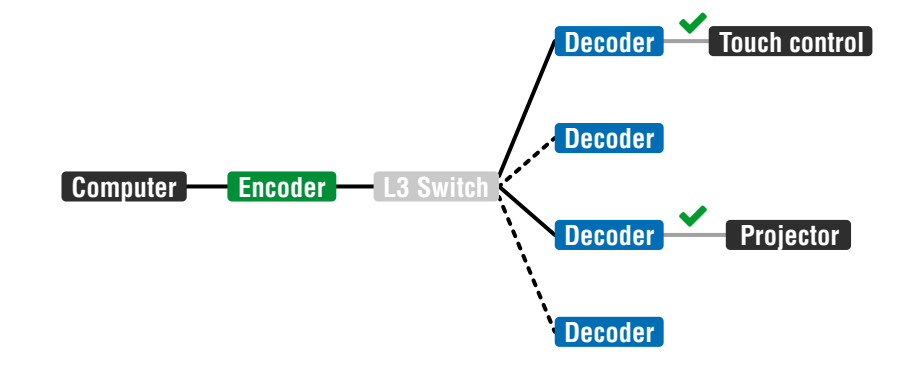

#### RS-232 Data Transmission (Pass-through mode)

Please note that transmitting data between two Decoders is not possible; see the above figure: sending serial data from the Touch Control to the Projector is not possible.

ATTENTION! The data transmission works only if the serial port parameters are set to the same values in all devices: serial data sender/receiver and the VINX Encoder and Decoder devices.

#### **Command Injection Mode**

DEFINITION: The Command Injection mode is like an RS-232-TCP/IP bidirectional converter. The mode allows data transmission between a TCP/IP device and a serial device.

When a device is connected to the network (e.g. TCP/IP connection from a computer) and a serial device is connected to the RS-232 port of a VINX device they can communicate with each other.

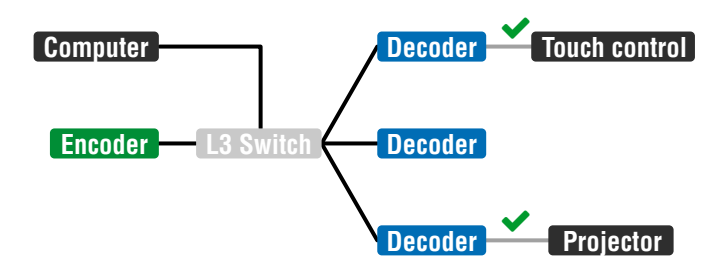

Mode section.

RS-232 Data Transmission (Command Injection mode)

The mode can be enabled as described in the Setting the RS-232 Port

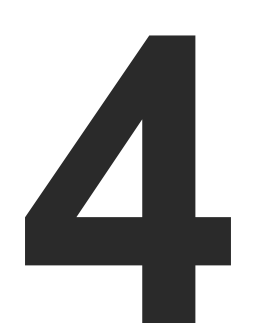

## **Software Control Options**

The VINX extenders allow setting all the parameters via a user-friendly interface. Open a web browser (Google Chrome or Mozilla Firefox is highly recommended) and connect to the extender to access the parameters and settings. The other option is to use the Lightware Device Controller (LDC) software and connect to the device without a web browser. The features are described in the coming sections.

- CONNECTION METHODS
- CONNECTING VIA THE BUILT-IN WEB PAGE
- CONNECTING USING LIGHTWARE DEVICE CONTROLLER
- THE MAIN WINDOW
- CROSSPOINT MENU
- EDID MENU
- ADVANCED SETTINGS
- VIDEO WALL SETUP

### 4.1. Connection Methods

The software control can be achieved by:

- Opening the built-in web page, or
- Using the Lightware Device Controller software.

After establishing the connection, there is no difference between the connection types, the feature and the functions are the same.

### 4.2. Connecting via the Built-in Web Page

ATTENTION! The supported web browsers are Google Chrome and Mozilla Firefox.

INFO: The default setting of the IP address is dynamic (DHCP).

- Step 1. Arrange the desired extenders with source/sink devices. Follow the steps described in the Connecting Steps section.
- Step 2. Connect a suitable control device (e.g. computer, mobile device) to the same network.
- Step 3. Open the web browser and type the IP address of the desired VINX device in the address line. If the IP address is not known use the MAC address (written on the housing of the device):
  - a) Connecting to an Encoder: http://lwr-gateway<MAC>.local e.g.: http://lwr-gateway0011aae00017.local/ Connecting to a Decoder: http://lwr-client<MAC>.local e.g.: http://lwr-client0011aae80002.local/
  - b) The factory default IP address is Dynamic (DHCP). Check the list of the connected devices (DHCP client list) in the DHCP server and note the IP address (or the MAC address and connect to the device as written in paragraph 'a').

INFO: When you successfully connected to an Encoder, all the other counterpart devices will be listed in the Main settings tab (General section).

### 4.3. Connecting Using Lightware Device Controller

#### 4.3.1. Installation

#### Installation for Windows OS

- Step 1. Run the installer. If the User Account Control drops a pop-up message click Yes.
- Step 2. During the installation you will be prompted to select the type of the installation: normal and the snapshot install:

|   |      | _  |
|---|------|----|
| N | orn  | 22 |
|   | UIII | a  |

Available for Windo The installer can u instan

Only one updateab exist for al

recommended.

#### Installation for macOS

INFO: After the installation, the Windows and the Mac application has the same look and functionality. This type of the installer is equal with the Normal install in case of Windows and results an updateable version with the same attributes.

Mount the DMG file with double clicking on it and drag the LDC icon over the Applications icon to copy the program into the Applications folder. If you want to copy the LDC into another location just drag the icon over the desired folder.

#### 4.3.2. Upgrading the LDC

Step 1. Run the application.

The **Device Discovery** window appears automatically and the program checks the available updates on Lightware's website and opens the update window if the LDC found updates.

The current and the update version number can be seen at the top of the window and they are shown in this window even with the snapshot install.

> Informa Option Check for

> > Chec

TIPS AND TRICKS: To get the best visibility of the screenshots in this chapter adjust the zoom setting of your PDF Reader software to 150% magnification.

| nstall                     | Snapshot install                                     |
|----------------------------|------------------------------------------------------|
| ws and macOS               | Available for Windows                                |
| pdate only this<br>ce      | Cannot be updated                                    |
| le instance can<br>I users | Different versions can be<br>installed for all users |

Comparison of the Installation Types

**ATTENTION!** Using the Normal install as the default value is highly

| ion                          |
|------------------------------|
| Current version: 1.19.0b3    |
| Update version: 1.20.0b5     |
| Release notes                |
|                              |
| updates automatically: 🕜     |
| Remind me later: Next time   |
| Proxy settings: Setup        |
| now Download update Postpone |
|                              |
|                              |

The **Update** window can be opened manually by clicking the **question mark** and the **Update** button.

Step 2. Set the desired update setting in the Options section.

- When the **Check for updates automatically** option is marked, the LDC tries to find a new version after startup.
- If you want to postpone the update, set the reminder by the **drop down list**.
- If necessary, the proxy settings are available by clicking the Setup button.

Step 3. Click the Download update button to start the upgrading.

The updates can be checked manually by clicking the **Check now** button.

#### 4.3.3. Establishing the Connection

Launch the LDC software. The **Ethernet** tab consists of two lists:

- Favorite Devices: You can add any Lightware device that is connected via Ethernet and no need to browse all the available devices. Devices can be added by pressing the Add button or marking the desired device by the symbol in the All Devices list.
- All Devices: The Lightware devices are listed which are available in the connected network.

Select the unit from the discovered Ethernet devices; double click on the device or select it and click on the green **Connect** button.

#### **Direct Connection by Known IP Address**

Format: LightwareDeviceController -i <IP\_address>:<port>

**Example:** LightwareDeviceController -i 192.168.0.115:6107

The LDC is connected to a device with the indicated static IP address directly; the Device Discovery window is not displayed.

#### **Further Tools**

The Tools menu contains the following options:

- Log Viewer: The tool can be used for reviewing log files which have been saved previously.
- **Create EDID:** This tool opens the Easy EDID Creator wizard which can be used for creating unique EDIDs in a few simple steps. Functionality is the same as the Easy EDID Creator.
- **Demo Mode:** This is a virtual MX-FR17 matrix router with full functionality built into the LDC. Functions and options are the same as a real MX-FR17 device.

| Light                                                                                                    | WARE De                                                                                                    | vice Discovery                                                          |                                                                                                    |                                                                                                    |                        |                                                                                                    | ? 🕞     |
|----------------------------------------------------------------------------------------------------|----------------------------------------------------------------------------------------------------|-------------------------------------------------------------------------|----------------------------------------------------------------------------------------------------|----------------------------------------------------------------------------------------------------|------------------------|----------------------------------------------------------------------------------------------------|---------|
| Ethernet                                                                                                    | t Devices Serial                                                                                                    | Devices I                                                               | USB Devices                                                                                                    |                                                                                                    |                        |                                                                                                    |         |
| Favorite I                                                                                                    | Devices (fix IP)                                                                                                    | <ul> <li>Only sh</li> </ul>                                             | ow available devices                                                                                                    |                                                                                                    | A V K Remove           | Modify 🕇                                                                                                    | Add     |
| IEN. IE                                                                                                    | , IP                                                                                                    | L Port                                                                  | <u>↓≟</u> Product name                                                                                                    | ↓ <u>=</u> Device label                                                                                                    | ↓ <u>=</u> Local alias | <u>↓</u> Serial number                                                                                                    |         |
| 1 192                                                                                                    | 92.168.0.100 💿                                                                                                    | 6107                                                                    |                                                                                                    |                                                                                                    | Add local alias        |                                                                                                    |         |
| 2 125                                                                                                    | 27.0.0.1 💿                                                                                                    | 6107                                                                    |                                                                                                    |                                                                                                    | LWR_Device             |                                                                                                    |         |
|                                                                                                    |                                                                                                    |                                                                         |                                                                                                    | <u>^</u>                                                                                                    |                        |                                                                                                    |         |
| All Device                                                                                                    |                                                                                                    |                                                                         |                                                                                                    |                                                                                                    |                        |                                                                                                    |         |
| 12.45                                                                                                    | es                                                                                                    |                                                                         |                                                                                                    |                                                                                                    | Devices fo             | ound: 19                                                                                                    | Refresh |
| <b>₽</b> IP                                                                                                    | es                                                                                                    | 1 Port                                                                  | 1= Product name                                                                                                    | 1= Device label                                                                                                    | Devices to             | pund: 19<br>다 Serial number                                                                                                    | Refresh |
| 192.168.0.                                                                                                    | .111 @                                                                                                    | <b>↓≟ Port</b><br>6107                                                  | JE Product name<br>VINX-120-HDMI-ENC                                                                                                    | l <u>≟</u> Device label<br>RACK-5                                                                                                    | Devices fo             | ound: 19                                                                                                    | Refresh |
| <b>↓ IP</b><br>192.168.0.<br>192.168.0.                                                                                  | .111 @<br>.112 @                                                                                                    | <b>J<u>E</u> Port</b><br>6107<br>6107                                   | J≟ Product name<br>VINX-120-HDMI-ENC<br>VINX-120-HDMI-ENC                                                                                                    | L <u>E</u> Device label<br>RACK-5<br>RACK-6                                                                                                    | Devices fo             | Jie Serial number           E00231           E001D5                                                                                                    | Refresh |
| <b>↓ ↓ ↓ ↓ ↓ ↓ ↓ ↓ ↓ ↓</b>                                                                                               | .111 •                                                                                                    | <b>J≟ Port</b><br>6107<br>6107<br>6107                                  | JE Product name<br>VINX-120-HDMI-ENC<br>VINX-120-HDMI-ENC<br>VINX-120-HDMI-ENC                                                                                                    | Ji Device label       RACK-5       RACK-6       RACK-1       RACK-1                                                                                       | Devices fo             | Jie Serial number           E00231           E001D5           E00214                                                                                     | Refresh |
| <b>L</b> IP<br>192.168.0.<br>192.168.0.<br>192.168.0.<br>192.168.0.                                                      | .111 @<br>.112 @<br>.113 @<br>.114 @                                                                                                    | <b>↓≟ Port</b><br>6107<br>6107<br>6107<br>6107                          | ↓ Product name         VINX-120-HDMI-ENC         VINX-120-HDMI-ENC         VINX-120-HDMI-ENC         VINX-120-HDMI-ENC         VINX-120-HDMI-ENC         VINX-120-HDMI-ENC         VINX-120-HDMI-ENC                                                                                                    | J≟ Device label       RACK-5       RACK-6       RACK-1       RACK-4                                                                                       | Devices fo             | JE         Serial number           E00231         E001D5           E00214         E0022C           E00220         E00220                                 | Refresh |
| ↓ IP<br>192.168.0.<br>192.168.0.<br>192.168.0.<br>192.168.0.<br>192.168.0.                                               | .111 @<br>.112 @<br>.113 @<br>.114 @<br>.115 @                                                                                                    | <u>]</u> <u>E</u> Port<br>6107<br>6107<br>6107<br>6107<br>6107<br>6107  | J: Product name         VINX-120-HDMI-ENC         VINX-120-HDMI-ENC         VINX-120-HDMI-ENC         VINX-120-HDMI-ENC         VINX-120-HDMI-ENC         VINX-120-HDMI-ENC         VINX-120-HDMI-ENC         VINX-120-HDMI-ENC                                                                                                    | JE Device label       RACK-5       RACK-6       RACK-1       RACK-4       RACK-3                                                                          | Devices fo             | Jin Serial number           E00231           E001D5           E00214           E0022C           E00233           E00234                                  | Refresh |
| ▶ IP 192.168.0. 192.168.0. 192.168.0. 192.168.0. 192.168.0. 192.168.0. 192.168.0. 192.168.0.                             | .111 (*)<br>.112 (*)<br>.113 (*)<br>.114 (*)<br>.115 (*)<br>.116 (*)                                                                                                    | <b>J≟ Port</b><br>6107<br>6107<br>6107<br>6107<br>6107<br>6107          | JE Product name         VINX-120-HDMI-ENC         VINX-120-HDMI-ENC         VINX-120-HDMI-ENC         VINX-120-HDMI-ENC         VINX-120-HDMI-ENC         VINX-120-HDMI-ENC         VINX-120-HDMI-ENC         VINX-120-HDMI-ENC         VINX-120-HDMI-ENC         VINX-120-HDMI-ENC                                                                                                    | J± Device label         RACK-5         RACK-6         RACK-1         RACK-4         RACK-3         RACK-2                                                 | Devices fo             | Jin Serial number           E00231           E001D5           E00214           E00220           E00233           E00217           E00215                 | Refresh |
| ▶ IP 192.168.0. 192.168.0. 192.168.0. 192.168.0. 192.168.0. 192.168.0. 192.168.0. 192.168.0. 192.168.0.                  | 20111 (1)<br>1.112 (1)<br>1.113 (1)<br>1.114 (1)<br>1.115 (1)<br>1.116 (1)<br>1.117 (1)<br>1.117 (1)<br>1.117 (1)<br>1.117 (1)<br>1.117 (1)<br>1.117 (1)<br>1.112 (1)<br>1.112 (1) | L Port<br>6107<br>6107<br>6107<br>6107<br>6107<br>6107<br>6107<br>6107  | JE Product name           VINX-120-HDMI-ENC           VINX-120-HDMI-ENC           VINX-120-HDMI-ENC           VINX-120-HDMI-ENC           VINX-120-HDMI-ENC           VINX-120-HDMI-ENC           VINX-120-HDMI-ENC           VINX-120-HDMI-ENC           VINX-120-HDMI-ENC           VINX-120-HDMI-ENC           VINX-120-HDMI-ENC                                                                                                    | J≟ Device label         RACK-5         RACK-6         RACK-1         RACK-1         RACK-3         RACK-2         RACK-7                                  | Devices fo             | Jie Serial number           E00231           E001D5           E00214           E0022C           E00233           E00217           E0020E                 | Refresh |
| ▶ IP 192.168.0. 192.168.0. 192.168.0. 192.168.0. 192.168.0. 192.168.0. 192.168.0. 192.168.0. 192.168.0. 192.168.0.       | .111 (*)<br>.112 (*)<br>.113 (*)<br>.113 (*)<br>.114 (*)<br>.115 (*)<br>.116 (*)<br>.117 (*)<br>.118 (*)                                                                                                    | LE Port<br>6107<br>6107<br>6107<br>6107<br>6107<br>6107<br>6107<br>6107 | JE Product name           VINX-120-HDMI-ENC           VINX-120-HDMI-ENC           VINX-120-HDMI-ENC           VINX-120-HDMI-ENC           VINX-120-HDMI-ENC           VINX-120-HDMI-ENC           VINX-120-HDMI-ENC           VINX-120-HDMI-ENC           VINX-120-HDMI-ENC           VINX-120-HDMI-ENC           VINX-120-HDMI-ENC           VINX-120-HDMI-ENC           VINX-120-HDMI-ENC           VINX-120-HDMI-ENC           VINX-110-HDMI-DEC | I = Device label           RACK-5           RACK-6           RACK-1           RACK-1           RACK-3           RACK-2           RACK-7           RACK-11 | Devices fo             | JE         Serial number           E00231         E001D5           E00214         E0022C           E00233         E00217           E0020E         E80163 | Refresh |
| ▶ IP 192.168.0. 192.168.0. 192.168.0. 192.168.0. 192.168.0. 192.168.0. 192.168.0. 192.168.0. 192.168.0. 192.168.0. Tool: | es<br>.111 •<br>.112 •<br>.113 •<br>.114 •<br>.115 •<br>.116 •<br>.117 •<br>.118 •                                                                                                    | L Port<br>6107<br>6107<br>6107<br>6107<br>6107<br>6107<br>6107<br>6107  | JE Product name         VINX-120-HDMI-ENC         VINX-120-HDMI-ENC         VINX-120-HDMI-ENC         VINX-120-HDMI-ENC         VINX-120-HDMI-ENC         VINX-120-HDMI-ENC         VINX-120-HDMI-ENC         VINX-120-HDMI-ENC         VINX-120-HDMI-ENC         VINX-120-HDMI-ENC         VINX-120-HDMI-ENC         VINX-120-HDMI-ENC         VINX-120-HDMI-ENC         VINX-110-HDMI-DEC                                                         | JE Device label         RACK-5         RACK-6         RACK-1         RACK-3         RACK-2         RACK-7         RACK-11                                 | Devices fo             | Ji     Serial number       E00231     E001D5       E00214     E0022C       E00233     E00217       E0020E     E80163                                     | Refresh |

**Device Discovery Window** 

The **Terminal** window is also available by pressing its button on the bottom.

TIPS AND TRICKS: Press the VINX drawing in the top left corner to navigate back to the Device Discovery window.

### 4.4. The Main Window

#### 4.4.1. General Settings

#### Grouping the VINX Extenders

#### Video Stream ID

The current ID number is shown. The following rules are defined to avoid Video Stream ID conflicts:

- When the DIP switch is in 0000 position the SW setting will be valid or else the HW setting (DIP switch) will be valid.
- When the DIP switch is set back to 0000 the SW setting will inherit the ID (the previous DIP switch value).
- SW setting and HW setting can be combined within the group but in this case the DIP switch value will . determine the common Video Stream ID.
- INFO: The DIP switch state can be ignored by an LW3 command, see the DIP Switch Enable section.

#### **Decoder Assignment**

The list contains the VINX devices which are available within the same subnet. Mark the desired devices to set the same ID.

#### Device Label

Unique name (up to 32 ASCII characters) can be set which will be visible when the given device is listed in the built-in web page of other VINX devices. Furthermore, the name is listed when browsing the client list of a DHCP server.

ATTENTION! It might happen that two or more Encoders installed in the same system with the same Video Stream ID. That would result display problems (e.g. more mouse cursors are displayed when desktop images are shown). Check the Video Stream ID settings of the Encoders.

ATTENTION! The Video wall setup submenu is not displayed on mobile devices in most cases due to the limitation of these displays.

| •                            | -                     |
|------------------------------|-----------------------|
|                              | <b>♀♀</b> 91% ■ 13:45 |
| × (i) Lightware Device (     | Contr < :             |
| ENCODER<br>MULTICAST         |                       |
| General                      |                       |
| Device label:                | RACK-1                |
| Video Stream Id:             | V 1 🔨                 |
| Video Multicast Group IP:    | 225.0.1.1             |
| Decoders Set to Video Stream | ld 1                  |
| S RACK-12                    | 192.168.0.121 0       |
| RACK-13                      | 192.168.0.119 0       |
| RACK-10                      | 192.168.0.120 0       |
|                              |                       |

The Main Window of the Built-in Website (Displayed on a Mobile Device)

| UNICAST    | The current working mode                                      |
|------------|---------------------------------------------------------------|
| DIP SWITCH | The Video stream ID is set<br>by the DIP switch               |
|            | The given Decoder belongs<br>to a video wall                  |
|            | Displaying the Main Menu<br>(if there is not enough<br>space) |
| Connect    | Connecting to another device (opened in new tab)              |

#### 4.4.2. Video Status and Settings (Encoder)

The properties of the incoming and outgoing video signals are displayed with the followings:

- The emulated EDID can be selected (see the EDID Operations) section).
- Enable/disable HDCP encryption on the input.
- Selecting the video guality (see below).
- Displaying the Frame Detector in a new window, see the Frame **Detector** section.

**ATTENTION!** If the HDCP setting is changed a window will pop up to confirm your selection. The device is restarted automatically when clicking Yes.

ATTENTION! The EDID information cannot be read by the source attached to the HDMI input of an Encoder if HDCP is disabled on the input. That may stop the video transmission in case of certain source devices.

#### Video Mode

When the network bandwidth is not enough to transmit the video signal the following modes are available in the Encoder:

- Movie mode (Lower image quality @ Less bandwidth): The image quality is adjusted to the available bandwidth. If the bandwidth is decreased the image quality will be lower, but the video streaming is continuous.
- Graphics mode (Best image guality @ High bandwidth): The image quality is kept at a high level. If the bandwidth is decreased the image guality does not change, but frame drop may appear.

The setting has an affect when the available bandwidth is less than required.

#### Video Bandwidth Settings

A specific bandwidth limitation can be set in the Encoder which affects only the video signal transmission. The following values are available:

Auto / 10 Mbps / 50 Mbps / 100 Mbps / 150 Mbps / 200 Mbps

The Auto setting is the default value which means: the available bandwidth is determined according to current network traffic.

**ATTENTION!** If the Bandwidth setting is changed a window will pop up to confirm your selection. The device is restarted automatically when clicking Yes.

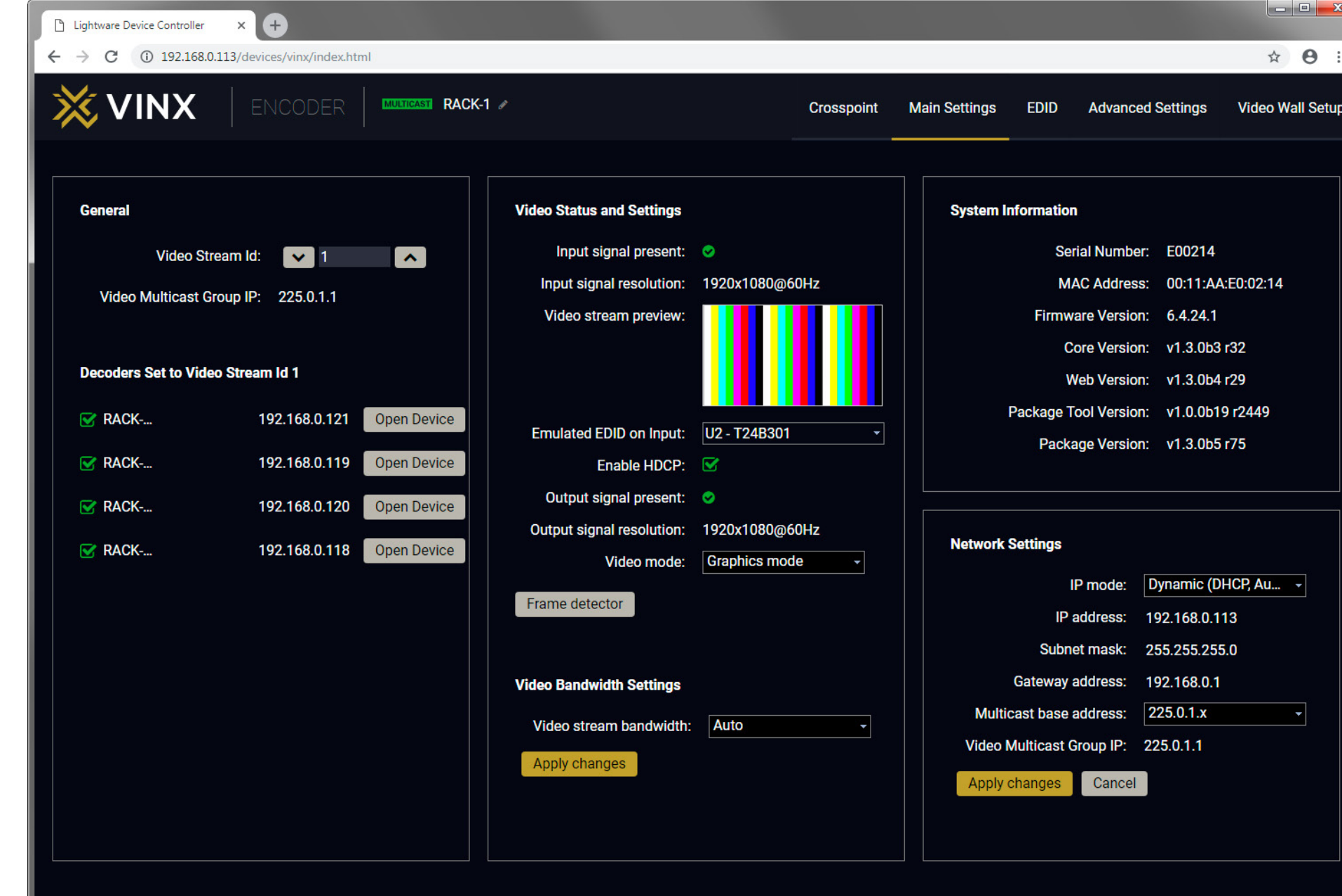

The Main Window of an Encoder (Displayed on a Computer)

|        |             |            |            |          |        | x  |
|--------|-------------|------------|------------|----------|--------|----|
|        |             |            |            | ☆        | θ      | :  |
| ings   | EDID /      | Advanced S | Settings   | Video Wa | II Set | up |
|        |             |            |            |          |        |    |
| stem l | nformation  |            |            |          |        |    |
|        | Serial      | Number:    | E00214     |          |        |    |
|        | MAC         | Address:   | 00:11:AA:  | E0:02:14 |        |    |
|        | Firmware    | Version:   | 6.4.24.1   |          |        |    |
|        | Core        | Version:   | v1.3.0b3 r | 32       |        |    |
|        | Web         | Version:   | v1.3.0b4 r | 29       |        |    |
|        | Package Too | Version:   | v1.0.0b19  | r2449    |        |    |
|        | Package     | Version:   | v1.3.0b5 r | 75       |        |    |
|        |             |            |            |          |        |    |
| work   | Settings    |            |            |          |        |    |

#### 4.4.3. Video Status and Settings (Decoder)

The content of the window is almost the same as in the case of the Encoder. The Video Status Information is filled with details when valid signal is detected and a sink is connected. The addition is the **Scaler settings** which is also available on the **Advanced Settings** page.

DEFINITION: **Scaling** a video signal means changing the image resolution. The new resolution may change the aspect ratio and/or the appearance of the image.

#### Scaler settings

The outgoing video signal can be set in each Decoders separately.

#### **Output Scaling**

- **Pass-through**: the resolution, the refresh rate, and the type of the outgoing and incoming signals are the same.
- Auto detect from EDID: the resolution of the outgoing video is scaled to meet with the preferred timing coming from the EDID of the connected display device.
- **Custom**: a wide range of the scaling resolutions are available from 640x480 till 4096x2160.

#### **Output Standard**

When the Output scaling is set to **Custom**, the outgoing signal can be set to **DVI** or **HDMI**.

#### **Picture Rotation/Flip**

The following options are available:

- No rotation,
- Flip vertically,
- Flip horizontally,
- Rotate by 90 / 180 / 270 degrees.

#### 4.4.4. Network Settings

The factory default IP address of the extender is set to get it from the DHCP server in the network. The drop-down list and the further parameters allow changing the network settings to the desired value.

**ATTENTION!** When the desired Network parameters are set, press the **Apply changes** button; the device will reboot.

**ATTENTION!** Please use the port number 6107 for connecting to the device directly from a third-party application (e.g. a terminal software or other controller application).

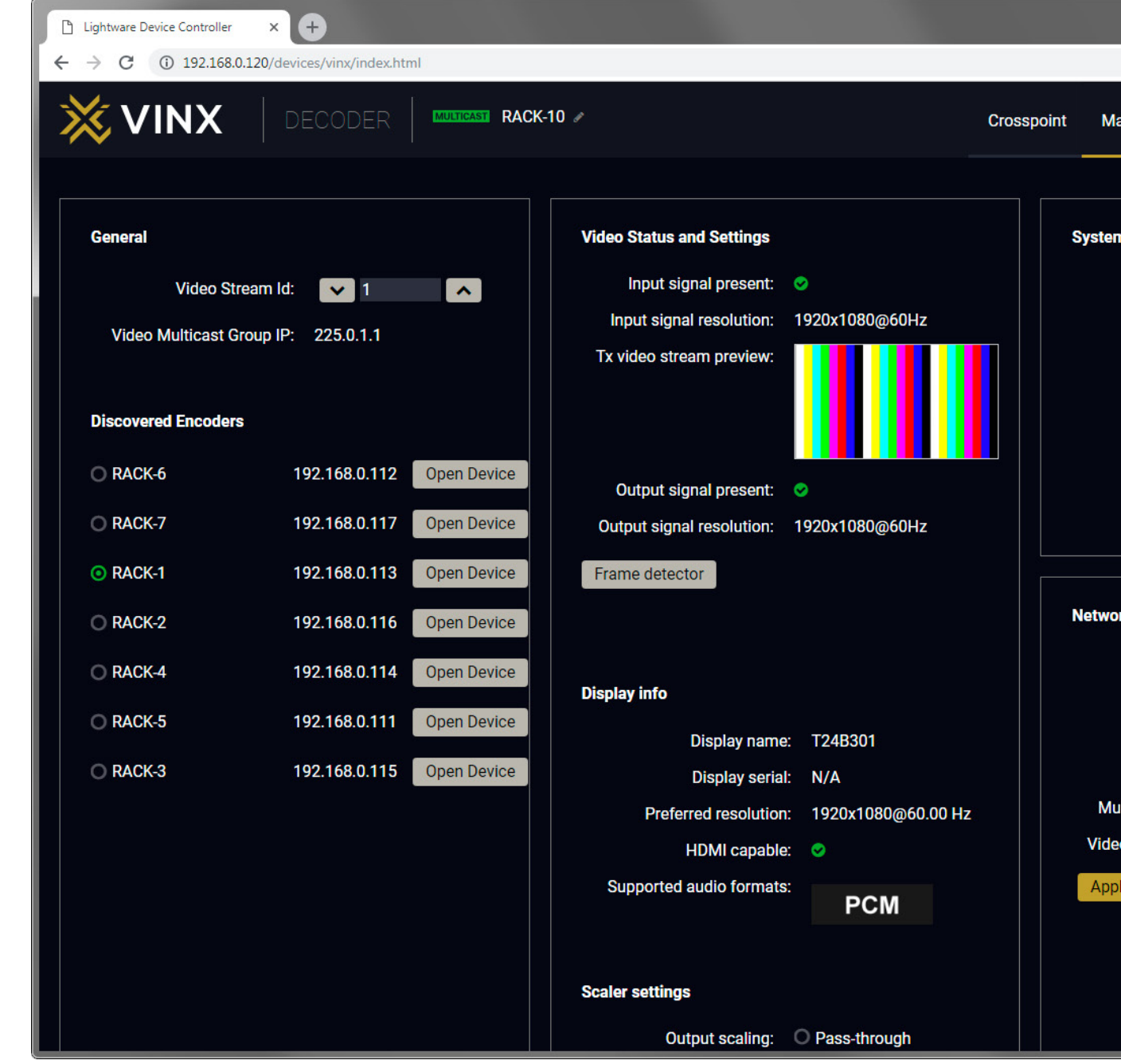

The Main Window of a Decoder (Displayed on a Computer)

- O X

|                                       | <b>ф</b>                              | <b>0</b> : |
|---------------------------------------|---------------------------------------|------------|
| Main Settings Advan                   | ced Settings Video                    | Wall Setup |
| em Information<br>Serial Numbe        | er: E80161                            |            |
| MAC Addres<br>Firmware Versio         | s: 00:11:AA:E8:01:61<br>n: 6.4.24.1   |            |
| Core Versio<br>Web Versio             | n: v1.3.0b3 r32<br>n: v1.3.0b4 r29    |            |
| Package Tool Versio<br>Package Versio | n: v1.0.0b19 r2449<br>n: v1.3.0b5 r75 |            |
| vork Settings                         |                                       |            |
| IP mode:                              | Dynamic (DHCP, Au                     | •          |
| IP address:                           | 192.168.0.120                         |            |
| Subnet mask:                          | 255.255.255.0                         |            |
| Gateway address:                      | 192.168.0.1                           |            |
| Multicast base address:               | 225.0.1.x                             | <b>•</b>   |
| deo Multicast Group IP:               | 225.0.1.1                             |            |
| pply changes Cancel                   |                                       |            |
|                                       |                                       |            |
|                                       |                                       |            |
|                                       |                                       |            |

### 4.5. Crosspoint Menu

The page allows the user make crosspoint switches between the encoders and the decoder end-points (individual decoders or video walls) in the system. Only at most the **first 16 Encoders** shall appear in the Crosspoint page. If the subnet contains more encoders, the Crosspoint page shall display an appropriate message indicating why the Crosspoint pane and the Property panel is not displayed. The Crosspoint page can show **up to 24 devices** (Encoder+Decoder) at most.

The TX means the Encoder, the RX means the Decoders, and the defined Video Walls are shown as VW.

**ATTENTION!** Please note that the Decoders which belong to a Video wall will not be displayed as individual devices.

The applied icons in the Crosspoint mean different states as follows:

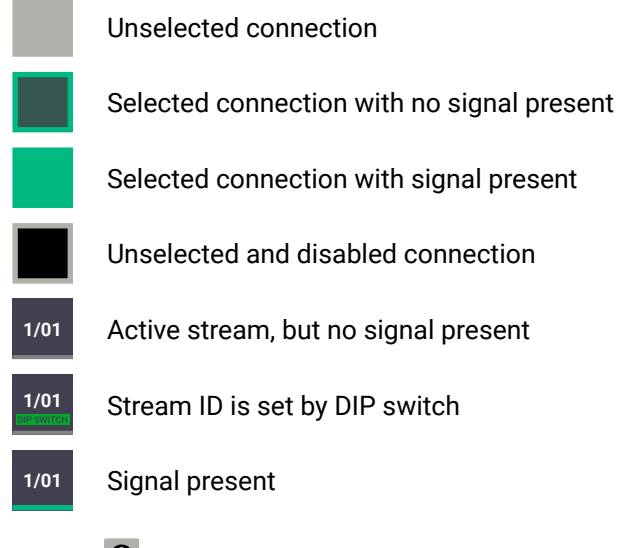

Press the <sup>1</sup> button to open the **Legend** window and display above list.

| Lightware Device Controller × +                                                        |            |                                 |                  |         |            |
|----------------------------------------------------------------------------------------|------------|---------------------------------|------------------|---------|------------|
| ← → C ③ Nem biztonságos   192.168.0.113/devices/vinx/index.html                        |            |                                 |                  | ☆       | Θ:         |
| KULLICASSI RACK-1 /                                                                    | Crosspoint | Main Settings EDID Adv          | anced Settings   | Video W | /all Setup |
| Video                                                                                  |            | HIGHLIGHTED STREAMS             |                  |         |            |
| TX1         TX2         TX3         TX4         TX5         TX6         TX7         () |            | Source:                         | Destination:     |         |            |
|                                                                                        |            | TX1<br>RACK-1                   |                  | <>      | Ð          |
| RX2                                                                                    |            | — General Information —         |                  |         |            |
|                                                                                        |            | Device labe                     | RACK-1           | 20      |            |
| VW1                                                                                    |            | MAC address                     | 00:11:AA:E0:02:1 | 4       |            |
|                                                                                        |            | Firmware version                | U6.4.24.1        |         |            |
|                                                                                        |            | — Video Stream Informatio       | n                |         |            |
|                                                                                        |            | Fixed video stream lo           | no               |         |            |
|                                                                                        |            | Video Stream k                  | 1<br>Pam Preview |         |            |
|                                                                                        |            |                                 |                  |         |            |
|                                                                                        |            | RS232 Information     Baud rate | 115200           |         |            |
|                                                                                        |            | Data hit                        |                  |         |            |

#### 4.5.1. Frame Detector

The ports can show detailed information about the signal like blanking intervals and active video resolution. This feature is a good troubleshooter if compatibility problems occur during system installation. Lightware's Frame Detector function works like a signal analyzer and makes possible to determine the exact video format that is present on the port, thus helps to identify many problems. E.g. actual timing parameters may differ from the expected and this may cause some displays to drop the picture.

Frame Detector measures detailed timings on the video signals just like a built-in oscilloscope, but it is much more easy to use. Actual display area shows the active video size (light grey). Dark grey area of the full frame is the blanking interval which can contain the info frames and embedded audio data for HDMI signals. Shown values are measured actually on the signal and not retrieved only from the HDMI info frames.

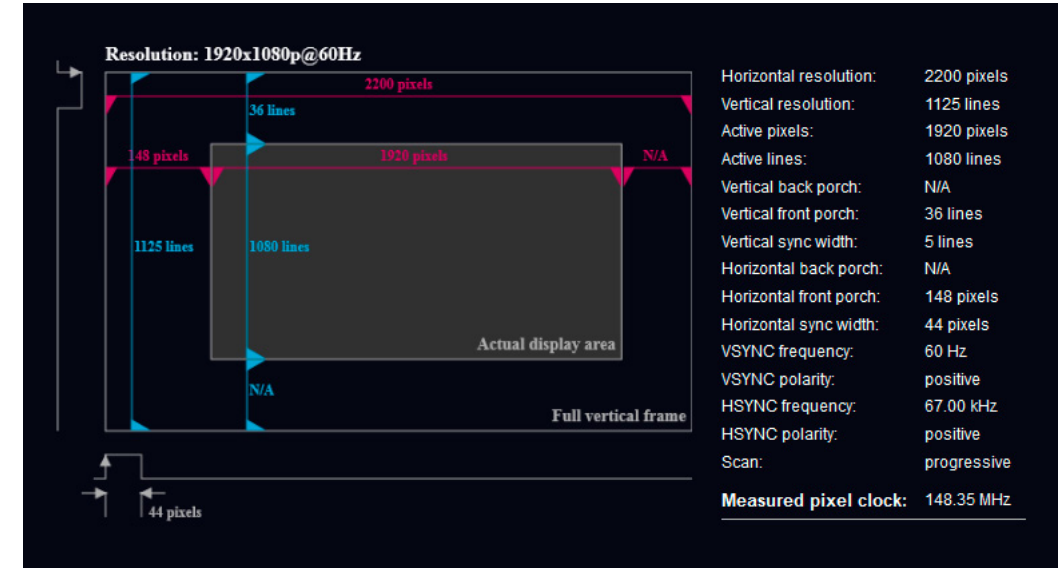

Frame Detector (Opened in a New Tab)

### 4.6. EDID Menu

DEFINITION: The Extended Display Identification Data (EDID) is the passport of the display devices. It contains information about the capabilities of the display, such as supported resolutions and audio formats, refresh rates, the type and the manufacturer of the display device, etc.

See more information in the EDID Management section.

Advanced EDID Management is available in the Encoder. Navigate to the **EDID** menu. There are two panels: the left contains the Source EDIDs, the right panel contains the Destination places where the EDIDs can be emulated or copied.

#### 4.6.1. The EDID Memory Structure

The EDID memory consists of four parts:

- Factory EDID list shows the pre-programmed EDIDs (F1-F132).
- Decoder EDID list shows the EDIDs of the display devices connected to the assigned Decoders. The Decoders store the last display devices' EDID on the HDMI output, so there is an EDID shown even if there is no display device attached to the output port at that moment.
- User memory locations (U1 U5) can be used to save custom EDIDs. Any EDID from any of the User/ Factory/Decoder EDID lists can be copied to the user memory.
- Emulated EDID shows the currently emulated EDID for the HDMI input port of the Encoder. The source column displays the memory location that the current EDID was routed from.

#### 4.6.2. EDID Operations

#### **Changing the Emulated EDID**

Step 1. Choose the desired EDID list on the source panel and select an EDID.

Step 2. Select the Emulated tab on the Destination panel.

Step 3. Select the desired port on the right panel.

Step 4. Press the Transfer button to change the emulated EDID.

#### Learning an EDID

The process is the same as changing the emulated EDID; the only difference is the Destination panel: select the User tab. Thus, one or more EDIDs can be copied into the user memory.

#### **Exporting an EDID**

The source EDID can be downloaded as a file (\*.EDID) to the computer.

Step 1. Select the desired EDID from the Source panel.

Step 2. Press the Export button and save the file to the computer.

#### Importing an EDID

Previously saved EDID file (\*.EDID) can be uploaded to the user memory:

Step 1. Select the User tab on the Source panel and select a memory slot.

- Step 2. Press the Import button below the Source panel.
- Step 3. Browse the file in the opening window then press the Open button. The content of the EDID file is imported into the selected User memory.

**ATTENTION!** The new EDID overwrites the selected memory place.

#### Deleting EDID(s)

The EDID(s) from the User memory can be deleted as follows:

- Step 1. Select the User tab on the Destination panel.
- **Step 2.** Select the desired **memory** slot(s); one or more can be selected (Select All and Select None buttons can be used).

Step 3. Press the Clear selected button to delete the EDID(s).

| 🗋 Lightwa                       | re Device Cor | ntroller × +                      |                        |                  |           |        |                         |                    |             |          |          |
|---------------------------------|---------------|-----------------------------------|------------------------|------------------|-----------|--------|-------------------------|--------------------|-------------|----------|----------|
| $\leftrightarrow \rightarrow c$ | 0 Ne          | em biztonságos   192.168.0.113/de | evices/vinx/index.html |                  |           |        |                         |                    |             | ☆        | θ        |
| ₩                               | VIN           | X ENCODER                         | MULTICAST RACK-1       | ,                |           | Cr     | rosspoint Main Settings | EDID Advance       | ed Settings | Video Wa | all Setu |
| Facto                           | ory           | Decoder User                      |                        |                  | Emula     | ited   | User                    |                    |             |          |          |
| Memory                          | Manuf         | Resolution                        | Audio                  | Monitor Name     | Memory    | Manuf  | Resolution              | Audio              | Monitor Na  | ne       |          |
| F1                              | LWR           | 640x480p60.00Hz                   | N/A                    | D640x480p60      | U1        | SAM    | 1920x1080p60.00Hz       | 2chLPCM            | T24B301     |          |          |
| F3                              | LWR           | 800x600p60.32Hz                   | N/A                    | D800x600p60      | U2        | N/A    | N/A                     | N/A                | N/A         |          |          |
| F4                              | LWR           | 1024x768p60.00Hz                  | N/A                    | D1024x768p60     | U3        | N/A    | N/A                     | N/A                | N/A         |          |          |
| F5                              | LWR           | 1280x768p50.00Hz                  | N/A                    | D1280x768p50     | U4        | N/A    | N/A                     | N/A                | N/A         |          |          |
| F6                              | LWR           | 1280x768p59.94Hz                  | N/A                    | D1280x768p60     | U5        | N/A    | N/A                     | N/A                | N/A         |          |          |
| F7                              | LWR           | 1280x768p75.00Hz                  | N/A                    | D1280x768p75     |           |        |                         |                    |             |          |          |
| F8                              | LWR           | 1360x768p60.02Hz                  | N/A                    | D1360x768p60     |           |        |                         |                    |             |          |          |
| F9                              | LWR           | 1280x1024p50.00Hz                 | N/A                    | D1280x1024p50    |           |        |                         |                    |             |          |          |
| F10                             | LWR           | 1280x1024p60.02Hz                 | N/A                    | D1280x1024p60    |           |        |                         |                    |             |          |          |
| F11                             | LWR           | 1280x1024p75.02Hz                 | N/A                    | D1280x1024p75    |           |        |                         |                    |             |          |          |
| F15                             | LWR           | 1680x1050p60.00Hz                 | N/A                    | D1680x1050p60    |           |        |                         |                    |             |          |          |
| F16                             | LWR           | 1920x1080p50.00Hz                 | N/A                    | D1920x1080p50    |           |        |                         |                    |             |          |          |
| F17                             | LWR           | 1920x1080p60.00Hz                 | N/A                    | D1920x1080p60    |           |        |                         |                    |             |          |          |
| F20                             | LWR           | 1600x1200p50.00Hz                 | N/A                    | D1600x1200p50    |           |        |                         |                    |             |          |          |
| F21                             | LWR           | 1600x1200p60.00Hz                 | N/A                    | D1600x1200p60    |           |        |                         |                    |             |          |          |
| F22                             | LWR           | 1920x1200p50.00Hz                 | N/A                    | D1920x1200p50    |           |        |                         |                    |             |          |          |
| F23                             | LWR           | 1920x1200p59.56Hz                 | N/A                    | D1920x1200p60    |           |        |                         |                    |             |          |          |
| F29                             | LWR           | 1920x1080p60.00Hz                 | N/A                    | Univ_DVI         |           |        |                         |                    |             |          |          |
| F32                             | LWR           | 640x480p59.95Hz                   | 2chLPCM                | H640x480p59      |           |        |                         |                    |             |          |          |
| F33                             | LWR           | 720x480p59.94Hz                   | 2chLPCM                | H720x480p59      |           |        |                         |                    |             |          |          |
| F34                             | LWR           | 720x576p50.00Hz                   | 2chLPCM                | H720x576p50      |           |        |                         |                    |             |          |          |
| F35                             | LWR           | 1280x720p50.00Hz                  | 2chLPCM                | H1280x720p50     |           |        |                         |                    |             |          |          |
| F36                             | LWR           | 1280x720p60.00Hz                  | 2chLPCM                | H1280x720p60     |           |        |                         |                    |             |          |          |
| Expo                            | ort 🕞         | Import                            |                        |                  | >         |        | 8                       | Clear selected     | Select all  | Select   | nor      |
| Butto                           | ns            |                                   |                        | The EDID Menu of | the Built | -in We | bsite                   |                    |             |          | _        |
| Expo                            | rt            | Saving an EDI                     | D to a file            |                  |           |        | lear selected Clea      | aring the selecton | ed EDID fr  | om the   | Us       |

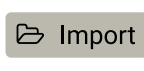

>

Loading an EDID from a file

Executing EDID emulation or copying (Transfer button)

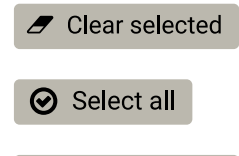

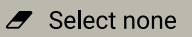

Selecting all memory places in the right panel

Selecting none of the memory places in the right panel

### 4.7. Advanced Settings

#### 4.7.1. Common Settings (Encoder and Decoder)

The submenu contains two tabs: **Multicast** and **Unicast**. The currently valid mode is highlighted with yellow. Press the desired button to choose the mode and access the settings.

**ATTENTION!** When the mode is changed the device must be restarted; you will get a notification.

#### **Network Settings**

For the details please see the Network Settings section.

#### **Upgrade Firmware**

For the details please see the Firmware Upgrade section.

#### **Programmers' LW3 Terminal**

See the LW3 Terminal section (next page).

#### **RS-232 Settings**

The RS-232 serial data transmission is fully transparent between the Encoder and the connected Decoder devices. All data received on the serial port of the Decoders is transmitted to the serial port of the Encoder and vice versa: the data received on the serial port of the Encoder is transmitted to the serial port of all connected Decoders.

**ATTENTION!** The data transmission works only if the serial port parameters were set to the same values in all the devices: serial data sender/receiver and the VINX Encoder and Decoder devices.

See more information in the RS-232 Interface section.

#### **USB Settings (Multicast Mode)**

The Encoder displays the name of the currently connected Decoder.

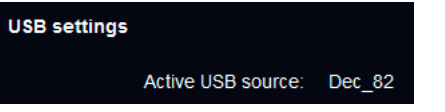

The **Decoder** displays if the USB connection is established; press the button to acquire the connection if needed.

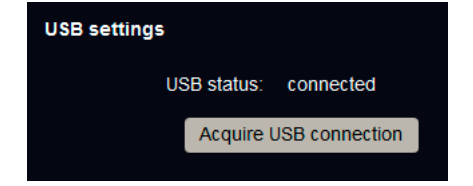

| Lightware Device Controller × +                           |                                  |            |               |                  |            |         |           |
|-----------------------------------------------------------|----------------------------------|------------|---------------|------------------|------------|---------|-----------|
| ← → C ③ 192.168.0.113/devices/vinx/index.html             |                                  |            |               |                  |            | ☆       | Θ :       |
| VINX ENCODER MULTICASSI RACK                              | (f) /                            | Crosspoint | Main Settings | EDID Advance     | d Settings | Video W | all Setup |
|                                                           |                                  |            |               |                  |            |         |           |
| Point-to-Multipoint (Multicast) Mode Point-to-Point (Unio | cast) Mode                       |            |               |                  |            |         |           |
|                                                           |                                  |            |               |                  |            |         |           |
| System Information                                        | Upgrade Firmware                 |            | RS232 Se      | attings          |            |         |           |
| Serial Number: E00214                                     | Selected firmware file to upload |            |               | Baudrate:        | 115200     |         | •         |
| MAC Address: 00:11:AA:E0:02:14                            |                                  |            |               | Data bits:       | 8          |         |           |
| Firmware Version: 6.4.24.1                                | Choose file                      |            |               | Parity:          | None       |         | <b>•</b>  |
| Core Version: v1.3.0b3 r32                                |                                  |            |               | Stop bits:       | 1          |         | •         |
| Web Version: v1.3.0b4 r29                                 |                                  |            |               | RS232 mode:      | Pass-throu | ıgh     | •         |
| Package Tool Version: v1.0.0b19 r2449                     | Programmers' LW3 Terminal        |            | TCF           | port for Command | 6752       |         |           |
| Package Version: v1.3.0b5 r75                             | Programmers' LW3 Terminal        |            |               | Injection:       |            |         |           |
|                                                           |                                  |            | Apply c       | hanges Cancel    |            |         |           |
|                                                           |                                  |            |               |                  |            |         |           |
| Network Setungs                                           |                                  |            | USB setti     | ngs              |            |         |           |
| IP mode: Dynamic (DHCP, Au                                |                                  |            |               | Active USB so    | ource: RAC | K-11    |           |
| IP address: 192.168.0.113                                 |                                  |            |               |                  |            |         |           |
| Subnet mask: 255.255.255.0                                |                                  |            | Reboot        |                  |            |         |           |
| Gateway address: 192.168.0.1                              |                                  |            |               | Postart the d    | ovico      |         |           |
| Video Multicast Group IP: 225.0.1.1                       |                                  |            |               | Restart the d    | evice      |         |           |
|                                                           |                                  |            |               |                  |            |         |           |
| Appry changes Cancer                                      |                                  |            |               |                  |            |         |           |
|                                                           |                                  |            |               |                  |            |         |           |

The Advanced Settings Menu of an Encoder in Multicast Mode

#### 4.7.2. Decoder-related Settings

#### **OSD Settings (the On-Screen Display Feature)**

Certain system messages can be displayed on the connected screen; the followings are defined:

- Enable OSD: set it to 'ON' state to enable the OSD feature.
- HDCP messages: 'HDCP failed'
- USB messages: 'Requesting USB', 'Starting USB', 'Stopping USB'
- Video quality messages: 'Graphics mode', 'Movie mode'
- Dither messages: reserved
- Other messages: reserved

Press the Apply changes button and restart to save the new settings.

#### **Keyboard Shortcuts**

A keyboard connected to the USB 1.1 port of a Decoder can be used to change the assigned Encoder to another one. Thus, the input source of a Decoder can be changed quickly and easily.

INFO: The Video Stream ID of the Decoder is changed when a command is executed.

The shortcut can be set:

- to select a certain stream directly, or
- to select the next/previous stream in the list.

#### Setting (Changing) a Shortcut

- **Step 1.** Open the web page of the desired Decoder and navigate to the **Advanced Settings** page.
- **Step 2.** Connect an USB keyboard to that computer directly, or through the desired Decoder and the Encoder (make sure the Encoder is connected to the computer via USB).
- Step 3. Place the cursor in the desired Shortcut box.
- **Step 4.** Press the desired key combination; the new setting will be displayed and stored.

#### Executing a Command (Calling a Shortcut)

Connect the keyboard to an **USB 1.1 port** (not the USB 2.0!) of the desired Decoder. Press the key(s) **three times** quickly (within 750 ms).

#### **Stream ID List**

You can set a custom list of streams, thus, the Previous/Next stream shortcuts will select the streams in the desired order.

#### **Scaler Settings**

The same options as in the Scaler settings section.

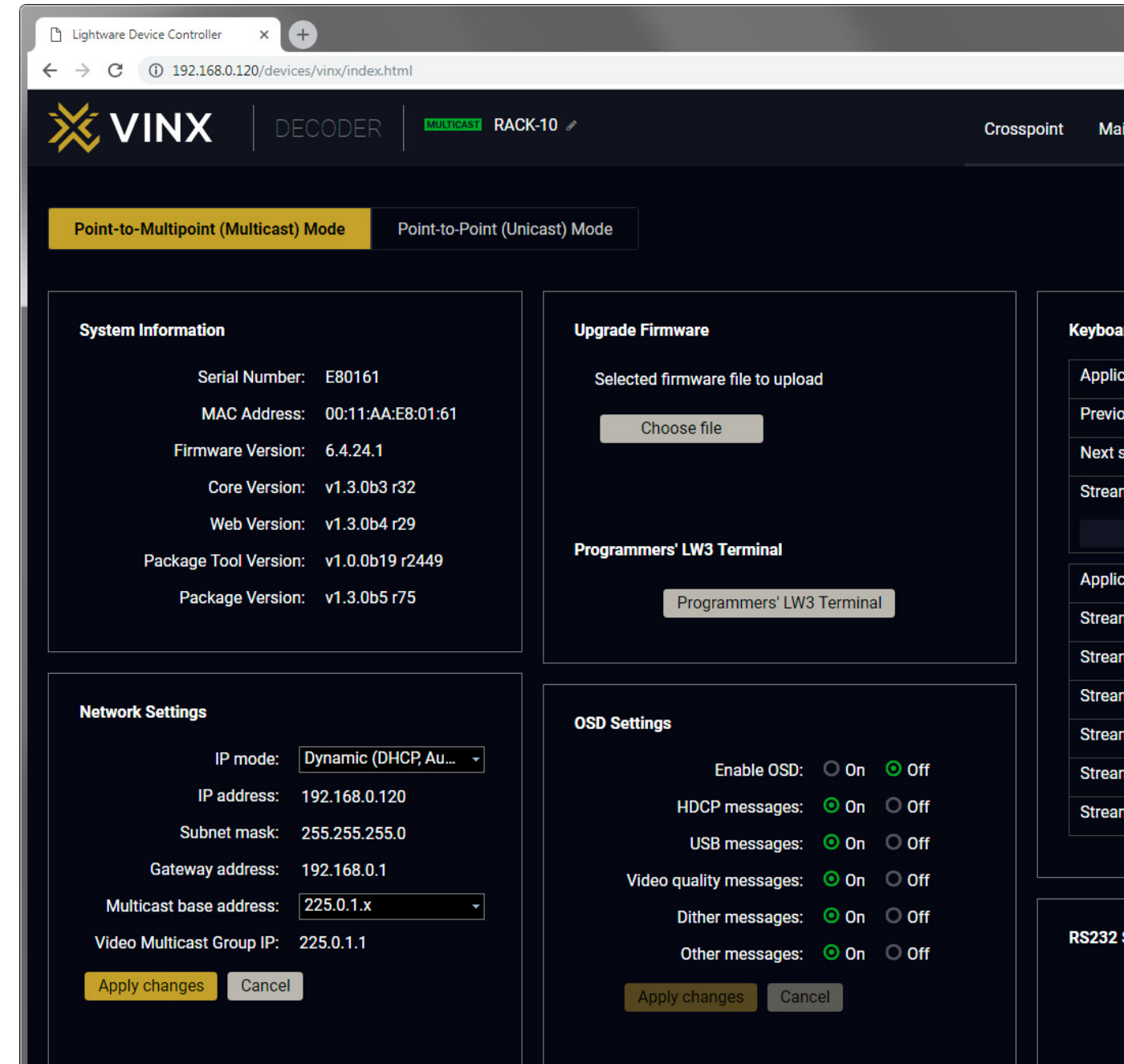

The Advanced Settings Menu of a Decoder in Multicast Mode

|                   |        |           |        |        |      |        | x  |
|-------------------|--------|-----------|--------|--------|------|--------|----|
|                   |        |           |        | 1      | ☆    | θ      | :  |
| Main Settings A   | dvance | ed Settir | ngs    | Vide   | o Wa | II Set | up |
|                   |        |           |        |        |      |        |    |
| ooard Shortcuts   |        |           |        |        |      |        |    |
| plication Command | Short  | cut       |        |        |      |        |    |
| evious stream     | Left   | Alt + l   |        |        |      |        |    |
| xt stream         | Left   | Alt + I   |        |        |      |        |    |
| eam ID List       |        |           |        |        |      |        |    |
| •                 |        |           |        |        |      |        |    |
| plication Command | Short  | cut       | Stream | n Id   |      |        |    |
| eam shortcut 1    | Left   | Alt + 1   | Strea  | m ID 🕤 | •    |        |    |
| eam shortcut 2    | Left   | Alt + 2   | Strea  | m ID 🕤 | •    |        |    |
| eam shortcut 3    | Left   | Alt + :   | Strea  | m ID 🕤 | •    |        |    |
| eam shortcut 4    | Left   | Alt + 4   | Strea  | m ID 🕤 | •    |        |    |
| eam shortcut 5    | Left   | Alt + {   | Strea  | m ID   | -    |        |    |
| eam shortcut 6    | Left   | Alt + (   | Strea  | m ID   | -    |        |    |
|                   |        |           |        |        |      |        |    |
| 32 Settings       |        |           |        |        |      |        |    |
| Baud              | rate:  | 11520     | 0      |        |      | ·      |    |
| Data              | bits:  | 8         |        |        |      | ·      |    |
| Ра                | arity: | None      |        |        |      |        |    |

#### 4.7.3. LW3 Terminal

This window is the surface of the Lightware Protocol 3 (LW3) tree with a terminal window. Commands and specific parameters (which are not available on the graphical user interface of the LDC) can be run and set. The introduction of the LW3 protocol and the most important commands can be found in the Programmers' Reference section.

#### Legend

| 1 | LW3 Protocol<br>Help | Displaying the most important information<br>about LW3 protocol commands in a new<br>window.                                                                                                    |
|---|----------------------|----------------------------------------------------------------------------------------------------|
| 2 | Terminal<br>Window   | Commands and responses with time and<br>date stamps are listed in this window. Sent<br>command starts with '>' character, received<br>response starts with '<' character. The content<br>of the window can be emptied by the <b>Clear</b><br>button. If the <b>Autoscroll</b> option is ticked, the list<br>is scrolled automatically when a new line is<br>added.                                                                         |
| 3 | Edit Mode            | The default appearance is the read-only mode.<br>If you want to modify the values or parameters,<br>tick the option. You will be prompted to confirm<br>your selection.                                                                                                    |
| 4 | Protocol Tree        | LW3 protocol tree; select an item to see its content.                                                                                                    |
| 6 | Node List            | <ul> <li>The parameters and nodes of the selected item<br/>in the protocol tree are shown.</li> <li>Manual button: displaying the manual<br/>(short description) of the node in a pop-up<br/>window.</li> <li>Set button: Saving the value/parameter<br/>typed in the textbox.</li> <li>Call button: Executing the method, e.g.<br/>reloading the factory default settings.</li> <li>If this option is enabled a warning window</li> </ul> |
| b | Warning<br>Mode      | pops up when you enabled, a warning window                                                                                                    |
| 7 | Command<br>Line      | Type the desired command and execute it by pressing the <b>Send</b> button.                                                                                                    |

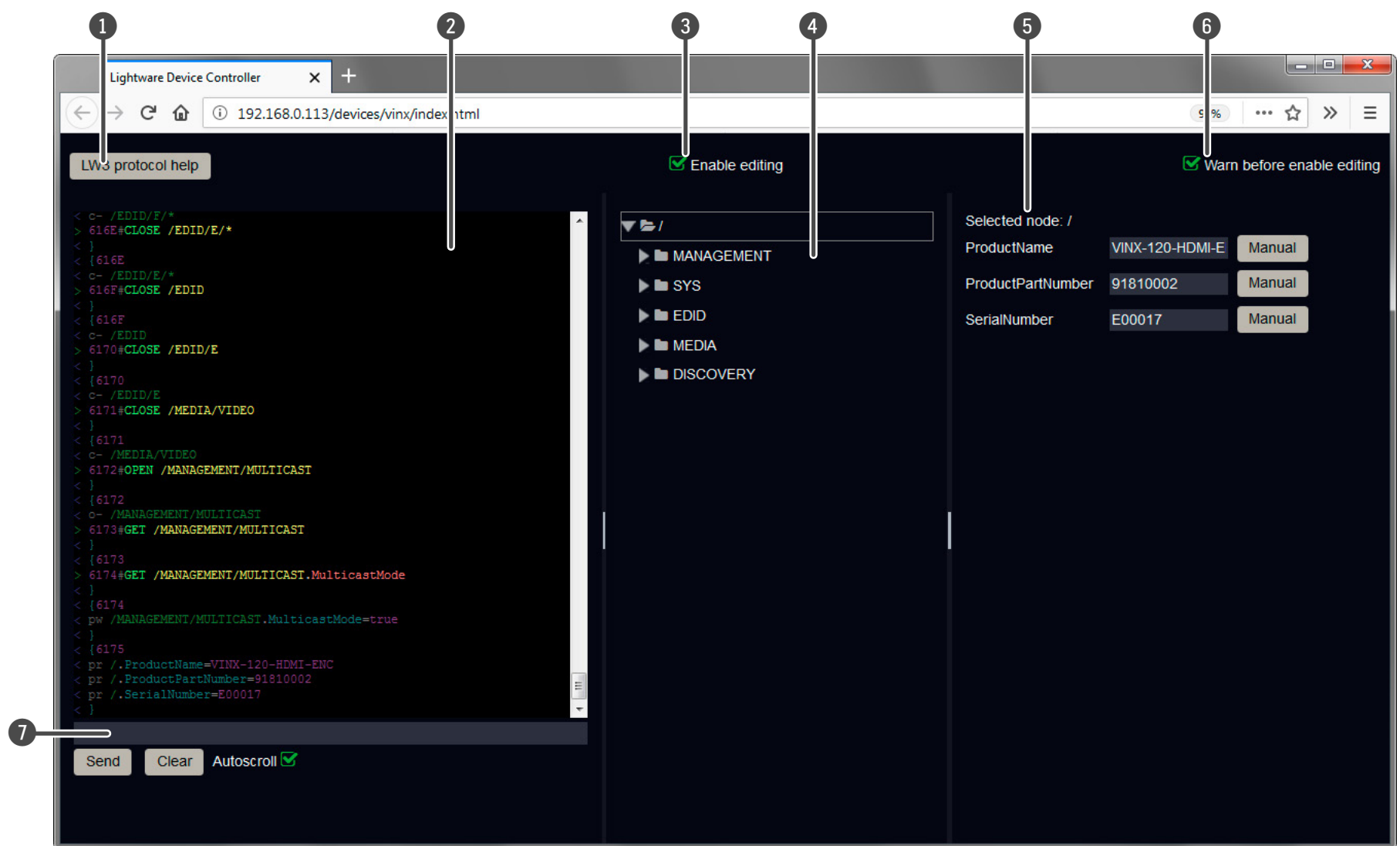

The Terminal Window

### 4.8. Video Wall Setup

**ATTENTION!** This tab is displayed only when the device is in Multicast mode. Although changing parameters usually takes effect within an acceptable period of time, it might happen that feedback is not received and not visible on the web page for several seconds.

#### **Basic Rules**

- One Decoder can be a part of only one video wall.
- The video wall must have a unique name within a system; the length of the name shall not exceed 24 characters.
- The video wall parameters are stored in the LW3 protocol tree of the Decoders but you can also create/access it in the Encoder.

#### 4.8.1. Creating a Video Wall

- Step 1. Navigate to the Video Wall Setup page.
- **Step 2.** Press the **New video wall** button. Enter the desired name of the wall (press the pencil icon *✔* to change) and press the **Enter** or click on the pencil icon.
- **Step 3.** Press the **Change Video Wall Size** button to set the exact size of the wall. A new window will pop up, click on the desired size.

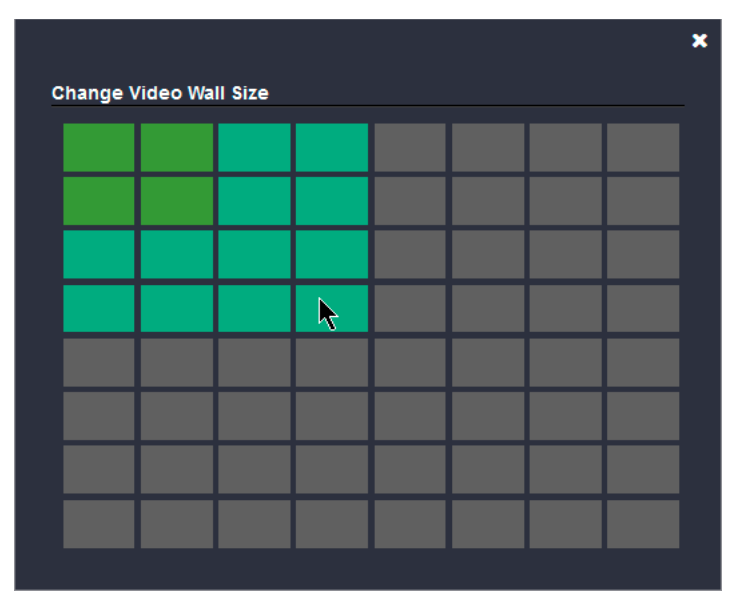

| Lightware Device Controller × +                                                                                                    |                                                      |                 |
|----------------------------------------------------------------------------------------------------|------------------------------------------------------|-----------------|
| $\leftarrow$ $\rightarrow$ C (i) Nem biztonságos   192.168.0.113/devid                                                                     | ces/vinx/index.html                                  |                 |
|                                                                                                    | MULTICAST RACK-1 /                                   | Crosspoint Main |
| Available Video Walls                                                                                                    | Edit Video Wall                                      |                 |
| Office_2x2                                                                                                    | Office_2x2 Change Video Wall Size Identify Receivers |                 |
| Available Decoders                                                                                                    | RACK-12: RACK-13:<br>192.168.0.121 192.168.0.119     |                 |
| <ul> <li>RACK-12: 192.168.0.121</li> <li>RACK-13: 192.168.0.119</li> <li>RACK-10: 192.168.0.120</li> <li>RACK-11: 192.168.0.118</li> </ul> | RACK-10:<br>192.168.0.120<br>192.168.0.118           |                 |
| New video wall Delete video wall                                                                                                    | Apply changes Cancel                                 |                 |

Step 4. Drag and drop the Decoders to the desired place in the wall.Step 5. Press the Apply changes button to save the settings.

**ATTENTION!** A New video wall is stored only when at least one Decoder is linked to the wall.

|     |         |           |          |        |      |            | ×    |
|-----|---------|-----------|----------|--------|------|------------|------|
|     |         |           |          |        | 1    | ☆ <b>0</b> | 1    |
| ngs | EDID    | Adva      | nced Set | tings  | Vide | o Wall S   | etup |
|     | Change  | e Video   | Wall Set | tings  |      |            |      |
|     | Be      | ezel G    | Gap X    |        |      | G          | ap Y |
|     |         |           |          |        |      |            |      |
|     | Display | v size (n | nm]      |        |      |            |      |
|     | Width   |           | 1        |        | mm   |            |      |
|     | Height  |           | 1        |        | mm   | 1          |      |
|     | Bezel S | Settings  | [mm]     |        |      |            |      |
|     | Тор     | 0         | mm       | Botton | n () | mm         | 1    |
|     | Left    | 0         | mm       | Right  | 0    | mm         | 1    |
|     | Gap Se  | ttings [  | mm]      |        |      |            |      |
|     | X       | 0         | mm       | Y      | 0    | mm         | 1    |
|     |         |           |          |        |      |            |      |

#### 4.8.2. Identify the Decoders

The Decoders of a video wall can be identified Identify Receivers by pressing the Identify Receivers button. In this case, the IP address and the position in the Video wall are displayed on the connected screens.

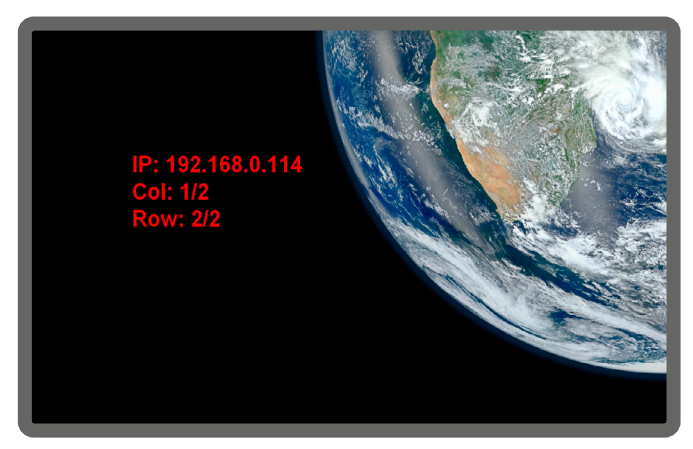

### 4.8.3. Gap and Bezel Settings

ATTENTION! Always press the Apply changes button if you want to save the changes of the below mentioned parameters.

DEFINITION: Hereby defined Gap means the physical distance between the edges of the display devices – see the attached figure.

DEFINITION: The Bezel means the thickness of the Display device's frame - see the attached figure.

In certain cases, the dimensions of the sinks and the arrangement of the video wall requires special parameters to set. The Gap and Bezel parameters allow setting the non-visible areas (between the display devices) of the image:

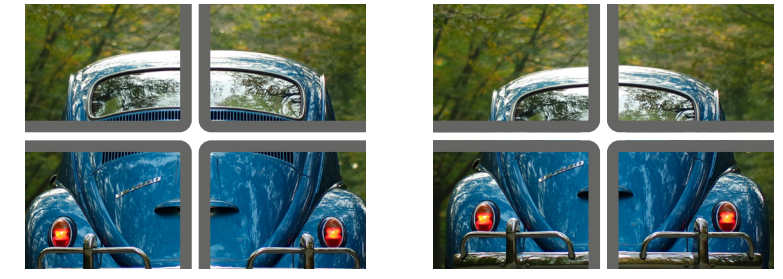

No Gap (left) and Manually Set Gap (right)

- No Gap: The left figure shows that no gap is defined. In this case, the whole image is shown on the screens but the image looks a bit distorted.
- Defined Gap: The right figure shows that gap is defined, therefore, some part of the image is not visible, but the appearance of the overall image is more realistic.

Set the bezel and gap parameters which suit the best for the current image content.

The following parameters can be set:

- Display Size (width and height): the physical size (dimensions) of the screen (screen size + bezel).
- Bezel Settings (top, bottom, left, right): the physical size (thickness) of the bezel.
- Gap Settings (horizontal, vertical): the distance of the displays (see the following section).

INFO: If the Bezel and Gap values are set to zero the Display size values (dimensions) do not matter.

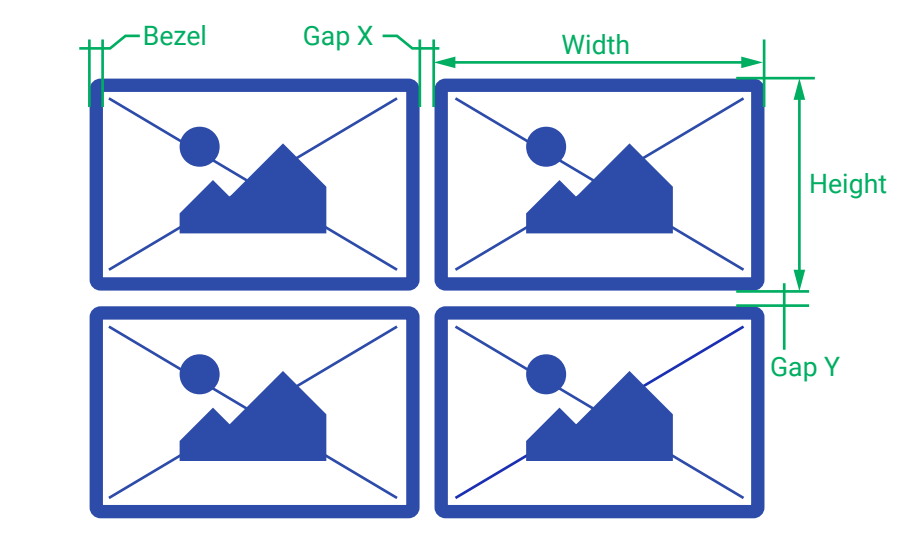

### 4.8.4. Modifying a Video Wall

The Name of the Video Wall Step 1. Press the Edit Video Wall button. Step 2. Change the name of the video wall and press the Apply changes button.

Changing the Layout of the Decoders Step 1. Press the Edit Video Wall button. Step 1. Drag and drop a Decoder to the below indicated red colored (hidden) place; the device will be removed from the wall.

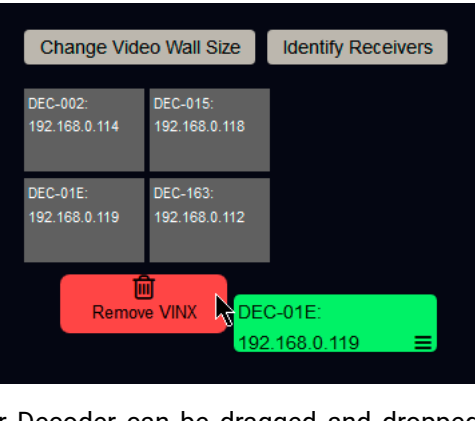

place.

picture.

**Changing the Gap and Bezel Settings** 

Step 1. Press the Edit Video Wall button. Step 2. Set the desired gap and bezel values and press the Apply changes button the save the settings.

### 4.8.5. Deleting a Video Wall

Step 1. Select the video wall from the list. Step 2. Click on the Delete video wall button and confirm in the pop-up window. The original image will be displayed on all connected Decoders.

Step 2. Another Decoder can be dragged and dropped to the empty

Step 3. Press the Apply changes button to save the settings.

ATTENTION! If you reduce the size of an existing video wall, the Decoders which would be outside of the new area show the original

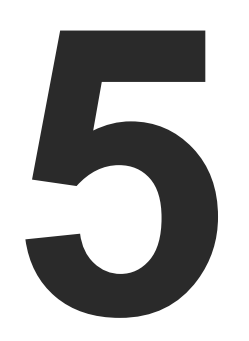

### **Programmers' Reference**

The device can be controlled through Lightware 3 (LW3) protocol commands to ensure the compatibility with other Lightware products. The supported LW3 commands are described in this chapter.

- OVERVIEW
- PROTOCOL RULES
- SYSTEM COMMANDS
- NETWORK CONFIGURATION
- ENCODER-RELATED COMMANDS
- DECODER-RELATED COMMANDS
- SERIAL PORT SETTINGS
- ARRANGING THE EXTENDERS TO GROUPS
- VIDEO WALL SETTINGS
- SETTING UP A VIDEO WALL (EXAMPLE)
- **CROSSPOINT SWITCHING EXAMPLES**
- EDID MANAGEMENT (ENCODER)
- LW3 COMMANDS OUICK SUMMARY

### 5.1. Overview

The Lightware Protocol #3 (LW3) is implemented in almost all new Lightware devices (matrix switchers, signal extenders and distribution amplifiers) since 2012. The protocol is ASCII-based and all commands are terminated with a carriage return (Cr, ') and line feed (Lf, ') pair. It is organized as a tree structure that provides outstanding flexibility and user-friendly handling with 'nodes', 'properties' and 'methods'. The Advanced View of the built-in web page is the perfect tool for browsing and learning how the LW3 protocol can be used in practice.

### 5.2. Protocol Rules

### 5.2.1. The LW3 Tree Structure

[...]

MEDIA VIDEO > XP SourcePortCount SourcePortStatus DestinationPortCount DestinationPortStatus DestinationPortAutoselect **b** 11 12 13 **1**5 6 01 AUDIO UART GPIO ETHERNET EDID SYS MANAGEMENT

#### 5.2.2. The LW3 Command Structure

Command type (GET/SET/CALL)

Prefix of the response

#### 5.2.3. Legend for the Control Commands

#### **Command and Response – Example**

- GET•/SYS/MB/GPIO.DipSwitch

| Format        |        |
|---------------|--------|
| <in></in>     | Input  |
| <out></out>   | Outpu  |
| <port></port> | Input  |
| < 0C>         | Locat  |
| •             | Sent o |
| •             | Recei  |
| •             | Space  |

Further not listed <parameters> are defined at each commands.

#### 5.2.4. General Rules

- alphabet and numbers.

- node.

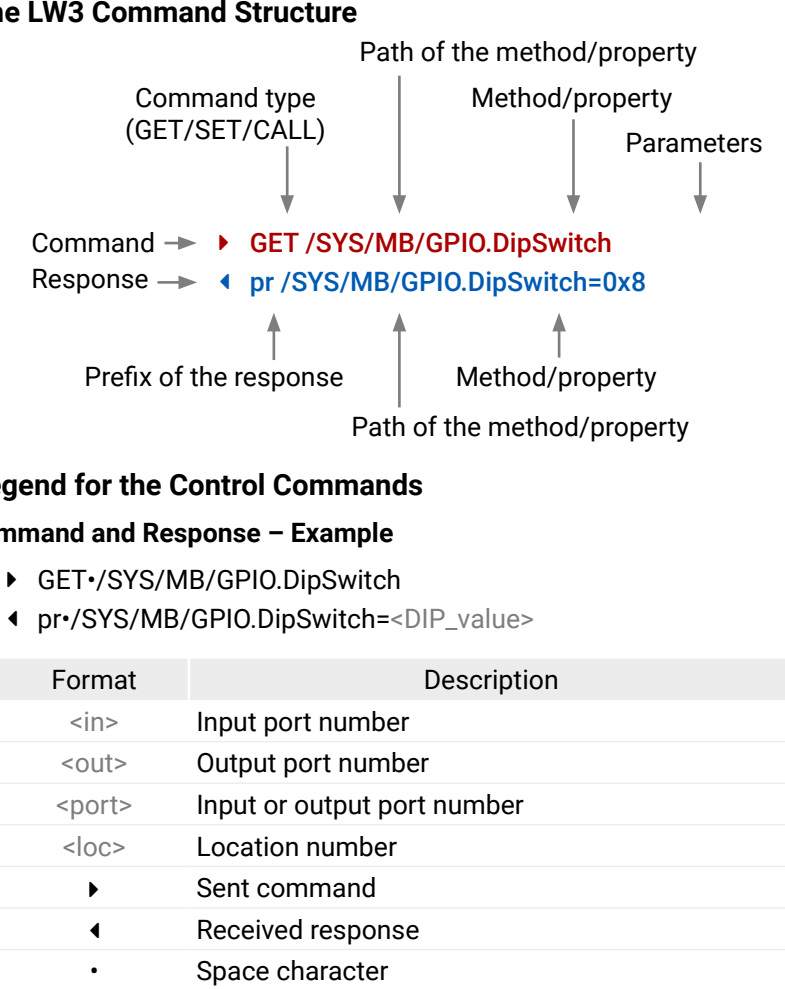

All names and parameters are case-sensitive.

The nodes are separated by a slash ('/') character.

• The node name can contain the elements of the English

• Use the TCP port no. 6107 when using LW3 protocol over Ethernet. • When a command is issued by the device, the received response cannot be processed by the CPU.

The path of a node has to contain all parent nodes from the root

#### 5.2.5. Command Types

#### **GET** command

The **GET** command can be used to get the child nodes, properties and methods of a specific node. It can also be used to get the value of a property. Use the dot character (.) when addressing a property:

- ► GET /.SerialNumber
- pr /.SerialNumber=87654321

#### **GETALL** command

The **GETALL** command can be used to get all child nodes, properties and methods of a node with one command.

- GETALL /MEDIA/UART
- n-/MEDIA/VIDEO/I1
- n-/MEDIA/VIDEO/01
- n-/MEDIA/VIDEO/OUALITY
- pr /MEDIA/VIDEO.I1=I1
- pr /MEDIA/VIDE0.01=01
- pr /MEDIA/VIDEO.PortCount=2

#### SET command

The **SET** command can be used to modify the value of a property. Use the dot character (.) when addressing the property:

- SET /MEDIA/VIDEO/QUALITY.QualityMode=0
- pw /MEDIA/VIDEO/QUALITY.QualityMode=0

#### CALL command

A method can be invoked by the CALL command. Use the colon character (:) when addressing the method:

- CALL /MEDIA/VIDEO/QUALITY:applySettings(true)
- mO /MEDIA/VIDEO/QUALITY:applySettings

### 5.2.6. Prefix Summary

DEFINITION: The prefix is a 2-character long code that describes the type of the response.

The following prefixes are defined in the LW3 protocol:

| Prefix | Description                                 |
|--------|---------------------------------------------|
| n-     | a node                                      |
| nE     | an error for a node                         |
| nm     | a manual of a node                          |
| ns     | a child node of a node                      |
| pr     | a read-only property                        |
| pw     | read-write property                         |
| рE     | an error for the property                   |
| pm     | a manual for the property                   |
| m-     | a method                                    |
| m0     | a response after a success method execution |
| mF     | a response after a failed method execution  |
| mE     | an error for a method                       |
| mm     | a manual for a method                       |

### 5.2.7. Error Messages

There are several error messages defined in the LW3 protocol, all of them have a unique error number.

- SET /MEDIA/UART/P1.Baudrate=9
- ◀ pE /MEDIA/UART/P1.Baudrate %E004:Invalid value

#### 5.2.8. Escaping

DEFINITION: An escape sequence is a sequence of characters that does not represent itself when used inside a character or string literal, but is translated into another character or a sequence of characters.

Property values and method parameters can contain characters which are used as control characters in the protocol. They must be escaped. The escape character is the backslash ('\') and escaping means injecting a backslash before the character that should be escaped (like in C language).

Control characters are the followings:  $\{\} \# \%$  () r n t

The original message:

The **escaped** message:

#### 5.2.9. Subscription

DEFINITION: Subscribe to a node means that the user will get a notification if any of the properties of the node is changed.

A user can subscribe to any node. These notifications are asynchronous messages and they are useful to keep the client application up to date. without receiving any unwanted information. When the user does not want to be informed about the changes anymore, he can simply unsubscribe from the node.

changes on that connection.

#### Subscribe to a Node

- OPEN /MEDIA/VIDEO
- o- /MEDIA/VIDEO

#### Get the Active Subscriptions

- ► OPEN
- o- /MEDIA/VIDEO
- o- /EDID
- o- /DISCOVERY

#### Subscribe to Multiple Nodes

- OPEN /MEDIA/VIDEO/\*
- o- /MEDIA/VIDEO/\*

#### Unsubscribe from a Node

- CLOSE / MEDIA / VIDEO
- c- /MEDIA/VIDEO

### **Unsubscribe from Multiple Nodes**

- CLOSE /MEDIA/VIDEO/\*
- c-/MEDIA/VIDEO/\*

#### CALL /MEDIA/UART/P1:sendMessage(Set(01))

#### CALL /MEDIA/UART/P1:sendMessage(Set\(01\))

ATTENTION! The subscriptions are handled separately for connections. Hence, if the connection is terminated all registered subscriptions are deleted. After closing a connection the subscribe command has to be sent in order to get the notifications of the

#### 5.2.10. Signature

DEFINITION: The signature is a four-digit-long hexadecimal value that can be optionally placed before every command to keep a command and the corresponding responses together as a group.

Each line is terminated with a carriage return (Cr, '\r') and line feed (Lf, '\n') characters. In several cases the number of the lines in the response cannot be determined in advance, e.g. the client is intended waiting for the whole response and also wants to be sure, that the received lines belong together and to the same command. In these cases, a special feature the 'signature' can be used. In these cases, the response to that particular command will also be preceded by the signature, and the corresponding lines will be between brackets:

- ▶ 1700#GET /EDID.\*
- **4** {1700
- pr /EDID.EdidStatus=F89:E1;D1:E2;D1:E3;D1:E4;F89:E5
- ◀ m- /EDID:copy
- m- /EDID:delete
- m-/EDID:reset
- m-/EDID:switch
- Markov Markov Ma Markov Markov Ma Markov Markov Markov Markov Markov Markov Markov Markov Markov Markov Markov Markov Markov Markov Markov Markov Markov Markov Markov Markov Markov Markov Markov Markov Markov Markov Markov Markov Markov Markov
- }

INFO: The lines of the signature are also Cr and Lf terminated.

#### 5.2.11. Notifications about the Changes of the Properties

When the value of a property is changed and the user is subscribed to the node, which the property belongs to, an asynchronous notification is generated. This is notification is called as the 'change message'. The format of such a message is very similar to the response for the **GET** command:

CHG /EDID.EdidStatus=F48:E1

#### A Short Example of How to Use the Subscription

There are two independent users controlling the device through two independent connections (**Connection #1** and **Connection #2**). The events in the rows occur after each other.

- OPEN /MEDIA/VIDEO/QUALITY
- o- /MEDIA/VIDEO/QUALITY
- GET /MEDIA/VIDEO/Quality.QualityMode
- pm /MEDIA/VIDEO/QUALITY.QualityMode=graphic
- ► GET /MEDIA/VIDEO/Quality.QualityMode
- pm /MEDIA/VIDEO/QUALITY.QualityMode=graphic
- SET /MEDIA/VIDEO/Quality.QualityMode=movie
- pw /MEDIA/VIDEO/QUALITY.QualityMode=movie
- CHG /MEDIA/VIDEO/QUALITY.QualityMode=movie

→ Connection #1

Connection #2

**Explanation:** The first user (**Connection #1**) set a subscription to a node. Later the other user (**Connection #2**) made a change, and thanks for the subscription, the first user got a notification about the change.

### 5.3. System Commands

#### 5.3.1. Querying the Product Name

#### **Command and Response**

- ► GET•/.ProductName
- pr•/.ProductName=<Product\_name>

#### Parameters

The <Product\_name> is the type of the device: read-only parameter and cannot be modified.

#### Example

- GET /.ProductName
- pr /.ProductName=VINX-120-HDMI-ENC

#### 5.3.2. Setting the Device Label

Unique name can be set which will be visible when the given device is listed in the built-in web page of other VINX devices. Furthermore, the name is listed when browsing the client list of a DHCP server.

**ATTENTION!** This property is a writable parameter and not the same as the **ProductName**.

#### **Command and Response**

- SET•/SYS/MB.DeviceLabel=<Custom\_name>
- pw•/SYS/MB.DeviceLabel=<Custom\_name>

#### Parameters

The <Custom\_name> may consist of ASCII characters and can be 32 characters length. Longer names are truncated.

#### Example

- SET /SYS/MB.DeviceLabel=Enc\_80
- pw /SYS/MB.DeviceLabel=Enc\_80

#### 5.3.3. Querying the Serial Number

#### **Command and Response**

- GET•/.SerialNumber
- pr•/.SerialNumber=<serial\_nr>

#### Example

- ► GET /.SerialNumber
- pr /.SerialNumber=87654321

Connection #1

#### 5.3.4. Querying the Firmware Version

#### **Command and Response**

- GET•/SYS/MB.FirmwareVersion
- pr•/SYS/MB.FirmwareVersion=<firmware version>

### Example

- GET /SYS/MB.FirmwareVersion
- pr /SYS/MB.FirmwareVersion=6.4.17.3

### 5.3.5. Querying the Core Version

#### **Command and Response**

- GET•/SYS/MB.CoreVersion
- pr•/SYS/MB.CoreVersion=<core\_version>

#### Example

- ► GET /SYS/MB.CoreVersion
- pr /SYS/MB.CoreVersion=v1.0.0b4 r7

#### 5.3.6. Resetting the Device

The extender can be restarted; the current connections (RS-232, USB, etc...) will be terminated.

#### **Command and Response**

- CALL•/SYS:reset()
- mO•/SYS:Reset

#### Example

- CALL /SYS:reset()
- m0 /SYS:reset

### 5.3.7. Restoring the Factory Default Settings

### **Command and Response**

- CALL•/SYS:factoryDefaults()
- mO•/SYS:factoryDefaults=

### Example

- CALL /SYS:factoryDefaults()
- m0 /SYS:factoryDefaults=

The device is restarted, the current connections are terminated, the default settings are restored. See the complete list in the Factory Default Settings section.

## 5.4. Network Configuration

ATTENTION! When you change a network property the new value is stored but the applySettings method must be called always to apply the new settings. When two or more serial parameters are changed the applySettings method is enough to call once as a final step; it results the extender to reboot.

#### 5.4.1. Querying the IP Address

#### **Command and Response**

- GET•/MANAGEMENT/NETWORK.lpAddress
- pr•/MANAGEMENT/NETWORK.lpAddress=<IP\_Address>

#### Example

- GET /MANAGEMENT/NETWORK.IpAddress
- pr /MANAGEMENT/NETWORK.lpAddress=192.168.0.100

### 5.4.2. Querying the DHCP State

### **Command and Response**

- GET•/MANAGEMENT/NETWORK.DhcpEnabled
- pw•/MANAGEMENT/NETWORK.DhcpEnabled=<DHCP\_state>

### **Parameters**

If the <DHCP\_state> parameter is 0 (or false) the device is set to apply a static IP address. If the value is 1 (or true) the device is set to get a dynamic IP address from the DHCP server in the network.

### Example

- GET /MANAGEMENT/NETWORK.DhcpEnabled
- pw /MANAGEMENT/NETWORK.DhcpEnabled=true

### Explanation

The IP address assignment is dynamic, the device gets the IP address from the DHCP server.

#### 5.4.3. Setting the DHCP State

#### **Command and Response**

- SET•/MANAGEMENT/NETWORK.DhcpEnabled=<DHCP state>
- pw•/MANAGEMENT/NETWORK.DhcpEnabled=<DHCP\_state>

#### **Parameters**

See the previous section.

#### Example

- SET /MANAGEMENT/NETWORK.DhcpEnabled=0
- pw /MANAGEMENT/NETWORK.DhcpEnabled=false
- CALL /MANAGEMENT/NETWORK:applySettings(1)
- mO /MANAGEMENT/NETWORK:applySettings

INFO: The **applySettings** method will save and apply the new value and results the extender to reboot.

#### Explanation

The IP address assignment is set to static, thus, you have to set it manually.

#### 5.4.4. Setting a Static IP Address

When the DhcpEnabled property is false you can set a static IP address (dot-decimal notation).

#### **Command and Response**

- SET•/MANAGEMENT/NETWORK.StaticlpAddress=<IP\_address>
- pw•/MANAGEMENT/NETWORK.StaticIpAddress=<IP\_address>
- CALL /MANAGEMENT/NETWORK:applySettings(1)
- mO /MANAGEMENT/NETWORK:applySettings

INFO: The **applySettings** method will save and apply the new value and results the extender to reboot.

#### Example

- SET /MANAGEMENT/NETWORK.StaticlpAddress=192.168.0.85
- pw /MANAGEMENT/NETWORK.StaticlpAddress=192.168.0.85

#### 5.4.5. Querying the Subnet Mask

#### **Command and Response**

- GET•/MANAGEMENT/NETWORK.NetworkMask
- pr•/MANAGEMENT/NETWORK.NetworkMask=<subnet\_mask>

### Example

- GET /MANAGEMENT/NETWORK.NetworkMask
- pr /MANAGEMENT/NETWORK.NetworkMask=255.255.255.0

#### 5.4.6. Setting a Static Subnet Mask

When the DhcpEnabled property is false you can set a static subnet mask (dot-decimal notation).

#### **Command and Response**

- SET•/MANAGEMENT/NETWORK.StaticNetworkMask=<subnet\_mask>
- pw•/MANAGEMENT/NETWORK.StaticNetworkMask=<subnet\_mask>

#### Example

- SET /MANAGEMENT/NETWORK.StaticNetworkMask=255.255.255.0
- pw /MANAGEMENT/NETWORK.StaticNetworkMask=255.255.255.0
- CALL /MANAGEMENT/NETWORK:applySettings(1)
- mO /MANAGEMENT/NETWORK:applySettings

INFO: The **applySettings** method will save and apply the new value and results the extender to reboot.

#### 5.4.7. Querying the Gateway Address

#### **Command and Response**

- GET•/MANAGEMENT/NETWORK.GatewayAddress
- pr•/MANAGEMENT/NETWORK.GatewayAddress=<gw\_address>

#### Example

- GET /MANAGEMENT/NETWORK.GatewayAddress
- pr /MANAGEMENT/NETWORK.GatewayAddress=192.168.0.1

#### 5.4.8. Setting a Static Gateway Address

When the DhcpEnabled property is false you can set a static subnet mask (dot-decimal notation).

#### **Command and Response**

- SET-/MANAGEMENT/NETWORK.StaticGatewayAddress=<gateway\_address>
- pw•/MANAGEMENT/NETWORK.StaticGatewayAddress=<gateway\_address>
- CALL /MANAGEMENT/NETWORK:applySettings(1)
- mO /MANAGEMENT/NETWORK:applySettings

#### INFO: The **applySettings** method will save and apply the new value and results the extender to reboot.

#### Example

- SET /MANAGEMENT/NETWORK.StaticGatewayAddress=192.168.0.5
- pw /MANAGEMENT/NETWORK.StaticGatewayAddress=192.168.0.5

### 5.5. Encoder-related Commands

#### 5.5.1. Querying the Input Video Signal Presence

The HDMI input port can be gueried if video signal is present.

#### **Command and Response**

- ▶ GET•/MEDIA/VIDEO/<in>.SignalPresent
- pr•/MEDIA/VIDEO/<in>.SignalPresent=<signal\_present>

#### Parameters

If the <signal\_present> parameter is 0, then signal is not present at the port. If the value is 1, then signal is present at the input.

#### Example

- GET /MEDIA/VIDEO/I1.SignalPresent
- pr /MEDIA/VIDEO/I1.SignalPresent=1

### 5.5.2. Querying the Resolution of the Input Video Signal

The resolution and the refresh rate of the incoming video signal can be queried.

#### **Command and Response**

- GET•/MEDIA/VIDEO/<in>.Resolution
- pr•/MEDIA/VIDEO/<in>.Resolution=<resolution@refresh\_rate>

### Example

- GET /MEDIA/VIDEO/I1.Resolution
- pr /MEDIA/VIDEO/I1.Resolution=1280x720@60Hz

### 5.5.3. Querying the Video Quality Mode

When the network bandwidth is not enough to transmit the video signal the following modes are available in the Encoder:

- Movie mode (Lower image quality @ Less bandwidth): The image quality is adjusted to the available bandwidth. If the bandwidth is decreased the image quality will be lower, but the video streaming is continuous.
- Graphics mode (Best image quality @ High bandwidth): The image quality is kept at a high level. If the bandwidth is decreased the image quality does not change, but frame drop may appear.

#### **Command and Response**

- GET•/MEDIA/VIDEO/QUALITY.QualityMode
- pw•/MEDIA/VIDEO/QUALITY.QualityMode=<quality\_mode>

#### **Parameters**

The value of the <quality\_mode> parameter shows the current mode setting: movie or graphic.

#### Example

- ► GET /MEDIA/VIDEO/QUALITY.QualityMode
- pw /MEDIA/VIDEO/QUALITY.QualityMode=movie

### 5.5.4. Setting the Video Quality Mode

The video quality mode can be set in the Encoder (see the previous section for details about the modes):

### **Command and Response**

- SET•/MEDIA/VIDEO/QUALITY.QualityMode=<quality\_mode>
- pw•/MEDIA/VIDEO/QUALITY.QualityMode=<guality\_mode>

### **Parameters**

See the previous section.

### Example

- SET /MEDIA/VIDEO/QUALITY.QualityMode=graphic
- pw /MEDIA/VIDEO/QUALITY.QualityMode=graphic

### 5.5.5. Querying the HDCP State

The current state of the HDCP encryption can be gueried at the input port; see the HDCP Management section.

#### Command and Response

- GET•/MEDIA/VIDEO/<in>.HdcpState
- pr•/MEDIA/VIDEO/<in>.HdcpState=<HDCP\_state>

#### **Parameters**

If the <HDCP\_state> parameter is 0, then the HDCP encryption is disabled at the port. If the value is 1, then HDCP encryption is enabled.

### Example

- GET /MEDIA/VIDEO/I1.HdcpState
- pr /MEDIA/VIDEO/I1.HdcpState=1

### 5.5.6. Setting the HDCP State

HDCP capability can be enabled/disabled on the input port of the Encoder, thus, non-encrypted content can be seen on a non-HDCP compliant display if the content allows it; see the HDCP Management section.

#### **Command and Response**

- SET•/MEDIA/VIDEO/<in>.HdcpEnable=<HDCP\_state>
- pw•/MEDIA/VIDEO/<in>.HdcpEnable=<HDCP state>

ATTENTION! When you change this property the applySettings method must be called always to store the new setting. If the HDCP State is changed the device is restarted automatically.

### **Parameters**

See the previous section.

### Example

- SET /MEDIA/VIDEO/I1.HdcpEnable=0
- pw /MEDIA/VIDEO/I1.HdcpEnable=false
- CALL /MEDIA/VIDEO/I1:applySettings()
- m0 /MEDIA/VIDEO/I1:applySettings

ATTENTION! The EDID information cannot be read by the source attached to the HDMI input of an Encoder if HDCP is disabled on the input. That may stop the video transmission in the case of certain source devices.

## 5.6. Decoder-related Commands

### 5.6.1. Querying the Resolution of the Output Video Signal

The resolution and the refresh rate of the outgoing video signal can be gueried.

#### **Command and Response**

- ▶ GET•/MEDIA/VIDEO/<out>.Resolution
- pr•/MEDIA/VIDEO/<out>.Resolution=<resolution@refresh\_rate>

#### Example

- GET /MEDIA/VIDEO/01.Resolution
- pr /MEDIA/VIDEO/01.Resolution=1600x1200@60Hz

### 5.6.2. Querying the Scaling Mode of the Output Video Signal

### **Command and Response**

- ► GET•/MEDIA/VIDEO/<out>/SCALER.ScalingMode
- pw•/MEDIA/VIDEO/<out>/SCALER.ScalingMode=<sc\_mode>

#### Parameters

| Identifier          | Parameter description |                                                                                 |
|---------------------|-----------------------|---------------------------------------------------------------------------------|
| <sc_mode></sc_mode> | Scaling mode          | OFF: Scaling is di<br>EDID: the resoluti<br>the sink device.<br>MANUAL: Scaling |

### Example

- GET /MEDIA/VIDEO/01/SCALER.ScalingMode
- pw /MEDIA/VIDEO/01/SCALER.ScalingMode=MANUAL

See more information about the scaling modes in the Video Status and Settings (Decoder) section.

### 5.6.3. Setting the Scaling Mode of the Output Video Signal

### **Command and Response**

- SET-/MEDIA/VIDEO/<out>/SCALER.ScalingMode=<sc\_mode>
- pw•/MEDIA/VIDEO/<out>/SCALER.ScalingMode=<sc\_mode>

#### **Parameters**

See the previous section.

#### Example

- SET /MEDIA/VIDEO/01/SCALER.ScalingMode=OFF
- pw /MEDIA/VIDEO/01/SCALER.ScalingMode=OFF

See more information about the scaling modes in the Video Status and Settings (Decoder) section.

#### Parameter values

#### isabled, the resolution is not changed. ion is set to meet with the preferred timing of

g is set manually.

#### 5.6.4. Setting the Resolution of the Output Video Signal

The resolution and the refresh rate of the outgoing video signal can be set.

#### Command and Response

- SET•/MEDIA/VIDEO/<out>/SCALER.OutputResolution
- pw•/MEDIA/VIDEO/<out>/SCALER.OutputResolution=<Resolution\_code>

#### **Parameters**

The <Resolution\_code> is an 8-character long code covering the scaled resolution and refresh rate. The complete list can be found in the Output Resolutions (Scaler) section.

#### Example

- SET /MEDIA/VIDEO/01/SCALER.OutputResolution=81004088
- pw /MEDIA/VIDEO/01/SCALER.OutputResolution=81004088

#### Explanation

The new value of the parameter is 81004088 which means the resolution of the output signal is set to 1280x720@60Hz.

ATTENTION! Set the ScalingMode property to MANUAL after changing the Resolution property manually to apply the new settings.

### 5.6.5. Querying the Signal Type of the Output Video Signal

#### **Command and Response**

- ▶ GET•/MEDIA/VIDEO/<out>/SCALER.SignalType
- pw•/MEDIA/VIDEO/<out>/SCALER.SignalType=<sig\_type>

#### **Parameters**

The <sig\_type> can be DVI or HDMI.

### Example

- GET /MEDIA/VIDEO/01/SCALER.SignalType
- pw /MEDIA/VIDEO/01/SCALER.SignalType=HDMI

### 5.6.6. Setting the Signal Type of the Output Video Signal

#### **Command and Response**

- SET•/MEDIA/VIDEO/<out>/SCALER.SignalType=<sig type>
- pw•/MEDIA/VIDEO/<out>/SCALER.SignalType=<sig\_type>

#### **Parameters**

See the previous section.

#### Example

- SET /MEDIA/VIDEO/01/SCALER.SignalType=HDMI
- pw /MEDIA/VIDEO/01/SCALER.SignalType=HDMI
- INFO: The property takes effect only when the ScalingMode property is set to MANUAL setting.

### 5.6.7. Querying the State of the USB Connection

When the extenders are in Multicast mode the USB transmission has to be determined by selecting the active Decoder. To guery the current state of a given Decoder use the following command:

#### **Command and Response**

- GET•/MEDIA/KM.Controlling
- pr•/MEDIA/KM.Controlling=<USB\_state>

### **Parameters**

If the <USB\_state> parameter is 0 (or false) there is no USB data transmission to/from an Encoder. If the value is 1 (or true) the USB data transmission is enabled and the Decoder is connected to an Encoder.

### Example

- GET /MEDIA/KM.Controlling
- pr /MEDIA/KM.Controlling=false

See more information about the USB features in the USB Interface section.

### 5.6.8. Establishing the USB Connection

When the extenders are in Multicast mode the USB transmission has to be determined by selecting the active Decoder. To establish the connection between the Decoder and the Encoder use the following command:

#### **Command and Response**

- CALL•/MEDIA/KM:acquireControl(true)
- mO•/MEDIA/KM:acquireControl

#### Example

- CALL /MEDIA/KM:acquireControl(1)
- mO /MEDIA/KM:acquireControl

ATTENTION! Establishing the connection to a Decoder will disconnect the USB transmission of the previously connected Decoder.

### 5.7. Serial Port Settings

ATTENTION! The new port settings are stored but applied only if the applySettings method is called which will reboot the device. When two or more serial parameters are changed the applySettings method is enough to call once as a final step; it results the extender to reboot.

INFO: Below listed commands can be used to set the RS-232 port parameters. To guery the current value of a parameter use the GET command, e.g.: GET /MEDIA/UART/P1.BaudRate.

#### 5.7.1. Setting the Port Availability

**ATTENTION!** The port must be enabled for the RS-232 data transmission; use this command.

#### **Command and Response**

- SET•/MEDIA/UART/<port>.Enabled=<port status>
- pw•/MEDIA/UART/<port>.Enabled=<port\_status>

#### **Parameters**

If the <port\_status> parameter is 0 (or false) there is no RS-232 data transmission to/from another device. If the value is 1 (or true) the RS-232 data transmission is enabled.

#### Example

- SET /MEDIA/UART/P1.Enabled=true
- pw /MEDIA/UART/P1.Enabled=true
- CALL /MEDIA/UART/P1:applySettings(1)
- m0 /MEDIA/UART/P1:applySettings
- INFO: The **applySettings** method will save and apply the new value and makes the extender reboot.

#### 5.7.2. Setting the Baud Rate of the Port

#### **Command and Response**

- SET•/MEDIA/UART/<port>.Baudrate=<Baud\_value>
- pw•/MEDIA/UART/<port>.Baudrate=<Baud\_value>

#### **Parameters**

The <Baud\_value> parameter can be set to: 300, 600, 1200, 2400, 4800, 9600, 19200, 38400, 57600, 115200.

#### Example

- SET /MEDIA/UART/P1.Baudrate=57600
- pw /MEDIA/UART/P1.Baudrate=57600
- CALL /MEDIA/UART/P1:applySettings(1)
- m0 /MEDIA/UART/P1:applySettings

INFO: The **applySettings** method will save and apply the new value and makes the extender reboot.

#### 5.7.3. Setting the RS-232 Port Mode

The RS-232 port can be set to Pass-through or Command Injection mode. The introduction of these modes can be found in the RS-232 Interface section.

#### **Command and Response**

- SET•/MEDIA/UART/<port>.Guest=<port\_mode>
- pw•/MEDIA/UART/<port>.Guest=<port\_mode>

#### Parameters

If the <port\_mode> parameter is 0 (or false) the mode is **Pass-through**. If the value is 1 (or true) the port is in Command injection mode: in that case, use the 6752 TCP/IP port number to address the port.

#### Example

- SET /MEDIA/UART/P1.Guest=false
- pw /MEDIA/UART/P1.Guest=false
- CALL /MEDIA/UART/P1:applySettings(1)
- mO /MEDIA/UART/P1:applySettings
- INFO: The applySettings method will save and apply the new value and makes the extender reboot.

### 5.7.4. Setting the Data Bits

#### **Command and Response**

- SET•/MEDIA/UART/<port>.DataBits=<Databits\_value>
- pw•/MEDIA/UART/<port>.DataBits=<Databits\_value>

#### Parameters

The <Databits\_value> parameter can be set to the following values: 6, 7, 8

#### Example

- SET /MEDIA/UART/P1.DataBits=8
- pw /MEDIA/UART/P1.DataBits=8
- CALL /MEDIA/UART/P1:applySettings(1)
- m0 /MEDIA/UART/P1:applySettings

INFO: The applySettings method will save and apply the new value and makes the extender reboot.

### 5.7.5. Setting the Stop Bits

#### **Command and Response**

- SET•/MEDIA/UART/<port>.StopBits=<Stopbits\_value>
- pw•/MEDIA/UART/<port>.StopBits=<Stopbits\_value>

### **Parameters**

The <Stopbits\_value> parameter can be set to the following values: 1, 2.

### Example

- SET /MEDIA/UART/P1.StopBits=1
- pw /MEDIA/UART/P1.StopBits=1
- CALL /MEDIA/UART/P1:applySettings(1)
- mO /MEDIA/UART/P1:applySettings

INFO: The **applySettings** method will save and apply the new value and makes the extender reboot.

### 5.7.6. Setting the Parity

### **Command and Response**

- SET•/MEDIA/UART/<port>.Parity=<parity\_setting>
- pw•/MEDIA/UART/<port>.Parity=<parity\_setting>

### Parameters

| Identifier                        | Parameter description           | Parameter values                |
|-----------------------------------|---------------------------------|---------------------------------|
| <parity_setting></parity_setting> | Parity (error detection method) | <b>n:</b> none<br><b>o:</b> odd |
|                                   |                                 | e: even                         |

### Example

- SET /MEDIA/UART/P1.Parity=n
- pw /MEDIA/UART/P1.Parity=n
- CALL /MEDIA/UART/P1:applySettings(1)
- mO /MEDIA/UART/P1:applySettings

INFO: The applySettings method will save and apply the new value and makes the extender reboot.

## 5.8. Arranging the Extenders to Groups

## 5.8.1. Querying the Working Mode (Unicast/Multicast)

### **Command and Response**

- GET•/MANAGEMENT/MULTICAST.MulticastMode
- pw•/MANAGEMENT/MULTICAST.MulticastMode=<Multicast\_mode>

#### **Parameters**

If the <Multicast\_mode> parameter is 0 (or false) the device is in Unicast mode. If the property value is 1 (or true) the device is in Multicast mode.

### Example

- GET /MANAGEMENT/MULTICAST.MulticastMode
- pw /MANAGEMENT/MULTICAST.MulticastMode=false

### 5.8.2. Setting the Working Mode (Unicast/Multicast)

### **Command and Response**

- SET•/MANAGEMENT/MULTICAST.MulticastMode=<Multicast\_mode>
- pw•/MANAGEMENT/MULTICAST.MulticastMode=<Multicast\_mode>

### Parameters

See the previous section.

### Example

- SET /MANAGEMENT/MULTICAST.MulticastMode=1
- pw /MANAGEMENT/MULTICAST.MulticastMode=true
- CALL /MANAGEMENT/MULTICAST:applySettings(1)

ATTENTION! When you change the working mode the applySettings method must be called always to store the new settings. After that, the device is restarted automatically; response is not sent.

#### 5.8.3. Querying the Video Stream ID Setting Method

The Video stream ID can be set by the front panel DIP switch or by software.

#### Command and Response

- GET•/SYS/MB/PHY.ChannelldSetBySoftware
- pr•/SYS/MB/PHY.ChannelldSetBySoftware=<sw\_setting>

#### **Parameters**

If the <sw\_setting> parameter is 0 (or false) the Video Stream ID is set by the front panel DIP switch (HW setting). If the property value is 1 (or true) the Video Stream ID can by set by the command described in the Setting the Video Stream ID section (SW setting).

#### Example

- GET /SYS/MB/PHY.ChannelldSetBySoftware
- pr /SYS/MB/PHY.ChannelldSetBySoftware=false

#### Explanation

The current Video Stream ID is HW setting, the front panel DIP switch is valid. The ID can be changed only by the DIP switch.

**ATTENTION!** The state of the DIP switch can be ignored, see the DIP Switch Enable section.

#### 5.8.4. Querying the DIP Switch Value

The current value of the DIP switch can be gueried as follows:

#### **Command and Response**

- GET•/SYS/MB/GPI0.DipSwitch
- pr•/SYS/MB/GPIO.DipSwitch=<DIP\_value>

#### **Parameters**

The states/values of the <DIP\_value> parameter are described in the DIP Switch States section.

#### Example

- GET /SYS/MB/GPI0.DipSwitch
- pr /SYS/MB/GPI0.DipSwitch=0x8

#### Explanation

The current value is 0x8: the switch is in '1000' state, the Video Stream ID is '8'.

### 5.8.5. Querying the Video Stream ID

The response of the below command contains the current Video Stream ID, but contains no information about the setting method (HW setting/SW setting).

#### **Command and Response**

- GET•/SYS/MB/PHY.VideoChannelld
- pw•/SYS/MB/PHY.VideoChannelId=<channel ID>

#### Parameter

The value of the <channel ID> can be between 1 and 255.

#### Example

- GET /SYS/MB/PHY.VideoChannelld
- pw /SYS/MB/PHY.VideoChannelld=10

#### 5.8.6. DIP Switch Enable

The front panel DIP switch can be ignored by the below command. The command can be used to avoid an accidental Video stream ID change caused by a front panel switching.

#### **Command and Response**

- SET•/SYS/MB/GPI0.DipSwitchEnable=<switch\_valid>
- pw•/SYS/MB/GPI0.DipSwitchEnable=<switch\_valid>

#### **Parameters**

If the <switch\_valid> parameter is 0 (or false) the DIP switch change has no effect on the Video Stream ID. If the property value is 1 (or true) the DIP switch has an effect on the ID (when it is in a state other than '0000').

#### Example

- SET /SYS/MB/GPIO.DipSwitchEnable=false
- pw /SYS/MB/GPI0.DipSwitchEnable=false

#### 5.8.7. Setting the Video Stream ID

If the front panel DIP switch is in '0000' state or the DIP switch state is ignored, the Video Stream ID can be set by the following command:

#### **Command and Response**

- SET•/SYS/MB/PHY.VideoChannelId=<channel ID>
- pw•/SYS/MB/PHY.VideoChannelId=<channel\_ID>

#### Parameter

The value of the <channel ID> can be between 1 and 255.

#### Example

- SET /SYS/MB/PHY.VideoChannelld=8
- pw /SYS/MB/PHY.VideoChannelId=8

### 5.9. Video Wall Settings

#### **Basic Rules**

- One Decoder can be a part of only one video wall.
- The video wall must have a unique name within a system; the length of the name shall not exceed 24 characters.
- The video walls are stored in the LW3 protocol tree of the Decoders. .
- All the Decoders and the Encoder must be set one-by-one. The set parameters are applied only in the given device.

#### Short Instructions

- Step 1. All the affected VINX devices must be in Multicast mode. See the Setting the Working Mode (Unicast/ Multicast) section to set the mode if necessary.
- Step 2. Set the same Video Stream ID in the Encoder and in all desired Decoders. Use the front panel DIP switch and/or the commands as described in the Setting the Video Stream ID section.
- Step 3. Send the Video Wall setup command to each Decoder one-by-one as described in the Assigning a Decoder to a Video Wall section.

#### 5.9.1. Setting the Name of the Video Wall

Set the name of the video wall in the Decoder devices as follows:

#### **Command and Response**

- SET•/MEDIA/VIDEO/01/VIDEOWALL.Name=<wall\_name>
- pw•/MEDIA/VIDEO/01/VIDEOWALL.Name=<wall\_name>

#### **Parameters**

The video wall must have a unique name (<wall\_name>) within a system; the length of the name shall not exceed 24 characters.

#### Example

- SET /MEDIA/VIDEO/01/VIDEOWALL.Name=Office\_2x2
- pw /MEDIA/VIDEO/01/VIDEOWALL.Name=Office\_2x2

#### 5.9.2. Assigning a Decoder to a Video Wall

**ATTENTION!** Setting the name of the video wall is highly recommended (see the previous section).

#### **Command and Response**

- SET•/MEDIA/VIDEO/01/VIDEOWALL.Layout=<wall\_parameters>
- pw•/MEDIA/VIDEO/01/VIDEOWALL.Layout=<wall\_parameters>

#### **Parameters**

The <wall\_parameters> include the following order of settings:

| Identifier          | Parameter description                     |
|---------------------|-------------------------------------------|
| <tot_col></tot_col> | Total number of columns                   |
| <tot_row></tot_row> | Total number of rows                      |
| <col_pos></col_pos> | Column position of the Decoder            |
| <row_pos></row_pos> | Row position of the Decoder               |
| <wid></wid>         | The width of the screen (display area) (r |
| <hei></hei>         | The height of the screen (display area) ( |
| <hgap></hgap>       | Horizontal gap between the sinks (mm)     |
| <vgap></vgap>       | Vertical gap between the sinks (mm)       |
| <btop></btop>       | Top bezel of the given sink (mm)          |
| <bbot></bbot>       | Bottom bezel of the given sink (mm)       |
| <blef></blef>       | Left bezel of the given sink (mm)         |
| <brig></brig>       | Right bezel of the given sink (mm)        |
|                     |                                           |

#### Example

- SET /MEDIA/VIDEO/01/VIDEOWALL.Layout=2;2;1;1;520;320;0;0;0;0;0;0;0;0;
- pw /MEDIA/VIDEO/01/VIDEOWALL.Layout=2;2;1;1;520;320;0;0;0;0;0;0;0;

#### Explanation

2x2 sized video wall is defined, the current Decoder is positioned in the first column, in the first row. The size of a display device is 520x320 mm. No bezel and gap are set.

INFO: If the Bezel and Gap values are zero the dimensions (width and height) do not matter.

<tot\_col>;<tot\_row>;<col\_pos>;<row\_pos>;<wid>;<Hgap>;<Vgap>;<Btop>;<Bbot>;<Blef><Brig>;

nm) mm)

## 5.10. Setting up a Video Wall (Example)

The following list of commands show how a video wall can be created by sending LW3 commands. The specifications are the followings:

- Name: Office\_2x2 2x2
- Size:
- Video Stream ID: 10
- IP address: Encoder: 192.168.0.80, Decoders: see the figure
- Display width: 520x320 mm (each display)
- 20 mm Gap:
- 10 mm (at all sides) Bezel:

A1 **B1** 192.168.0.82 192.168.0.81 A2 **B2** 192.168.0.83 192.168.0.84

INFO: The IP address of each device has been set previously and the DIP switch is in 0000 position.

#### **Commands Sent to the Encoder**

- SET /MANAGEMENT/MULTICAST.MulticastMode=true
- pw /MANAGEMENT/MULTICAST.MulticastMode=true
- SET /SYS/MB/PHY.VideoChannelId=10
- pw /SYS/MB/PHY.VideoChannelld=10

#### Commands Sent to the Decoder (A1)

- SET /MANAGEMENT/MULTICAST.MulticastMode=true
- pw /MANAGEMENT/MULTICAST.MulticastMode=true
- SET /SYS/MB/PHY.VideoChannelld=10
- pw /SYS/MB/PHY.VideoChannelId=10
- SET /MEDIA/VIDEO/01/VIDEOWALL.Layout=2;2;1;1;520;320;20;20;0;10;0;10;
- w/MEDIA/VIDEO/01/VIDEOWALL.Layout=2;2;1;1;520;320;20;0;10;0;10;
- SET /MEDIA/VIDEO/01/VIDEOWALL.Name=Office\_2x2
- pw /MEDIA/VIDEO/01/VIDEOWALL.Name=Office\_2x2

### Commands Sent to the Decoder (B1)

- SET /MANAGEMENT/MULTICAST.MulticastMode=true
- pw /MANAGEMENT/MULTICAST.MulticastMode=true
- SET /SYS/MB/PHY.VideoChannelld=10
- pw /SYS/MB/PHY.VideoChannelld=10
- SET /MEDIA/VIDEO/01/VIDEOWALL.Layout=2;2;2;1;520;320;20;20;0;10;10;0;
- w/MEDIA/VIDEO/01/VIDEOWALL.Layout=2;2;2;1;520;320;20;20;0;10;10;0;
- SET /MEDIA/VIDEO/01/VIDEOWALL.Name=Office\_2x2
- pw /MEDIA/VIDEO/01/VIDEOWALL.Name=Office\_2x2

- SET /MANAGEMENT/MULTICAST.MulticastMode=true
- pw /MANAGEMENT/MULTICAST.MulticastMode=true
- SET /SYS/MB/PHY.VideoChannelld=10
- pw /SYS/MB/PHY.VideoChannelId=10
- SET /MEDIA/VIDEO/01/VIDEOWALL.Layout=2;2;1;2;520;320;20;20;10;0;0;10;
- w/MEDIA/VIDEO/01/VIDEOWALL.Layout=2;2;1;2;520;320;20;20;10;0;0;10;
- SET /MEDIA/VIDEO/01/VIDEOWALL.Name=Office\_2x2
- pw /MEDIA/VIDEO/01/VIDEOWALL.Name=Office\_2x2

### Commands Sent to the Decoder (B2)

- SET /MANAGEMENT/MULTICAST.MulticastMode=true
- pw /MANAGEMENT/MULTICAST.MulticastMode=true
- SET /SYS/MB/PHY.VideoChannelld=10
- pw /SYS/MB/PHY.VideoChannelld=10
- SET /MEDIA/VIDEO/01/VIDEOWALL.Layout=2;2;2;520;320;20;20;10;0;10;0;
- w/MEDIA/VIDEO/01/VIDEOWALL.Layout=2;2;2;520;320;20;20;10;0;10;0;
- SET /MEDIA/VIDEO/01/VIDEOWALL.Name=Office 2x2
- pw /MEDIA/VIDEO/01/VIDEOWALL.Name=Office\_2x2

### 5.11. Crosspoint Switching Examples

The VINX devices can be arranged and used as a matrix. The working method of such a system is different than a dedicated matrix switcher. Therefore, the approach and the control commands are also different.

#### Important Notices about System Usage

- The switching is realized in practice by setting the Video stream ID of the given Decoder to the same ID as the desired Encoder.
- The commands are addressed to each Decoder separately via LAN.
- The crosspoint state cannot be queried by a global command.
- TX means the Encoder, RX means the Decoder in the drawings.

The following example demonstrates a 4x4 matrix layout and crosspoint-related commands how they can be used for crosspoint-handling. The initial state in the example is diagonal: I1-01; I2-02; I3-03; I4-04.

#### 5.11.1. Switching an Input to an Output

- SET /SYS/MB/PHY.VideoChannelld=2
- pw /SYS/MB/PHY.VideoChannelId=2

Above command is sent to the RX1 Decoder.

### 5.11.2. Switching an Input to All Outputs

- SET /SYS/MB/PHY.VideoChannelId=2
- pw /SYS/MB/PHY.VideoChannelId=2

Above command is sent to all Decoders separately.

#### 5.11.3. Switching the Source of a Video Wall

The source Encoder of an existing video wall (VW1) can be changed. In this case, the Video stream ID of the affected Decoders must be changed one-by-one.

- SET /SYS/MB/PHY.VideoChannelId=4
- pw /SYS/MB/PHY.VideoChannelld=4

#### Above command is sent to all Decoders in the Video wall.

INFO: The video wall properties are not changed by switching the Encoder. Each Decoder will show the same area of the (new) image as it had been set previously.

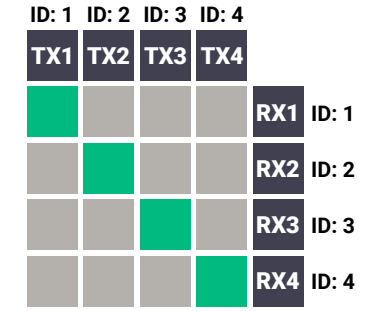

ID: 1 ID: 2 ID: 3 ID: 4

TX1 TX2 TX3 TX4

ID: 1 ID: 2 ID: 3 ID: 4

TX1 TX2 TX3 TX4

RX1 ID: 2

RX2 ID: 2

RX4 ID: 4

RX1 ID: 2

RX2 ID: 2

RX3 ID: 2

RX4 ID: 2

ID: 4

RX3 ID: 3

#### 5.11.4. Multiple Switching

The commands have to be sent to the **Decoders** one-by-one thus, the switching is realized in practice by setting the Video stream ID of the Decoders to the same ID as the desired Encoders.

- SET /SYS/MB/PHY.VideoChannelId=4
- pw /SYS/MB/PHY.VideoChannelId=4

Above command is sent to RX1.

- SET /SYS/MB/PHY.VideoChannelld=3
- pw /SYS/MB/PHY.VideoChannelId=3

Above command is sent to RX2.

- SET /SYS/MB/PHY.VideoChannelId=2
- pw /SYS/MB/PHY.VideoChannelId=2

Above command is sent to RX3.

- SET /SYS/MB/PHY.VideoChannelld=1
- pw /SYS/MB/PHY.VideoChannelId=1

Above command is sent to RX4.

|     | ID: 4 | ID: 3 | ID: 2 | ID: 1 |  |
|-----|-------|-------|-------|-------|--|
|     | TX4   | тхз   | TX2   | TX1   |  |
| VW1 |       |       |       |       |  |

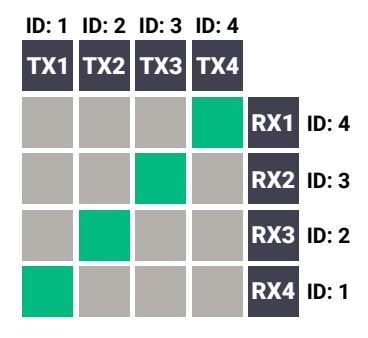

### 5.12. EDID Management (Encoder)

The Advanced EDID Management is available also by sending LW3 protocol commands. The structure of the EDID memory can be found in the EDID Menu section.

#### 5.12.1. Querying the Emulated EDID

#### **Command and Response**

- ▶ GET•/EDID.EdidStatus
- pr•/EDID.EdidStatus=<EDID\_mem\_loc>:E1

#### **Parameters**

| Identifier                    | Parameter description    | Parameter values                                                                                                    |
|-------------------------------|--------------------------|----------------------------------------------------------------------------------------------------|
| <edid_mem_loc></edid_mem_loc> | The EDID memory location | <ul><li>F1-F132: Factory preset EDIDs</li><li>U1-U5: User presets</li><li>D1: The EDID of the Display Device at the local output</li></ul> |

E1 means the Emulated EDID memory location (Input port).

INFO: There are empty slots in the Factory EDID range for future developments. See the Factory EDID List section.

#### Example

- GET /EDID.EdidStatus
- pr /EDID.EdidStatus=F47:E1

#### Explanation

F47 EDID (Factory #47) is currently emulated on the input port of the Encoder (E1).

#### 5.12.2. Setting the Emulated EDID on the Input Port

#### **Command and Response**

- CALL•/EDID:switch(<source>:<destination>)
- mO•/EDID:switch

#### **Parameters**

| Identifier                  | Parameter description                      | Parameter values                                                                                                    |
|-----------------------------|--------------------------------------------|----------------------------------------------------------------------------------------------------|
| <source/>                   | Source EDID memory location                | <b>F1-F132:</b> Factory preset EDIDs<br><b>U1-U5:</b> User presets<br><b>D1:</b> The EDID of the Display Device at the local output |
| <destination></destination> | The emulated EDID memory of the input port | E1                                                                                                    |

#### Example

- CALL /EDID:switch(F49:E2)
- mO /EDID:switch

#### 5.12.3. Copying an EDID

#### **Command and Response**

- CALL•/EDID:copy(<source>:<destination>)
- MO•/EDID:copy

#### **Parameters**

| Identifier                  | Parameter description          |                              |
|-----------------------------|--------------------------------|------------------------------|
| <source/>                   | Source EDID memory location    | F1-F132<br>U1-U5:<br>D1: The |
| <destination></destination> | The desired User EDID location | U1-U5                        |

#### Example

- CALL /EDID:copy(D1:U1)
- MO /EDID:copy

#### Explanation

The EDID of the last connected sink (HDMI output, D1) has been copied to U1 User memory slot.

#### 5.12.4. Querying the Preferred Resolution of an EDID

#### **Command and Response**

- ► GET•/EDID/<EDID mem>/<EDID mem loc>.PreferredResolution
- pr•/EDID/<EDID\_mem>/<EDID\_mem\_loc>.PreferredResolution=<Resolution>

#### **Parameters**

|  | Identifier                    | Parameter description                            |                                                           |
|--|-------------------------------|--------------------------------------------------|-----------------------------------------------------------|
|  | <edid_mem></edid_mem>         | The desired EDID memory<br>type                  | F: Factory p<br>U: User pre<br>D: EDID fro<br>E: Emulated |
|  | <edid_mem_loc></edid_mem_loc> | The desired EDID memory<br>location              | F1-F132: F<br>U1-U5: Use<br>D1: The ED<br>E1: The em      |
|  | <resolution></resolution>     | The preferred resolution in the indicated format | <width><b>x</b><h< td=""></h<></width>                    |
|  |                               |                                                  | <scan_mod< td=""></scan_mod<>                             |

#### Example

- GET /EDID/U/U2.PreferredResolution
- pr /EDID/U/U2.PreferredResolution=1920x1080p60.00Hz

INFO: Use the Manufacturer property to query the manufacturer and the MonitorName property to query the name of the monitor.

#### Parameter values 32: Factory preset EDIDs User presets EDID of the Display Device at the local output

#### Parameter values

preset EDIDs esets om a connected display device ed EDID Factory preset EDIDs er presets DID of the Display Device at the local output nulated EDID at the input neight><scan\_mode><refresh\_rate>Hz de>: **p** (progressive), **i** (interlaced)

### 5.12.5. Deleting an EDID from the User Memory

### Command and Response

- CALL•/EDID:delete(<User\_loc>)
- ◀ mO•/EDID:delete

#### Parameters

| Identifier            | Parameter description | Parameter values |
|-----------------------|-----------------------|------------------|
| <user_loc></user_loc> | User EDID location    | U1-U5            |

#### Example

- CALL /EDID:delete(U1)
- m0 /EDID:delete

44

### 5.13. LW3 Commands - Quick Summary

#### System Commands

Querying the Product Name

- GET•/.ProductName
- Setting the Device Label
  - SET•/SYS/MB.DeviceLabel=<Custom\_name>
- Querying the Serial Number
  - GET•/.SerialNumber
- Querying the Firmware Version
  - ► GET•/SYS/MB.FirmwareVersion
- Querying the Core Version
  - GET•/SYS/MB.CoreVersion

Resetting the Device

CALL•/SYS:reset()

**Restoring the Factory Default Settings** 

CALL•/SYS:factoryDefaults()

#### **Network Configuration**

Querying the IP Address

GET•/MANAGEMENT/NETWORK.IpAddress

Querying the DHCP State

► GET•/MANAGEMENT/NETWORK.DhcpEnabled

Setting the DHCP State

SET•/MANAGEMENT/NETWORK.DhcpEnabled=<DHCP\_state>

Setting a Static IP Address

SET•/MANAGEMENT/NETWORK.StaticlpAddress=<IP\_address>

Querying the Subnet Mask

- GET•/MANAGEMENT/NETWORK.NetworkMask
- Setting a Static Subnet Mask
  - SET•/MANAGEMENT/NETWORK.StaticNetworkMask=<subnet\_mask>

Querying the Gateway Address

• GET•/MANAGEMENT/NETWORK.GatewayAddress

Setting a Static Gateway Address

SET•/MANAGEMENT/NETWORK.StaticGatewayAddress=<gateway\_address>

#### **Encoder-related Commands**

Querying the Input Video Signal Presence GET•/MEDIA/VIDEO/<in>.SignalPresent Querying the Resolution of the Input Video Signal GET•/MEDIA/VIDEO/<in>.Resolution Querying the Video Quality Mode GET•/MEDIA/VIDEO/QUALITY.QualityMode Setting the Video Quality Mode SET•/MEDIA/VIDEO/QUALITY.QualityMode=<quality\_mode</p> Querying the HDCP State GET•/MEDIA/VIDEO/<in>.HdcpState Setting the HDCP State SET•/MEDIA/VIDEO/<in>.HdcpEnable=<HDCP\_state> **Decoder-related Commands** Querying the Resolution of the Output Video Signal GET•/MEDIA/VIDEO/<out>.Resolution Querying the Scaling Mode of the Output Video Signal ► GET•/MEDIA/VIDEO/<out>/SCALER.ScalingMode Setting the Scaling Mode of the Output Video Signal SET•/MEDIA/VIDEO/<out>/SCALER.ScalingMode=<sc\_m</p> Setting the Resolution of the Output Video Signal SET•/MEDIA/VIDEO/<out>/SCALER.OutputResolution Querying the Signal Type of the Output Video Signal ► GET•/MEDIA/VIDEO/<out>/SCALER.SignalType Setting the Signal Type of the Output Video Signal SET•/MEDIA/VIDEO/<out>/SCALER.SignalType=<sig\_type</p> Querying the State of the USB Connection GET•/MEDIA/KM.Controlling

Establishing the USB Connection

CALL•/MEDIA/KM:acquireControl(true)

| 16>  |   |
|------|---|
|      |   |
|      |   |
|      |   |
|      |   |
|      |   |
|      |   |
|      | 1 |
|      |   |
|      |   |
|      |   |
| ada> |   |
|      | ł |
|      |   |
|      |   |
|      |   |
|      |   |
|      |   |
| 2>   | _ |
|      |   |
|      |   |
|      |   |

#### **Serial Port Settings**

#### Setting the Port Availability

SET•/MEDIA/UART/<port>.Enabled=<port\_status>

#### Setting the Baud Rate of the Port

SET•/MEDIA/UART/<port>.Baudrate=<Baud\_value>

#### Setting the RS-232 Port Mode

SET•/MEDIA/UART/<port>.Guest=<port\_mode>

#### Setting the Data Bits

SET•/MEDIA/UART/<port>.DataBits=<Databits\_value>

#### Setting the Stop Bits

SET•/MEDIA/UART/<port>.StopBits=<Stopbits\_value>

#### Setting the Parity

SET•/MEDIA/UART/<port>.Parity=<parity\_setting>

#### Arranging the Extenders to Groups

#### Querying the Working Mode (Unicast/Multicast)

► GET•/MANAGEMENT/MULTICAST.MulticastMode

#### Setting the Working Mode (Unicast/Multicast)

SET•/MANAGEMENT/MULTICAST.MulticastMode=<Multicast\_mode>

#### Querying the Video Stream ID Setting Method

► GET•/SYS/MB/PHY.ChannelldSetBySoftware

#### Querying the DIP Switch Value

► GET•/SYS/MB/GPI0.DipSwitch

#### Querying the Video Stream ID

▶ GET•/SYS/MB/PHY.VideoChannelld

#### **DIP Switch Enable**

SET•/SYS/MB/GPI0.DipSwitchEnable=<switch\_valid>

#### Setting the Video Stream ID

SET•/SYS/MB/PHY.VideoChannelId=<channel\_ID>

#### Video Wall Settings

#### Setting the Name of the Video Wall

SET-/MEDIA/VIDEO/01/VIDEOWALL.Name=<wall\_name>

### Assigning a Decoder to a Video Wall

SET•/MEDIA/VIDEO/01/VIDEOWALL.Layout=<wall\_parameters>

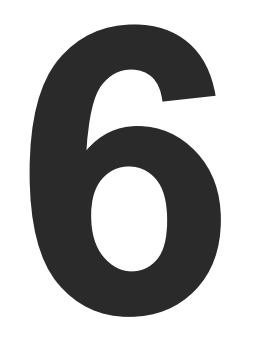

### **Firmware Upgrade**

The devices can be upgraded via the built-in web page or by the Lightware Device Updater v2 (LDU2) software. The software is available at www.lightware.com. In order to get the firmware pack with the necessary components (\*.lfp or \*.lfp2 file) for your specific product, please contact support@lightware.com.

- BUILT-IN WEB OR LDU2
- IMPORTANT NOTICES BEFORE STARTING THE UPGRADE
- ABOUT THE FIRMWARE PACKAGE (LFP/LFP2 FILE)
- OPTION 1. UPGRADING VIA THE BUILT-IN WEB PAGE
- OPTION 2. UPGRADING BY LDU2

### 6.1. Built-in Web or LDU2

The firmware of the VINX device can be upgraded by two ways. The following table contains the features of the methods:

| Function          | Built-in Web                      | LDU2               |
|-------------------|-----------------------------------|--------------------|
| Platform          | Mozilla Firefox,<br>Google Chrome | Windows,<br>mac OS |
| Installation      | Web browser<br>needed only        | Required           |
| LFP file support  | ✓                                 | -                  |
| LFP2 file support | ✓                                 | ✓                  |
| Log export        | -                                 | ~                  |

## 6.2. Important Notices – Before Starting the Upgrade

- Upgrade all VINX devices within a system. Make sure that the same firmware runs on the devices. If the firmwares are different the seamless operation is not guaranteed.
- While the firmware is being upgraded signal processing is not performed. The normal operation mode is suspended as the device is switched to bootload mode.
- Do not interrupt the firmware upgrade. If any problem occurs, reboot the device and restart the process.
- The settings and parameters (e.g. User EDID memory, video wall settings) will not be lost by upgrading the firmware.

### 6.3. About the Firmware Package (LFP/LFP2 File)

The firmware files are packed in an LFP/LFP2 package. You need only this file to do the upgrade in your device.

- The package contains all the necessary components, binary, and other files; You do not have to get further files.
- There is a descriptor file in the package that contains each firmware with version number and a list showing the compatible devices which is displayed in Lightware Device Updater v2 (LDU2) after loading.

### 6.4. Option 1. – Upgrading via the Built-in Web Page

#### WARNING! Never disconnect the power source from the VINX devices during the upgrade! Interrupting the firmware upgrade may cause the device unusable.

This method is available by the built-in web page of the VINX device. We recommend this way of upgrade if you do not have the chance to install a software or you have just a few devices.

#### 6.4.1. Firmware Upgrading Steps

- **Step 1.** Get the necessary **firmware pack** (\*.**lfp** or \*.**lfp2 file**) and save it to the control device (computer/mobile device).
- **Step 2. Establish the connection** from the computer/mobile device to the desired VINX extender as described in the Connecting via the Built-in Web Page.
- Step 3. Navigate to the Advanced Settings tab.
- **Step 4.** Locate the **Upgrade Firmware** section and press the **Choose file** button. Browse the firmware package file and press the **OK**.
- **Step 5.** Press the **Upgrade Firmware** button. The firmware pack will be uploaded into the device and the upgrade process is started automatically.

| Upgrade Firmware          |                   |
|---------------------------|-------------------|
| Selected firmware file to | ∍ upload          |
| Choose file               | vinx_v1.0.0b5.lfp |
| Upgrade Firmware          |                   |
| Uploading firmware pac    | kage              |

**Step 6.** The progress bar and a short label will show the current state of the process.

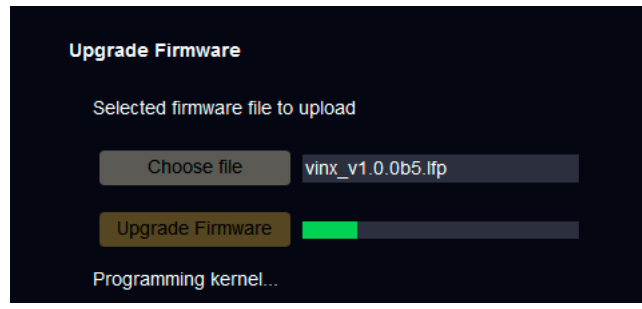

**Step 7.** When the programming is finished, the device will reboot and the connection will be lost. Powering off and on again the device is recommended.

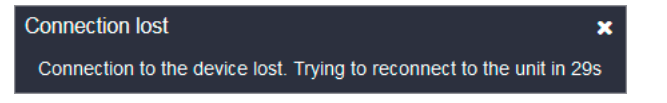

INFO: LFP and LFP2 packages are also accepted for upgrading via the built-in web.

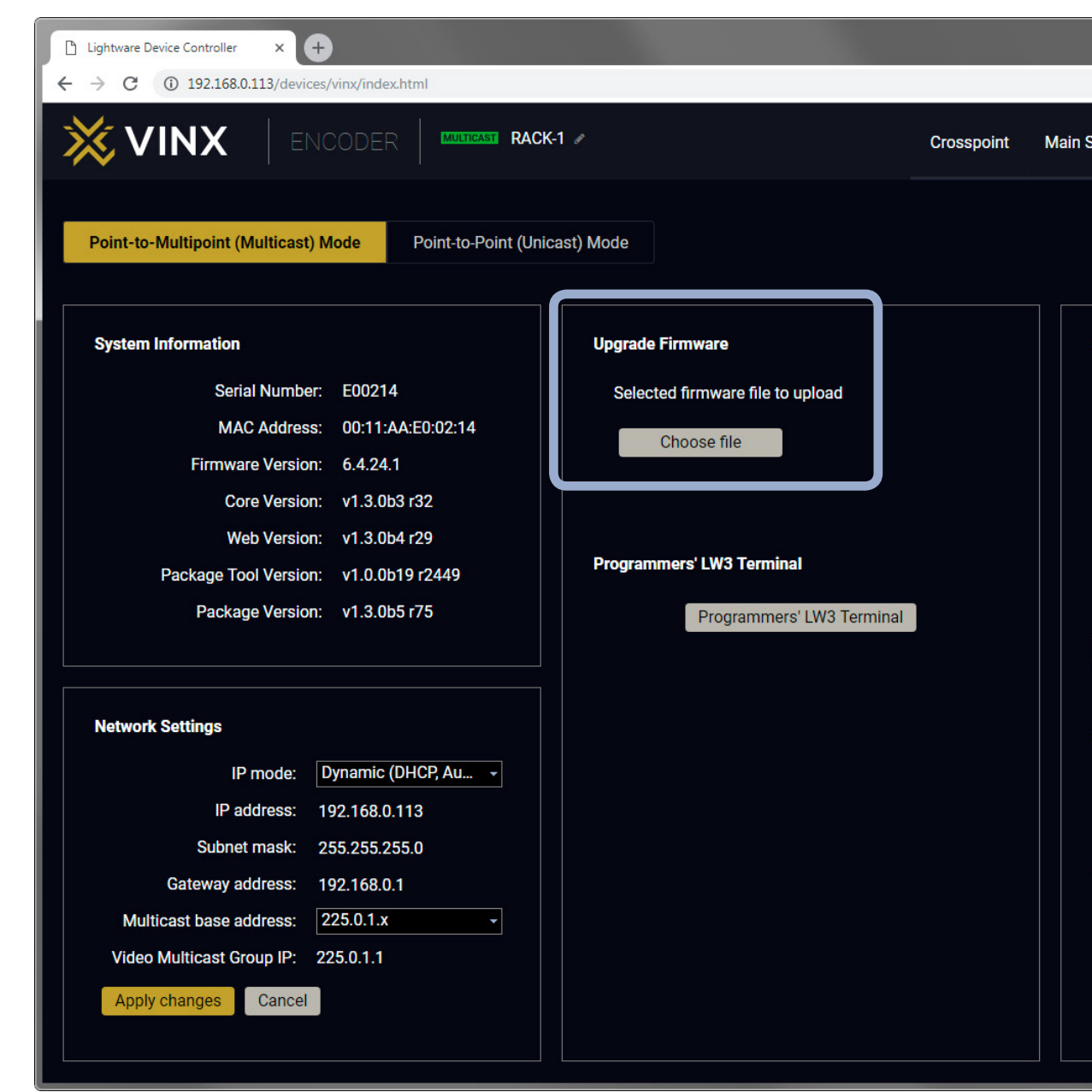

Firmware Upgrade via the Built-in Web Page

|                    |                       |            | ☆       | Θ:        | ] |
|--------------------|-----------------------|------------|---------|-----------|---|
| ettings EDID       | Advance               | d Settings | Video W | all Setup |   |
|                    |                       |            |         |           |   |
|                    |                       |            |         |           |   |
| RS232 Settings     |                       |            |         |           | ł |
|                    | Baudrate:             | 115200     |         | <b>-</b>  |   |
|                    | Data bits:            | 8          |         | <b>•</b>  |   |
|                    | Parity:               | None       |         | •         |   |
|                    | Stop bits:            | 1          |         | •         |   |
| RS                 | 232 mode:             | Pass-throu | gh      | •         |   |
| TCP port for       | Command<br>Injection: | 6752       |         |           |   |
| Apply changes      | Cancel                |            |         |           |   |
|                    |                       |            |         |           |   |
| USB settings       |                       |            |         |           |   |
| A                  | ctive USB so          | ource: RAC | K-11    |           |   |
|                    |                       |            |         |           |   |
| Reboot             |                       |            |         |           |   |
| Restart the device |                       |            |         |           |   |
|                    |                       |            |         |           |   |
|                    |                       |            |         |           |   |
|                    |                       |            |         |           |   |
|                    |                       |            |         |           |   |

### 6.5. Option 2. – Upgrading by LDU2

The Lightware Device Updater v2 (LDU2) software is the comfortable way of upgrading the VINX devices. The advantage is that many devices can be upgraded at the same time by a few clicks.

#### 6.5.1. Installation

INFO: After the installation the Windows and the mac applications have the same look and functionality. The mac OS version is equal with the Normal install in case of Windows and results an updateable version with the same attributes.

#### Installation for Windows OS

INFO: The application can be installed under Windows XP or above.

Run the installer. If the User Account Control drops a pop-up message click **Yes**. During the installation you will be prompted to select the type of the installation.

| Normal install                              | Snapshot install                |
|---------------------------------------------|---------------------------------|
| Available for Windows and mac OS            | Available for Windows           |
| The installer can update only this instance | Cannot be updated               |
| Only one updateable instance                | More than one different version |
| can exist for all users                     | can be installed for all users  |

#### Comparison of the Install Types

**ATTENTION!** Using the **Normal install** as the default value is highly recommended.

#### Installation for mac OS

Mount the DMG file with double clicking on it and drag the LDU2 icon over the Applications icon to copy the program into the Applications folder. If you want to copy the LDU2 into another location just drag the icon over the desired folder.

#### 6.5.2. Before Starting the Upgrade

**ATTENTION!** While the firmware is being upgraded, the normal operation mode is suspended as the device is switched to bootload mode. Signal processing is not performed. Do not interrupt the firmware upgrade. If any problem occurs, reboot the device and restart the process.

ATTENTION! LFP packages cannot be used with the LDU2 software.

INFO: The settings and parameters (e.g. User EDID memory) will not be lost by upgrading the firmware.

| No firm    | No firmware package selected (*.lfp2) |                                       |                                           |                                                  |         |  |
|------------|---------------------------------------|---------------------------------------|-------------------------------------------|--------------------------------------------------|---------|--|
| 1.         |                                       | VINX-110-HDMI-DEC<br>DEC-0011AAE80015 | IP: <b>192.168.0.115</b><br>S/N: E80015   | PACKAGE:<br>FW: v1.0.1b1 r12                     | HW:     |  |
| 2.         |                                       | VINX-120-HDMI-ENC<br>ENC-0011AAE00017 | IP: <b>192.168.0.113</b><br>S/N: E00017   | PACKAGE:<br>FW: v1.0.1b1 r12                     | HW:     |  |
| 3.         |                                       | MX2-8X8-HDMI20-AUDIO<br>TST-ORIG      | IP: <b>192.168.3.150</b><br>S/N: 87654321 | PACKAGE:<br>FW: v1.3.0b1                         | HW: V11 |  |
| 4.         |                                       | UBEX-MMU-X200<br>UBEX-MMU-X200        | IP: <b>192.168.3.245</b><br>S/N: 7B108262 | PACKAGE: <b>v0.0.255b255</b><br>FW: v0.0.255b255 | HW: V10 |  |
| 5.         |                                       | VINX-110-HDMI-DEC<br>DEC-0011AAE80007 | IP: <b>192.168.0.116</b><br>S/N: E80007   | PACKAGE:<br>FW: v1.0.1b1 r12                     | HW:     |  |
| 6.         |                                       | VINX-110-HDMI-DEC<br>DEC-0011AAE80002 | IP: <b>192.168.0.114</b><br>S/N: E80002   | PACKAGE:<br>FW: v1.0.1b1 r12                     | HW:     |  |
| 7.         |                                       | VINX-120-HDMI-ENC<br>ENC-0011AAE00011 | IP: <b>192.168.0.112</b><br>S/N: E00011   | PACKAGE:<br>FW: v1.0.1b1 r12                     | HW:     |  |
|            |                                       |                                       |                                           |                                                  |         |  |
| REFRES     | SH                                    | SELECT ALL SELECT NONE                |                                           |                                                  |         |  |
| total:7 se | total:7 selected:0 discovered:7       |                                       |                                           |                                                  |         |  |

LDU2 – Device Discovery Screen

|      | SELECT FIRMWARE PACKAGE | PARAMETERS          |
|------|-------------------------|---------------------|
|      |                         |                     |
|      |                         |                     |
| AAA0 |                         |                     |
| ΑΑΑΧ |                         |                     |
|      |                         |                     |
|      |                         |                     |
|      |                         |                     |
|      |                         |                     |
|      |                         | START UPDATE        |
|      | success:0               | failed:0_updating:0 |

#### 6.5.3. Firmware Upgrading Steps

**Step 1.** Connect the computer to the **same network** as the VINX devices are located. Run the LDU2 software. The discovered and known devices are being loaded.

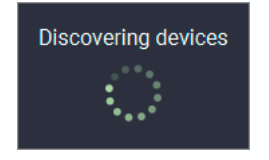

- **Step 2.** Select the **firmware package file (\*.lfp2)**. When the file is selected the release note is displayed in the right window. Please read it carefully.
- **Step 3.** Press the **Open** button. The listed devices which are compatible with the firmware pack are filtered automatically in the main screen.
- Step 4. Select the desired devices and press the Start Update button.

The upgrade takes about 10-12 minutes to finish which is independent of the number of the upgraded devices since the upgrades are processed simultaneously.

The devices are rebooted automatically when the upgrade is finished.

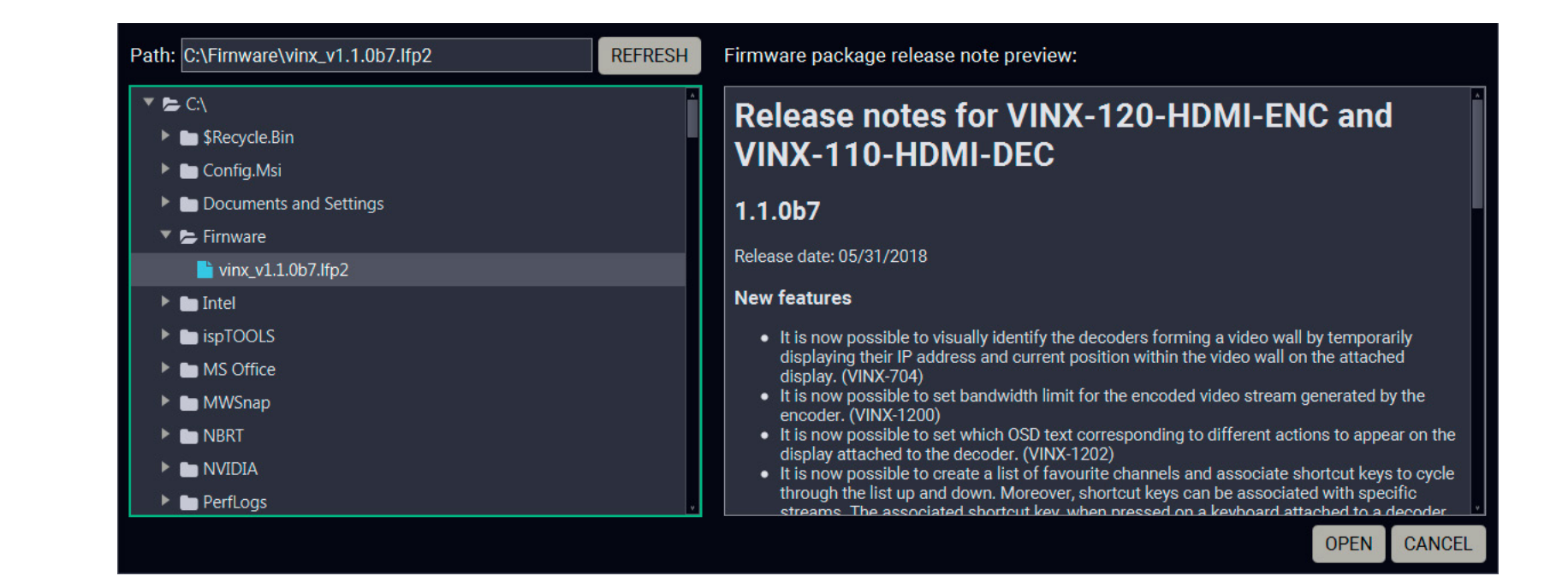

| 1. | Ø | VINX-110-HDMI-DEC<br>DEC-0011AAE80007 | IP: <b>192.168.0.116</b><br>S/N: E80007 | PACKAGE:<br>FW: v1.1.0b1 r16 | HW: |
|----|---|---------------------------------------|-----------------------------------------|------------------------------|-----|
| 2. |   | VINX-120-HDMI-ENC<br>ENC-0011AAE00011 | IP: <b>192.168.0.112</b><br>S/N: E00011 | PACKAGE:<br>FW: v1.1.0b1 r16 | HW: |
| 3. | ۷ | VINX-120-HDMI-ENC<br>ENC-0011AAE00017 | IP: <b>192.168.0.113</b><br>S/N: E00017 | PACKAGE:<br>FW: v1.1.0b1 r16 | HW: |
| 4. | ۷ | VINX-110-HDMI-DEC<br>DEC-0011AAE80002 | IP: <b>192.168.0.114</b><br>S/N: E80002 | PACKAGE:<br>FW: v1.1.0b1 r16 | HW: |
| -  |   | VINX-110-HDMI-DEC                     | IP: 192.168.0.115                       | PACKAGE:                     | HW: |

| SELECT FIRMWARE PACKAGE | PARAMETERS         |
|-------------------------|--------------------|
|                         |                    |
|                         |                    |
|                         | Done               |
|                         |                    |
|                         | ÷                  |
|                         | START UPDATE       |
| success:1 f             | ailed:0_updating:2 |

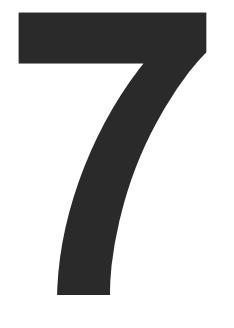

## Troubleshooting

Usually, if the system seems not to transport the signal as expected, the best strategy for troubleshooting is to check signal integrity through the whole signal chain starting from source side and moving forward to receiver end.

#### Pictogram Legend

- ٣Ŋ Link to the section of connections/cabling.
- Link to the section of front panel operation.
- Link to the section of the built-in web page.
- LW3 Link to the section of LW3 protocol commands.

At first, check front panel LEDs and take the necessary steps according to their states. For more information about front and rear panel LEDs of the devices refer to the VINX Encoder Front and Rear View and VINX Decoder Front and Rear View sections.

| Symptom                                     | Root cause                                                        |                                                            |
|---------------------------------------------|-------------------------------------------------------------------|------------------------------------------------------------|
|                                             |                                                                   | Video issues                                               |
| No video on the<br>screen                   | No video signal on the input.                                     | Check the source                                           |
|                                             | The Video Stream<br>IDs are different.                            | Check the setting assign them.                             |
|                                             | HDCP is disabled<br>(EDID information<br>cannot be read)          | Enable the HDCP<br>(In certain cases,<br>read the EDID fro |
|                                             | HDCP-encrypted<br>content sent to a<br>non-HDCP sink.             | Replace the sink                                           |
|                                             |                                                                   | Network issue                                              |
| Cannot connect<br>to an extender            | The extenders did not get IP address.                             | The Ethernet swi<br>ready than the ex<br>devices.          |
|                                             | The extender is not connected.                                    | Check the LEDs a                                           |
|                                             | The extenders and<br>the PC are not in the<br>same subnet.        | Make sure the de same subnet.                              |
|                                             |                                                                   | USB issues                                                 |
| The video<br>stream cannot<br>be changed by | The keyboard is connected to an USB 2.0 port.                     | Connect the keyb                                           |
| the keyboard<br>shortcut                    | Shortcut is not assigned properly.                                | Check the setting again.                                   |
|                                             | The keyboard<br>is connected to<br>another Decoder.               | Connect it to the                                          |
| USB data<br>transmission<br>does not work   | Another Decoder<br>is selected for USB<br>transmission.           | Check the LEDs of built in web page                        |
|                                             | The Encoder and<br>the computer are<br>not connected over<br>USB. | Connect the supp<br>computer and the                       |

| Action                                                                         | Refer to   |  |  |  |
|--------------------------------------------------------------------------------|------------|--|--|--|
|                                                                                |            |  |  |  |
| e and the cable connections.                                                   | <b>U</b>   |  |  |  |
| gs of the extenders and                                                        | 4.4.1      |  |  |  |
| on the input of the Encoder.<br>, the source device cannot<br>om the Encoder.) | 4.4.2      |  |  |  |
| to a HDCP-capable one.                                                         |            |  |  |  |
| es                                                                             |            |  |  |  |
| tch needs more time to be<br>stenders. Reboot the VINX                         |            |  |  |  |
| and the cable connections.                                                     | 3.1<br>3.2 |  |  |  |
| evices are located in the                                                      |            |  |  |  |
|                                                                                |            |  |  |  |
| poard to the USB 1.1 port.                                                     |            |  |  |  |
| gs and set the shortcut(s)                                                     | 4.4.1      |  |  |  |
| desired Decoder.                                                               | <b>*</b> N |  |  |  |
| or the USB settings in the<br>e.                                               |            |  |  |  |
|                                                                                | 4.7.2      |  |  |  |
| plied USB cable between the<br>e Encoder.                                      | <b>I</b>   |  |  |  |

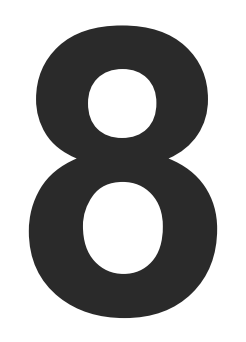

### **Technologies**

The following sections contain descriptions and useful technical information how the devices work in the background. The content is based on experiences and cases we met in the practice. These sections help to understand features and technical standards like the followings:

- EDID MANAGEMENT
- VIDEO OVER IP
- HDCP MANAGEMENT

### 8.1. EDID Management

#### 8.1.1. Understanding the EDID

The Extended Display Identification Data (EDID) is the passport of display devices (monitors, TV sets, projectors). It contains information about the capabilities of the display, such as supported resolutions, refresh rates (these are called Detailed Timings), the type and manufacturer of the display device, etc.

After connecting a source to a display (DVI, HDMI, DP), the source reads out the EDID to determine the resolution and refresh rate of the image to be transmitted.

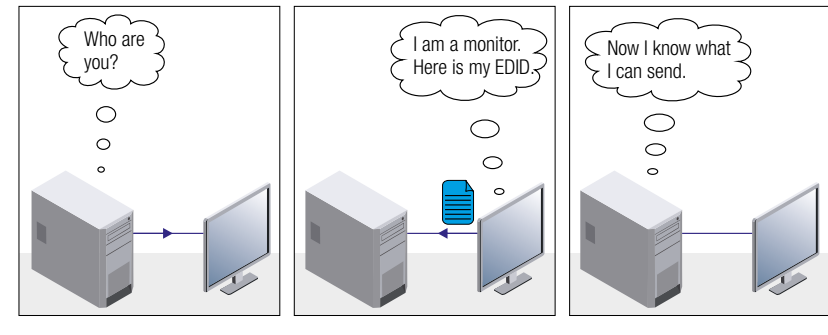

**EDID Communication** 

Most DVI computer displays have 128-byte long EDID structure. However, Digital Televisions and HDMI capable displays may have another 128 bytes, which is called E-EDID and defined by CEA (Consumer Electronics Association). This extension contains information about additional Detailed Timings, audio capabilities, speaker allocation and HDMI capabilities. It is important to know that all HDMI capable devices must have CEA extension, but not all devices with CEA extension are HDMI capable.

#### **Common Problems Related to EDID**

Problem: "My system consists of the following: a computer, a Lightware device, a WUXGA (1920x1200) LCD monitor, and an SXGA (1280x1024) projector. I would like to see the same image on the monitor and the projector. What EDID should I choose on the Lightware device?"

Solution: If you want to see the image on both displays, you need to select the resolution of the smaller display (in this case SXGA), otherwise the smaller display may not show the higher resolution image.

| Problem:  | "I have cl<br>the Light<br>nothing h           |
|-----------|------------------------------------------------|
| Solution: | Some gra<br>EDID only<br>EDID has<br>to make i |

#### 8.1.2. Advanced EDID Management

Each DVI sink (e.g. monitors, projectors, plasma displays, etc...) must support the EDID data structure. Source BIOS and operating systems are likely to guery the sink using DDC2B protocol to determine what pixel formats and interface are supported. DVI standard uses EDID data structure to identify the monitor type and capabilities. Most DVI sources (VGA cards, set top boxes, etc.) will output DVI signal after accepting the connected sink's EDID information. In the case of EDID readout failure or missing EDID, the source will not output DVI video signal.

Lightware devices provide the Advanced EDID Management function that helps system integration. The built-in EDID Router can store and emulate factory pre-programmed- and User programmable EDIDs. The EDID of the attached monitors or projectors for each output are stored in a non-volatile memory. This way the EDID of a monitor is available when the monitor is unplugged or switched off.

powered ON.

powered OFF and ON again.

hanged to a different EDID on an input port of ware device to have a different resolution but nappens."

aphics cards and video sources read out the after power-up and later they do not sense that been changed. You need to restart your source it read out the EDID again.

INFO: The user is not required to disconnect the video cable to change an EDID as opposed to other manufacturer's products. EDID can be changed even if a source is connected to the input and

INFO: When EDID has been changed, the router toggles the HOTPLUG signal for 2 seconds. Some sources do not sense this signal. In such cases, the source device must be restarted or

### 8.2. Video Over IP

#### **Basics**

Beside the traditional AV matrix switchers and extenders the video over IP or networked AV system is the biggest leading technology in the AV industry. The spreading of the technology speeds up the general increasing of the using of the IT-related devices and equipment all around the world - from the offices to the homes.

The main difference compared with the traditional AV technologies is the method of the signal transmission: the networked AV transmitter/ encoder devices convert the video signal to TCP/IP packets and transfer them to the receivers/decoders. The interface of the transmission can be CATx or fiber optical cable depending on the signal bandwidth and the distance between the source and sink devices.

#### What is TCP/IP?

DEFINITION: TCP/IP, or the Transmission Control Protocol/Internet Protocol, is a suite of communication protocols used to interconnect network devices on the Internet or in a private network.

TCP/IP specifies how data is exchanged over the network by providing end-to-end communications that identify how it should be broken into packets, addressed, transmitted, routed and received at the destination. TCP/IP requires little central management, and it is designed to make networks reliable, with the ability to recover automatically from the failure of any device on the network. \*

The two main protocols in the Internet protocol suite serve specific functions. TCP defines how applications can create channels of communication across a network. It also manages how a message is assembled into smaller packets before they are then transmitted over the Internet and reassembled in the right order at the destination address. \*

IP defines how to address and route each packet to make sure it reaches the right destination. Each gateway computer on the network checks this IP address to determine where to forward the message. \*

\* Source: https://searchnetworking.techtarget.com/definition/TCP-IP

### 8.3. HDCP Management

Lightware Visual Engineering is a legal HDCP adopter. Several functions have been developed which helps to solve HDCP related problems. Complex AV systems often have both HDCP and non-HDCP components. The matrix allows transmitting HDCP encrypted and unencrypted signals. The devices will be still HDCP compliant as they will never output an encrypted signal to a non-HDCP compliant display device. If an encrypted signal is switched to a non-compliant output, a red screen alert or muted screen will appear.

#### 8.3.1. Protected and Unprotected Content

Many video sources send HDCP protected signal if they detect that the sink is HDCP capable - even if the content is not copyrighted. This can cause trouble if an HDCP capable device is connected between the source and the display. In this case, the content cannot be viewed on non-HDCP capable displays and interfaces like event controllers. Rental and staging technicians often complain about certain laptops. which are always sending HDCP encrypted signals if the receiver device (display, matrix router, etc.) reports HDCP compliancy. However, HDCP encryption is not required all the time e.g. computer desktop image, certain laptops still do that.

To avoid unnecessary HDCP encryption, Lightware introduced the HDCP enabling/disabling function: the HDCP capability can be disabled in the Lightware device. If HDCP is disabled, the connected source will detect that the sink is not HDCP capable, and turn off authentication.

#### 8.3.2. Disable Unnecessary Encryption

#### **HDCP Compliant Sink**

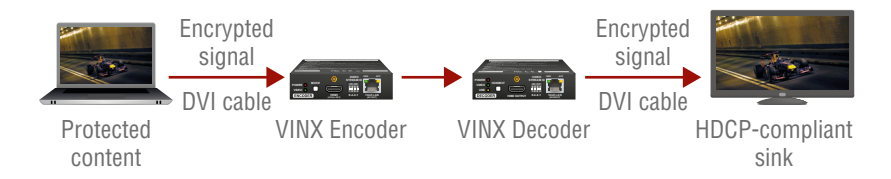

All the devices are HDCP-compliant, no manual setting is required, both protected and unprotected contents are transmitted and displayed on the sink.

#### Not HDCP-compliant Sink 1.

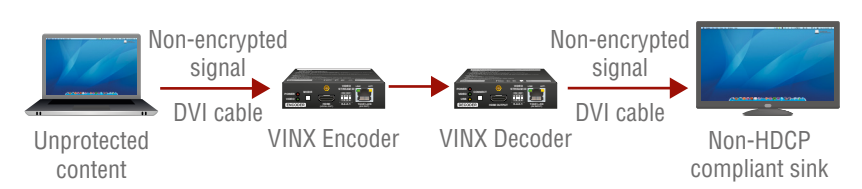

Non-HDCP compliant sink is connected to the matrix. Some sources (e.g. computers) always send HDCP encrypted signals if the receiver device reports HDCP compliancy, however, HDCP encryption is not required all the time (e.g. computer desktop image). If HDCP is enabled in the matrix, the image will not be displayed on the sink.

Setting the HDCP parameter to Auto on the output port and disable HDCP on the input port, the transmitted signal will not be encrypted if the content is not protected. Thus, non-HDCP compliant sinks will display non-encrypted signal.

#### Not HDCP-compliant Sink 2.

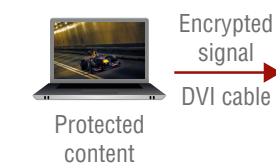

The layout is the same as in the previous case: non-HDCP compliant display device is connected to the matrix but the source would send protected content with encryption. If HDCP is enabled on the input port of the matrix, the source will send encrypted signal. The sink is not HDCP compliant, thus, it will not display the video signal (but blank/red/muted/etc. screen). If HDCP is disabled on the input port of the matrix, the source will not send the signal. The solution is to replace the display device to an HDCP-capable one.

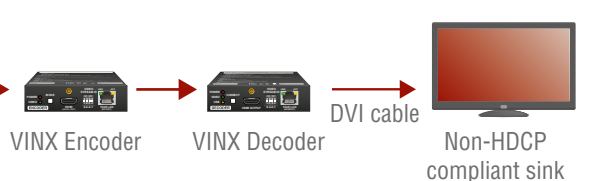

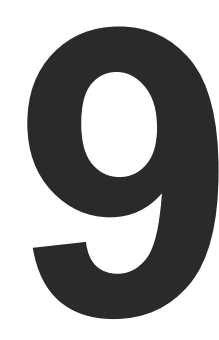

## Appendix

#### Tables, drawings, guides, and technical details as follows:

- SPECIFICATIONS
- MECHANICAL DRAWINGS
- OUTPUT RESOLUTIONS (SCALER)
- ► FACTORY DEFAULT SETTINGS
- FACTORY EDID LIST
- ► DIP Switch States
- ► APPLICATION NOTE (LW-AN-001)
- FURTHER INFORMATION

### 9.1. Specifications

#### General

| Compliance                | CE                         |
|---------------------------|----------------------------|
| EMC Compliance (Emission) | IEC/EN 55032:2015          |
| EMC Compliance (Immunity) | IEC/EN 55024:2011          |
| Warranty                  | 3 years                    |
| Cooling                   | Passive                    |
| Operating Temperature     | 0 to +40°C (+32 to +122°F) |
| Operating Humidity        | 10% to 90%, non-condensing |
|                           |                            |

#### Power

| Power Supply                | External power adaptor (supplied)   |
|-----------------------------|-------------------------------------|
| Power Adaptor In 100        | )-240 V AC 50/60 Hz, Out 5V DC, 3 A |
| Power Consumption (Decoder) | 5 W (max)                           |
| Power Consumption (Encoder) | 8.5 W (max)                         |

#### Enclosure

| Material           | 1 mm steel            |
|--------------------|-----------------------|
| Dimensions in mm   | 100.4W x 115D x 26H   |
| Dimensions in inch | 3.95W x 4.53D x 1.02H |
| Weight             | 375 g                 |

#### Video Ports

| Input/Output Port Types19-pole HDMI type A receptacle      |
|------------------------------------------------------------|
| Supported Standards DVI 1.0, HDMI 2.0                      |
| 3D signal support 'Side-by-side' and 'Top-to-bottom' modes |
| Supported Resolutionsup to 3840x2160p@30Hz                 |
| HDCP ComplianceYes, v2.2                                   |
| Audio Support Embedded LPCM, Dolby Digital,                |
| Dolby Digital Plus, DTS, Dolby TrueHD, DTS-HD bit stream   |

## **Data Communication Ports**

## **USB** Ports

### ..... Data Communication RS-232 Ports Serial Port Type ..... Supported Baud Rates ...... 300, 600, 1200, 24 Supported Data Bit Set Supported Parity Settir Supported Stop Bit Set Data Communication

### Infrared Ports

IR Port Type (Encoder)

| USB Port Type (Encoder)mini-B type receptacle                 |
|---------------------------------------------------------------|
| USB Port Type (Decoder)type A receptacle, 4 pcs.              |
|                                                               |
| Data Communication ModeTransparent                            |
| RS-232 Ports                                                  |
| Serial Port Type RJ12 female receptacle                       |
| Supported Baud Rates                                          |
| 300, 600, 1200, 2400, 4800, 9600, 19200, 38400, 57600, 115200 |
| Supported Data Bit Settings 6, 7, 8                           |
| Supported Parity Settingsnone, odd, even                      |
| Supported Stop Bit Settings1, 2                               |
| Data Communication Mode Duplex, transparent                   |
| Infrared Ports                                                |
| IR Port Type (Encoder) 3.5mm Jack TRS (IR output)             |
| IR Port Type (Decoder)                                        |

### 9.2. Mechanical Drawings

INFO: The dimensions of the Encoder and Decoder devices are the same.

#### **Front View**

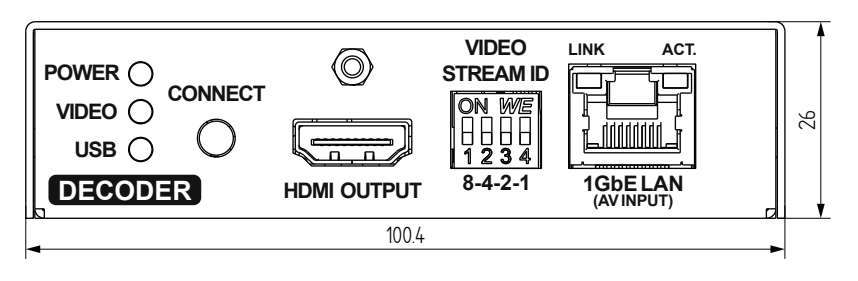

#### **Rear View**

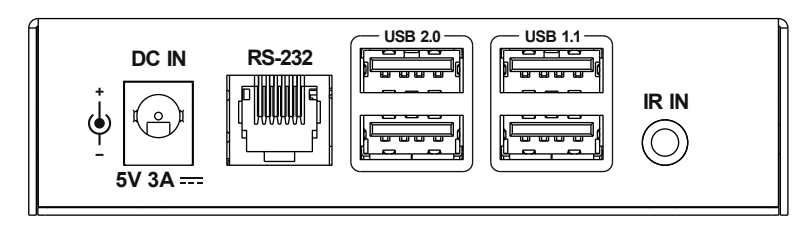

#### Side View

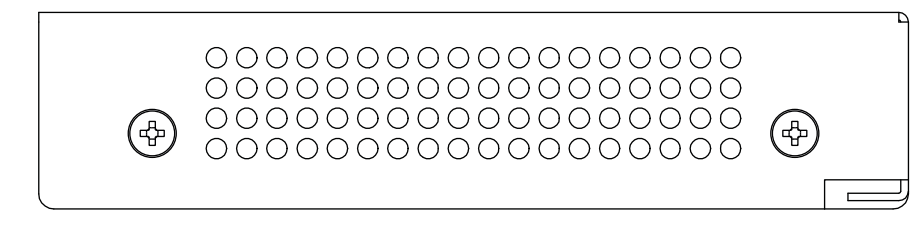

#### Top View

#### **Bottom View**

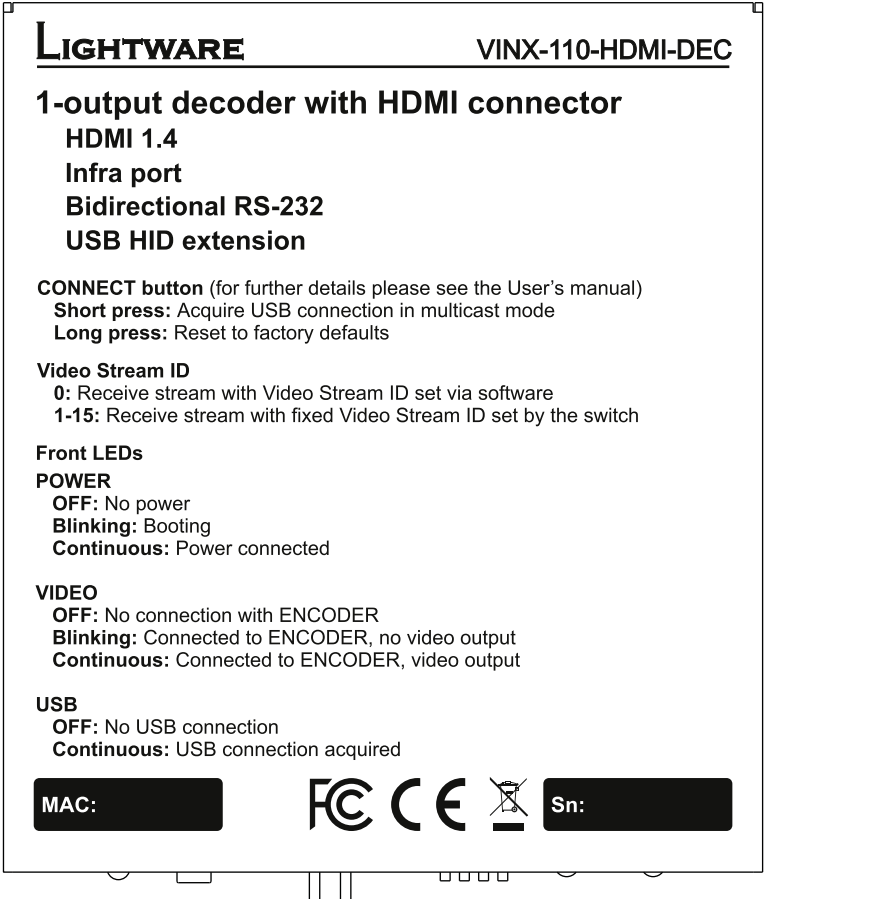

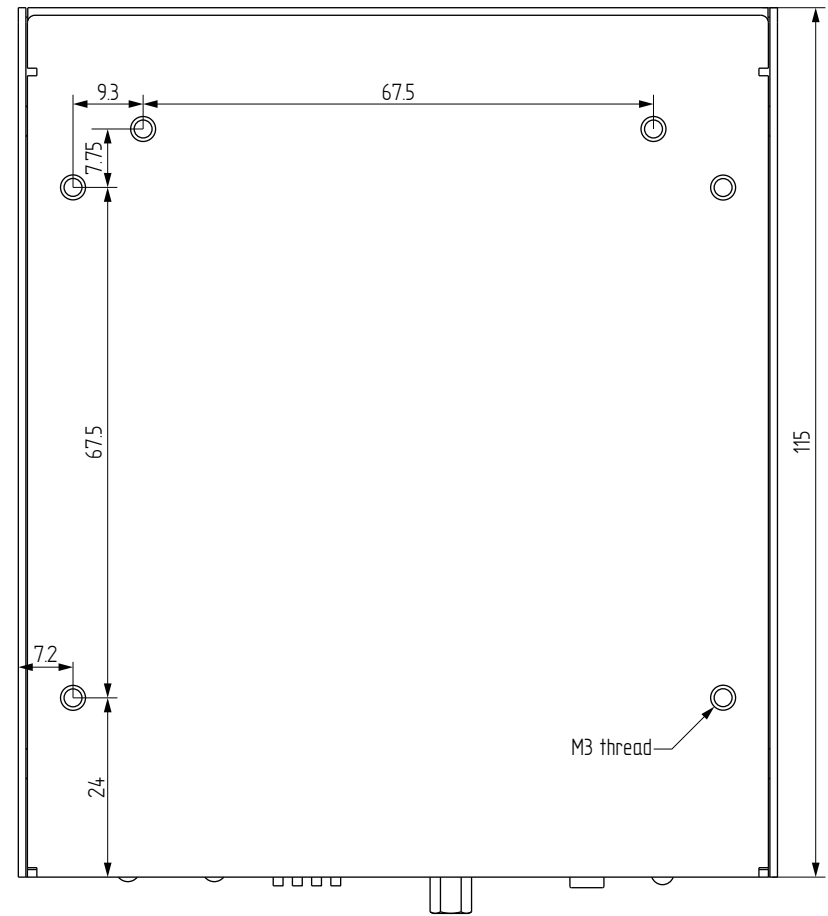

## 9.3. Output Resolutions (Scaler)

| Resolution      | Frame rate | HEX identifier |
|-----------------|------------|----------------|
| 640x480         | 50         | 81004054       |
| 640x480         | 60         | 80000001       |
| 640x480         | 72         | 81004004       |
| 640x480         | 75         | 81004005       |
| 720x480 (480p)  | 60         | 81000002       |
| 720x576 (576p)  | 50         | 80000011       |
| 800x600         | 50         | 81004059       |
| 800x600         | 60         | 8100405A       |
| 800x600         | 72         | 81004009       |
| 800x600         | 75         | 8100400A       |
| 1024x768        | 50         | 8100405E       |
| 1024x768        | 60         | 8100405F       |
| 1024x768        | 75         | 81004060       |
| 1152x864        | 60         | 8100403E       |
| 1280x720 (720p) | 50         | 80000013       |
| 1280x720 (720p) | 60         | 80000004       |
| 1280x720 (720p) | 75         | 81004089       |
| 1280x768        | 50         | 8100407B       |
| 1280x768        | 60         | 8100407C       |
| 1280x768        | 75         | 81004015       |
| 1280x800        | 60         | 81004040       |
| 1280x800        | 75         | 81004042       |
| 1280x960        | 50         | 81004063       |
| 1280x960        | 60         | 81004064       |
| 1280x1024       | 50         | 81004076       |
| 1280x1024       | 60         | 81004077       |
| 1280x1024       | 75         | 81004078       |
| 1360x768        | 50         | 8100408C       |
| 1360x768        | 60         | 8100408D       |
| 1360x768        | 75         | 8100408E       |

| Resolution        | Frame rate | HEX identifier |  |
|-------------------|------------|----------------|--|
| 1366x768          | 60         | 81004048       |  |
| 1440x900          | 60         | 81004021       |  |
| 1440x900          | 75         | 81004023       |  |
| 1600x900          | 60         | 8100404E       |  |
| 1600x1024         | 60         | 810040EF       |  |
| 1600x1200         | 50         | 8100406A       |  |
| 1600x1200         | 60         | 8100406B       |  |
| 1680x1050         | 50         | 810040C1       |  |
| 1680x1050         | 60         | 810040C2       |  |
| 1920x1080i        | 25         | 80000014       |  |
| 1920x1080i        | 29.97      | 80000005       |  |
| 1920x1080 (1080p) | 50         | 8000001F       |  |
| 1920x1080 (1080p) | 60         | 80000010       |  |
| 1920x1200         | 50         | 810040C8       |  |
| 1920x1200         | 60         | 81004032       |  |
| 2560x1080         | 24         | 81000071       |  |
| 2560x1080         | 25         | 81000072       |  |
| 2560x1080         | 30         | 81000073       |  |
| 2560x1080         | 50         | 81000074       |  |
| 2560x1080         | 60         | 81000075       |  |
| 2560x1200         | 30         | 810040F0       |  |
| 2560x1200         | 60         | 810040F1       |  |
| 2560x1600         | 60         | 81004053       |  |
| 3840x2160         | 24         | 8000005D       |  |
| 3840x2160         | 25         | 8000005E       |  |
| 3840x2160         | 30         | 8000005F       |  |
| 4096x2160         | 24         | 80000062       |  |
| 4096x2160         | 25         | 80000063       |  |
| 4096x2160         | 30         | 80000064       |  |

## 9.4. Factory Default Settings

| Parameter             |
|-----------------------|
| IP address            |
| RS-232 port setting   |
| DIP switch state      |
| Connecting method     |
| Emulated EDID         |
| User EDID memory      |
| Output video mode (Er |
| Output scaling (Decod |
| Available video walls |
| Available video walls |

|          | Setting/Value                               |
|----------|---------------------------------------------|
|          | Dynamic (DHCP is enabled)                   |
|          | 115200 BAUD, 8, N, 1                        |
|          | 0000                                        |
|          | Multicast mode                              |
|          | F47 Factory preset<br>(Universal HDMI EDID) |
|          | Empty (cleared)                             |
| incoder) | Video mode                                  |
| der)     | Pass-through, no rotation                   |
|          | Empty (cleared)                             |

### 9.5. Factory EDID List

| Mem. | Resolution |      |         | Туре |   |
|------|------------|------|---------|------|---|
| F1   | 640 x      | 480  | @ 60.00 | Hz   | D |
| F3   | 800 x      | 600  | @ 60.32 | Hz   | D |
| F4   | 1024 x     | 768  | @ 60.00 | Hz   | D |
| F5   | 1280 x     | 768  | @ 50.00 | Hz   | D |
| F6   | 1280 x     | 768  | @ 59.94 | Hz   | D |
| F7   | 1280 x     | 768  | @ 75.00 | Hz   | D |
| F8   | 1360 x     | 768  | @ 60.02 | Hz   | D |
| F9   | 1280 x     | 1024 | @ 50.00 | Hz   | D |
| F10  | 1280 x     | 1024 | @ 60.02 | Hz   | D |
| F11  | 1280 x     | 1024 | @ 75.02 | Hz   | D |
| F15  | 1680 x     | 1050 | @ 60.00 | Hz   | D |
| F16  | 1920 x     | 1080 | @ 50.00 | Hz   | D |
| F17  | 1920 x     | 1080 | @ 60.00 | Hz   | D |
| F20  | 1600 x     | 1200 | @ 50.00 | Hz   | D |
| F21  | 1600 x     | 1200 | @ 60.00 | Hz   | D |
| F22  | 1920 x     | 1200 | @ 50.00 | Hz   | D |
| F23  | 1920 x     | 1200 | @ 59.56 | Hz   | D |
| F29  | 1920 x     | 1080 | @ 60.00 | Hz   | U |
| F32  | 640 x      | 480  | @ 59.95 | Hz   | Н |
| F33  | 720 x      | 480  | @ 59.94 | Hz   | Н |
| F34  | 720 x      | 576  | @ 50.00 | Hz   | Н |
| F35  | 1280 x     | 720  | @ 50.00 | Hz   | Н |
| F36  | 1280 x     | 720  | @ 60.00 | Hz   | Н |
| F37  | 1920 x     | 1080 | @ 50.04 | Hz   | Н |
| F38  | 1920 x     | 1080 | @ 50.00 | Hz   | Н |
| F39  | 1920 x     | 1080 | @ 60.05 | Hz   | Н |
| F40  | 1920 x     | 1080 | @ 60.05 | Hz   | Н |
| F41  | 1920 x     | 1080 | @ 24.00 | Hz   | Н |
| F42  | 1920 x     | 1080 | @ 25.00 | Hz   | Н |
| F43  | 1920 x     | 1080 | @ 30.00 | Hz   | Н |

| Mem. |        | Туре |         |    |   |
|------|--------|------|---------|----|---|
| F44  | 1920 x | 1080 | @ 50.00 | Hz | Н |
| F45  | 1920 x | 1080 | @ 60.00 | Hz | Н |
| F46  | 1920 x | 1080 | @ 60.00 | Hz | Н |
| F47  | 1920 x | 1080 | @ 60.00 | Hz | U |
| F48  | 1920 x | 1080 | @ 60.00 | Hz | U |
| F49  | 1920 x | 1080 | @ 60.00 | Hz | U |
| F96  | 2560 x | 1600 | @ 59.86 | Hz | D |
| F100 | 1024 x | 768  | @ 60.00 | Hz | Н |
| F101 | 1280 x | 1024 | @ 50.00 | Hz | Н |
| F102 | 1280 x | 1024 | @ 60.02 | Hz | Н |
| F103 | 1280 x | 1024 | @ 75.02 | Hz | Н |
| F104 | 1600 x | 1200 | @ 50.00 | Hz | Н |
| F105 | 1600 x | 1200 | @ 60.00 | Hz | Н |
| F106 | 1920 x | 1200 | @ 59.56 | Hz | Н |
| F108 | 2560 x | 1600 | @ 59.86 | Hz | Н |
| F110 | 3840 x | 2160 | @ 24.00 | Hz | Н |
| F111 | 3840 x | 2160 | @ 25.00 | Hz | Н |
| F112 | 3840 x | 2160 | @ 30.00 | Hz | Н |
| F118 | 3840 x | 2160 | @ 30.00 | Hz | U |
| F119 | 3840 x | 2160 | @ 30.00 | Hz | U |
| F125 | 1366 x | 768  | @ 60.00 | Hz | Н |
| F131 | 4096 x | 2160 | @ 25.00 | Hz | Н |
| F132 | 4096 x | 2160 | @ 30.00 | Hz | Н |

#### Legend

D: DVI EDID

H: HDMI EDID

**U**: Universal EDID (supporting many standard resolutions)

Please note that minor changes in the factory EDID list may be applied in farther firmware versions.

#### Universal EDIDs

below features:

- signals.
- Hz signals.

## 9.6. DIP Switch States

| DIP switch state | Video Stream ID | /SYS/MB/GPIO.DipSwitch value |
|------------------|-----------------|------------------------------|
| 0000             | SW setting      | 0x0                          |
| 0001             | 1               | 0x1                          |
| 0010             | 2               | 0x2                          |
| 0011             | 3               | 0x3                          |
| 0100             | 4               | 0x4                          |
| 0101             | 5               | 0x5                          |
| 0110             | 6               | 0x6                          |
| 0111             | 7               | 0x7                          |
| 1000             | 8               | 0x8                          |
| 1001             | 9               | 0x9                          |
| 1010             | 10              | Oxa                          |
| 1011             | 11              | Oxb                          |
| 1100             | 12              | Охс                          |
| 1101             | 13              | 0xd                          |
| 1110             | 14              | 0xe                          |
| 1111             | 15              | Oxf                          |

The Universal EDIDs include many common resolutions with the

• F29: Universal EDID for DVI signals (no audio support).

• F47: HDMI EDID with supporting PCM audio.

• F48: HDMI EDID with supporting all type of audio.

• F49: HDMI EDID with supporting all type of audio and deep color. • F118: HDMI EDID with supporting PCM audio and 4K@30 Hz

• F119: HDMI EDID with supporting all type of audio and 4K@30

## 9.7. Application Note (LW-AN-001)

Gigabit Network Switch Requirements For VINX Devices

#### **Network Properties**

Network-based AV products use different network protocols for different operations. The network protocol can be UDP/IP and TCP/ IP. the transmission mode can be Broadcast, Unicast, and Multicast.

These network protocols should be familiar to any network engineer. Because our network-based AV solutions bridge the gap between the audio-visual (AV) and information technology (IT) worlds, Lightware suggests involvement of both AV and IT departments in any installation.

Lightware products are designed to be plug-and-play. The figures in the next section illustrate the basic installation of one Decoder and one Encoder. A video source provides the digital video content to the Encoder which converts to Ethernet packets and sends to the attached Decoder. The Decoder reconstitutes the video with synchronized audio for presentation to the attached display.

### **Point-to-point vs Network Connection**

VINX Encoders and Decoders have two typical applications:

- Point-to-point connection
- Point-to-multi point connection

#### Point-to-point Connection (Unicast mode)

Unicast transmission mode uses a one-to-one association between the source and the destination: each destination address uniquely identifies a single Decoder endpoint.

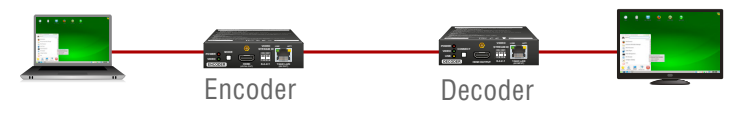

#### Point-to-Multi Point Connection (Multicast mode)

Multicast transmission mode uses a one-to-one or one-to-many association; multicast datagrams are forwarded simultaneously in a single transmission to many recipients through L2 swithed network. There can be multiple encoders in a L2 subnet. The decoders has to be in the same subnet.

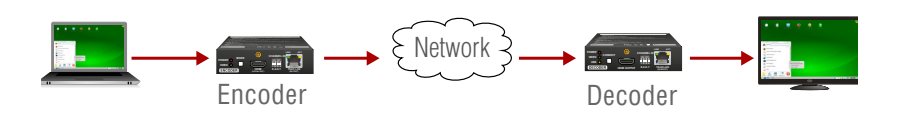

### **Unicast Routing**

The packet forwarding requirement of the VINX devices for point-topoint connection is the unicast switching. Please note the unicast mode is not the default setting of the Encoder and Decoder, users have to set it in the devices.

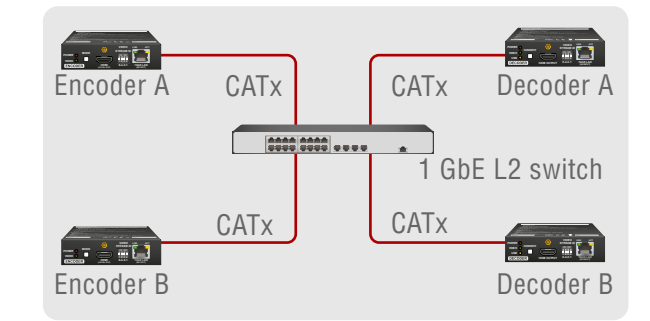

Hardware Requirement:

1 GbE Layer 2 (L2) switch

ATTENTION! VINX devices send certain system commands over multicast packages. If the multicast packet forwarding is disabled on the network, the signal transmission can fail.

### Managed Switch for Multicast Routing

In TCP/IP terminology Layer 2 is the data link layer that is responsible for splitting the information coming from higher layers in the TCP/ IP stack into Ethernet frames. An Ethernet frame includes, among others, labeling information with source and destination physical addresses (called source and destination MAC address). These physical addresses uniquely identify the source and destination physical devices (e.g. a VINX Encoder and a VINX Decoder). Ethernet frames provide error resilience by incorporating a redundancy check field through which transmission errors can easily be detected. The device that uses only the physical address information found in the Ethernet frame to forward a packet from one of its input ports to one or more of its output ports is an unmanaged switch.

A managed switch, on the other hand, can handle the traffic and forward input packets to output packets by utilizing information from higher layers. This gives the managed switch more flexibility and also allows for more sophisticated functions like multicast forwarding. Since even a simple VINX network, where one VINX Encoder supplies more VINX Decoders, relies on multicasting, a multicast capable switch (i.e. a managed one) is mandatory. If non-managed switches transmit the multicast packages, the multicast traffic is usually broadcasted over all interfaces.

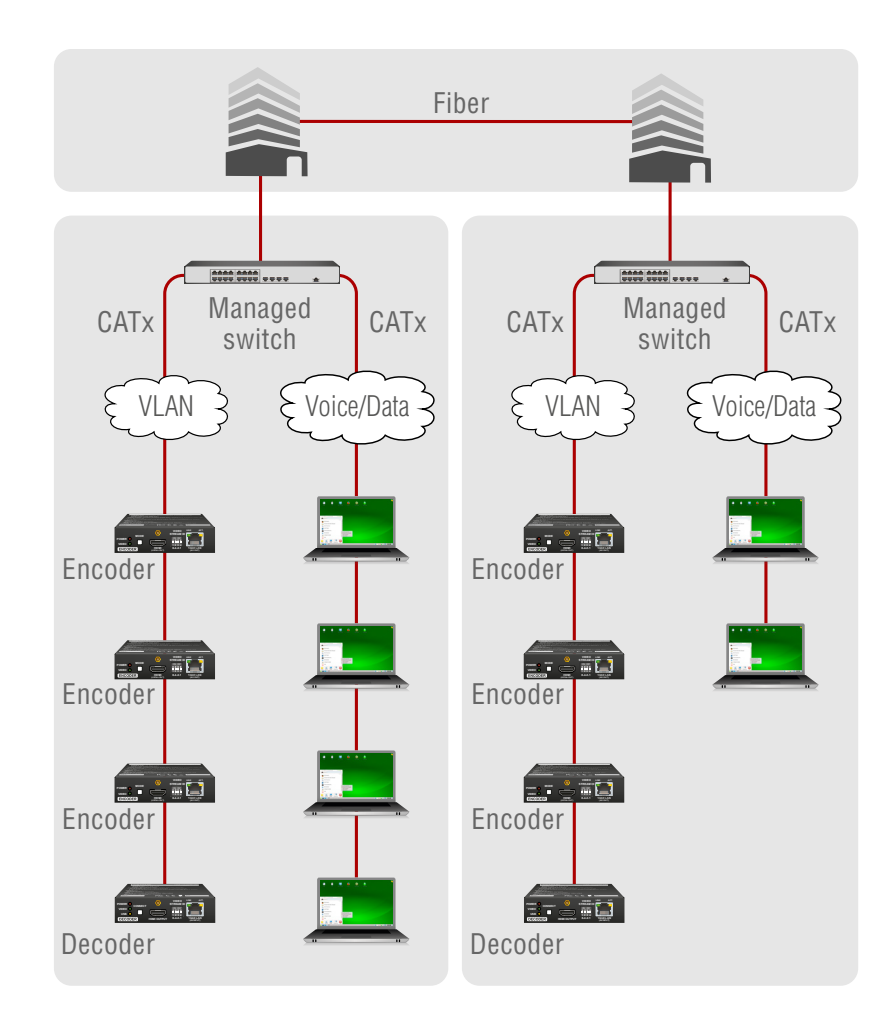

Hardware Requirement:

#### Why is it important?

the following capabilities:

- IGMPv2
- IGMP snooping
- IGMP fast leave
- IGMP Querier
- Multicast filtering
- 9k MTU Jumbo/Giant frames

1 GbE Layer 3 (L3) switch or managed L2 switch

By default, Lightware Video-over-IP Encoders and Decoders use multicast packet forwarding. The switches in the network shall offer

#### Managed Switch Properties in Details

#### IGMPv2

IGMPv2 is version 2 of the Internet Group Management Protocol. This protocol is used by end-point devices to signal their interest in receiving a specific multicast content via subscribing to the multicast group corresponding to the content. Using IGMPv2 packets, the end-point devices can send a leave message to indicate that they are no longer interested in receiving the stream of the multicast group. Moreover, a multicast capable router can periodically poll the end-point devices on its interfaces which multicast streams they are interested to receive. The answer to such a query is called a membership report. IGMPv2 must be supported by the managed switch.

#### **IGMP Snooping**

IGMP snooping is a feature which allows the switch to monitor IGMP traffic when enabled. The information collected from the IGMP packets is used by the managed switch to determine which interfaces the multicast traffic should be forwarded to. In other words, IGMP snooping is used to converse bandwidth by allowing the switch to forward multicast traffic to those interfaces where it is really required.

#### **IGMP Fast Leave**

IGMP fast leave (or immediate leave), when configured, reduces the amount of time it takes for the managed switch to stop sending multicast traffic (corresponding to a multicast group defined by a multicast address) to an interface, where all end-point devices that used to be interested in a stream have sent a IGMP leave message. Without fast leave being enabled the managed switch would first send out a query message and then would stop forwarding when no endpoints answered within a pre-specified time interval. If fast leave is enabled, the switch stops forwarding the traffic without sending a query message.

#### **IGMP** Querier

In order for IGMP snooping to work properly, IGMP messages must traverse in the subnet between managed switches. However, if there is no multicast capable router present periodically sending out query messages and receiving answers to those queries, IGMP messages are usually not forwarded upstream from one switch to another. By enabling the IGMP querier feature in a managed switch, the managed switch will act like a router and periodically query the devices in the subnet (even other managed switches) to send their membership reports. From those report all the listening switches with IGMP snooping enabled will be able to determine where multicast traffic should be sent to.

#### **Multicast Filtering**

Some control information from VINX devices is transmitted via multicast packets. However, these packets are not registered during certain startup intervals or not registered at all. In order for all VINX devices in the subnet to receive such control information, multicast filtering must be set up, so that unregistered groups are forwarded to all interfaces on the managed switch.

#### **Jumbo/Giant Frames**

Ethernet frames consist of a header and a payload. Since the header has a fixed length (20 or 26 bytes) the bigger the payload, the higher the useful bandwidth is. Similarly, the higher the useful bandwidth, the better the picture quality of the encoded video stream will be. To maximize picture quality, the Ethernet frame size (and consequently, the payload) should be as high as possible. In a normal Ethernet frame, the payload can be at most 1500 bytes. An Ethernet jumbo frame, however, can carry up to 9000 bytes of payload. Since the goal of the transmission is to provide the best possible picture quality in all circumstances, the VINX Encoder device produces Ethernet jumbo frames. Thus, the handling of jumbo frames has to be enabled in the managed switches. 59

### 9.8. Further Information

#### **Limited Warranty Statement**

1. Lightware Visual Engineering LLC (Lightware) warrants to all trade and end user customers that any Lightware product purchased will be free from manufacturing defects in both material and workmanship for three (3) years from purchase unless stated otherwise below. The warranty period will begin on the latest possible date where proof of purchase/delivery can be provided by the customer. In the event that no proof can be provided (empty 'Date of purchase' field or a copy of invoice), the warranty period will begin from the point of delivery from Lightware.

1.1. 25G and MODEX product series will be subject to a seven (7) year warranty period under the same terms as outlined in this document.

1.2. If during the first three (3) months of purchase, the customer is unhappy with any aspect of a Lightware product, Lightware will accept a return for full credit.

1.3. Any product that fails in the first six (6) months of the warranty period will automatically be eligible for replacement and advanced replacement where available. Any replacements provided will be warranted for the remainder of the original unit's warranty period.

1.4. Product failures from six (6) months to the end of the warranty period will either be repaired or replaced at the discretion of Lightware. If Lightware chooses to replace the product then the replacement will be warranted for the remainder of the original unit's warranty period.

2. The above-stated warranty and procedures will not apply to any product that has been:

2.1. Modified, repaired or altered by anyone other than a certified Lightware engineer unless expressly agreed beforehand.

2.2. Used in any application other than that for which it was intended.

2.3. Subjected to any mechanical or electrical abuse or accidental damage.

2.4. Any costs incurred for repair/replacement of goods that fall into the above categories (2.1., 2.2., 2.3.) will be borne by the customer at a pre-agreed figure.

3. All products to be returned to Lightware require a return material authorization number (RMA) prior to shipment and this number must be clearly marked on the box. If an RMA number is not obtained or is not clearly marked on the box, Lightware will refuse the shipment.

3.1. The customer will be responsible for in-bound and Lightware will be responsible for out-bound shipping costs.

3.2. Newly repaired or replaced products will be warranted to the end of the originally purchased products warranty period.

| Document | Revision | History |
|----------|----------|---------|
|----------|----------|---------|

| Rev. | Release<br>date | Changes                                                                                                    | Editor             |
|------|-----------------|----------------------------------------------------------------------------------------------------|--------------------|
| 1.0  | 21-12-2017      | Initial release.                                                                                                    | Laszlo<br>Zsedenyi |
| 1.1  | 19-02-2018      | Minor corrections.                                                                                                    | Laszlo<br>Zsedenyi |
| 1.2  | 23-03-2018      | Built-in website chapter updated.                                                                                                    | Laszlo<br>Zsedenyi |
| 1.3  | 08-06-2018      | Accessories list expanded, Built-in<br>web revised (updated screens and<br>content according to firmware 1.1.0),<br>USB key shortcut feature added,<br>Programmers' reference revised,<br>Lightware Device Updater v2 added,<br>Troubleshooting added, Video over<br>IP technology description added,<br>Factory EDID list updated. | Laszlo<br>Zsedenyi |
| 1.4  | 24-10-2018      | Addition to LW3 commands; minor<br>changes due to new firmware; signal<br>diagrams refined.                                                                                                    | Laszlo<br>Zsedenyi |
| 1.5  | 11-01-2019      | Crosspoint view added to SW<br>control; Crosspoint switching<br>examples added; Mounting into<br>Rackmount-cage added; FW<br>upgrade section upgraded; Minor<br>graphical updates                                                                                                    | Laszlo<br>Zsedenyi |

#### Contact Us

©2019 Lightware Visual Engineering. All rights reserved. All trademarks mentioned are the property of their respective owners. Specifications subject to change without notice.

sales@lightware.com +36 1 255 3800

support@lightware.com +3612553810

Lightware Visual Engineering LLC.

Peterdy 15, Budapest H-1071, Hungary

www.lightware.com